## Annex 4

## Model Setup

for

# MIKE11 Model for EABD and WABD Rivers

JICA Study Team

## 1. Struma River Basin

## **Outline of Model Setting**

- Total Modeling Catchment Area = 8667.18km<sup>2</sup>

(Part of out of territory of Bulgaria is included.)

- Number of Rainfall-Runoff (NAM) Catchment = 25
- Total Length of Modeling River Network = 343.14 km
- Number of Branch = 6

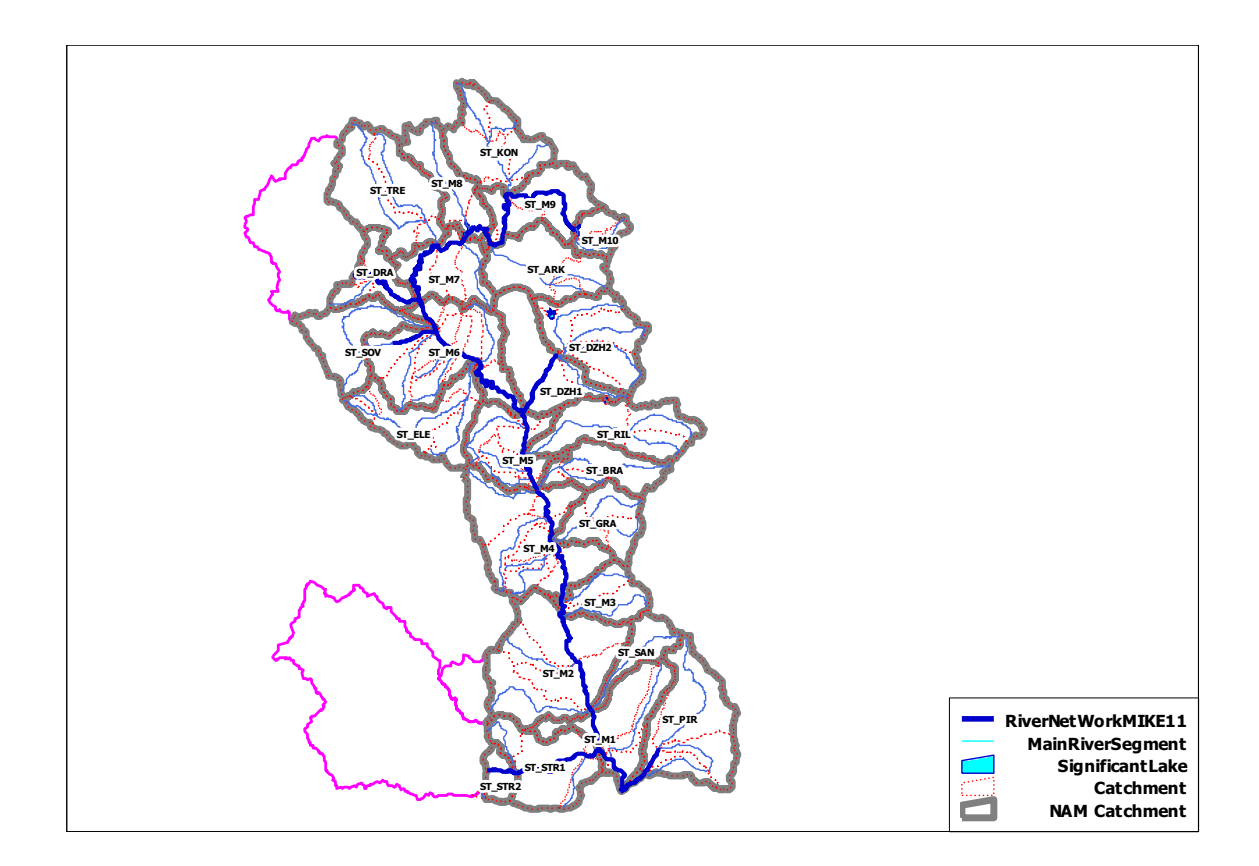

#### Summary Table of Branch

| Branch | Length   | Main (M) or   | Conn   | ection       |
|--------|----------|---------------|--------|--------------|
| Name   | (m)      | Tributary (T) | Branch | Chainage (m) |
| ST_DRA | 24817.17 | Т             | ST_M   | 158021       |
| ST_DZH | 16474.95 | Т             | ST_M   | 111070.1     |
| ST_PIR | 14615.81 | М             |        |              |
| ST_M   | 245204.4 | М             |        |              |
| ST_STR | 30833.9  | Т             | ST_M   | 12713.45     |
| ST_BAN | 11196.4  | Т             | ST_M   | 149723.6     |

|     | NAM       | Area                     | Average       | Meteo St. for        | Domorko                               |
|-----|-----------|--------------------------|---------------|----------------------|---------------------------------------|
|     | Catchment | (km <sup>2</sup> )       | Elevation (m) | Temperature          | Remarks                               |
|     | ST_ARK    | 360.10                   | 285           | 15601                |                                       |
|     | ST_BRA    | 231.05                   | 568           | 15601                |                                       |
|     | ST_DRA    | 177.00                   | 754           | 15601                |                                       |
|     | ST D7U1   | 371 51                   | 656           | 15601                | Calibrated result is                  |
|     | 51_02111  | 571.51                   | 000           | 13001                | disturbed condition.                  |
|     | ST D7H2   | ST DZH2 209 74 169 15601 |               | Calibrated result is |                                       |
|     |           | 550.74                   | 100           | 13001                | disturbed condition.                  |
|     | ST_ELE    | 357.20                   | 232           | 15601                |                                       |
|     | ST_GRA    | 235.66                   | 170           | 15601                |                                       |
|     | ST_KON    | 371.84                   | 262           | 15601                |                                       |
|     | ST_M1     | 364.66                   | 277           | 15712                |                                       |
|     | ST M10    | 102 12                   | 577           | 15601                | Calibrated result is                  |
|     |           | 102.12                   | 511           | 15001                | disturbed condition.                  |
|     | ST M2     | 826 78                   | 595           | 15712                | Out of territory                      |
|     |           | 020.70                   |               | 15712                | (126.28km <sup>2</sup> ) is included. |
|     | ST_M3     | 194.47                   | 666           | 15712                |                                       |
|     | ST_M4     | 622.12                   | 728           | 15601                |                                       |
|     | ST_M5     | 302.07                   | 833           | 15601                |                                       |
|     | ST_M6     | 611.02                   | 222           | 15601                |                                       |
|     | ST_M7     | 279.32                   | 273           | 15601                |                                       |
|     | ST_M8     | 242.38                   | 224           | 15601                |                                       |
|     | ST_M9     | 317.54                   | 353           | 15601                |                                       |
|     | ST_PIR    | 508.29                   | 252           | 15712                |                                       |
|     | ST_RIL    | 384.90                   | 285           | 15601                |                                       |
|     | ST_SAN    | 140.50                   | 568           | 15712                |                                       |
|     | ST_SOV    | 302.12                   | 754           | 15601                |                                       |
|     | ST_STR1   | 360.68                   | 656           | 15712                |                                       |
|     | ST_STR2   | 76.60                    | 168           | 15712                |                                       |
|     | ST_TRE    | 528.50                   | 232           | 15601                |                                       |
| . 1 |           |                          |               |                      |                                       |

Note: 15601-Kustandiel, 15712 - Sandanski

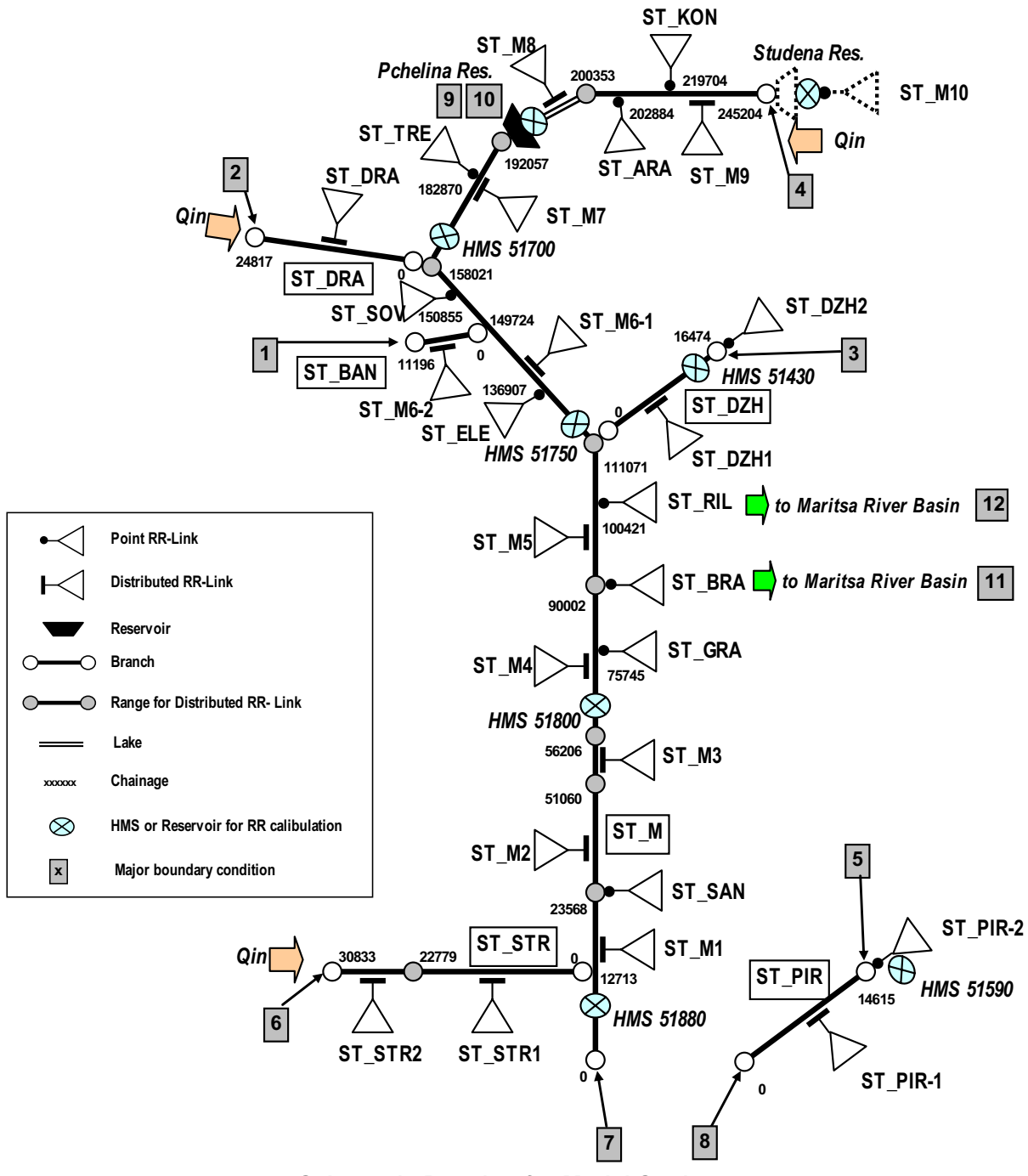

**Schematic Drawing for Model Setting** 

| Link     | NAM       | Area               | Dranah | US       | DS       |
|----------|-----------|--------------------|--------|----------|----------|
| Name     | Catchment | (km <sup>2</sup> ) | Dranch | Chainage | Chainage |
| ST_M6-2  | ST_M6     | 95.00              | ST_BAN | 0        | 11196    |
| ST_DRA   | ST_DRA    | 177.00             | ST_DRA | 0        | 24817    |
| ST_DZH1  | ST_DZH1   | 371.51             | ST_DZH | 0        | 16474    |
| ST_DZH2  | ST_DZH2   | 398.74             | ST_DZH | 16474    | 16474    |
| ST_M1    | ST_M1     | 364.66             | ST_M   | 0        | 23568    |
| ST_SAN   | ST_SAN    | 140.50             | ST_M   | 23568    | 23568    |
| ST_M2    | ST_M2     | 826.78             | ST_M   | 23568    | 51060    |
| ST_M3    | ST_M3     | 194.47             | ST_M   | 51060    | 56206    |
| ST_M4    | ST_M4     | 622.12             | ST_M   | 56206    | 90002    |
| ST_GRA   | ST_GRA    | 235.66             | ST_M   | 75745    | 75745    |
| ST_BRA   | ST_BRA    | 231.05             | ST_M   | 90002    | 90002    |
| ST_M5    | ST_M5     | 302.07             | ST_M   | 90002    | 111071   |
| ST_RIL   | ST_RIL    | 384.90             | ST_M   | 100421   | 100421   |
| ST_M6-1  | ST_M6     | 516.02             | ST_M   | 111071   | 158021   |
| ST_ELE   | ST_ELE    | 357.20             | ST_M   | 136907   | 136907   |
| ST_SOV   | ST_SOV    | 302.12             | ST_M   | 150855   | 150855   |
| ST_M7    | ST_M7     | 279.32             | ST_M   | 158021   | 192057   |
| ST_TRE   | ST_TRE    | 528.50             | ST_M   | 182870   | 182870   |
| ST_M8    | ST_M8     | 242.38             | ST_M   | 192057   | 200353   |
| ST_M9    | ST_M9     | 317.54             | ST_M   | 200353   | 245204   |
| ST_ARK   | ST_ARK    | 360.10             | ST_M   | 202884   | 202884   |
| ST_KON   | ST_KON    | 371.84             | ST_M   | 219704   | 219704   |
| ST_M10   | ST_M10    | 102.12             | ST_M   | 245204   | 245204   |
| ST_PIR-1 | ST_PIR    | 119.76             | ST_PIR | 0        | 14615    |
| ST_PIR-2 | ST_PIR    | 388.53             | ST_PIR | 14615    | 14615    |
| ST_STR1  | ST_STR1   | 360.68             | ST_STR | 0        | 22779    |
| ST_STR2  | ST_STR2   | 76.60              | ST_STR | 22779    | 30833    |

RR - Link

Note: ST-M10 is not linked.

| Ne  | Turne      | Duoush | Ohainana | Description |                               | Constant value (m3/s)     |
|-----|------------|--------|----------|-------------|-------------------------------|---------------------------|
| INO | Туре       | Branch | Chainage |             | Description                   | /File Name                |
| 1   | Inflow     | ST_BAN | 11196.4  |             | US End of ST_BAN              | 0.001                     |
|     | Inflow     |        | 04017 17 |             | Inflow from Serbia            | Oin ST DDA dfa0           |
| 2   | Innow      | SI_DRA | 24017.17 |             | through ST_DRA                | Qin_ST_DRA.disu           |
| 3   | Inflow     | ST_DZH | 16474.95 |             | US End of ST_DZH              | 0.001                     |
|     | Inflow     | OT M   | 245204 4 |             | LIS End of ST M               | StudenaRes_Out_Instream.  |
| 4   | IIIIOW     | 31_10  | 245204.4 |             |                               | dfs0                      |
| 5   | Inflow     | ST_PIR | 14615.81 |             | US End of ST_PIR              | 0.001                     |
| G   | Inflow     |        | 20022.0  |             | Inflow from Macedonia         | Oin ST STD dfal           |
| 0   | IIIIOW     | 31_31K | 30833.9  |             | through ST_STR                |                           |
| 7   | Q-H        | ST_M   | 0        |             | DS End of ST_M                | N/A                       |
| 8   | Q-H        | ST_PIR | 0        |             | DS End of ST_PIR              | N/A                       |
|     | Regulating | от м   | 102057 1 |             | Instream flow to DS           | PchelinaRes_Out_Instream. |
| 9   | Structure  | 51_10  | 192057.1 |             | river from Pchelina Res.      | dfs0                      |
| 10  | Inflow     | OT M   | 102057   |             | Off stream flow from Pchelina | PchelinaRes_Out_Offstream |
| 10  | IIIIOW     | 51_10  | 192057   |             | Res                           | .dfs0                     |
| 11  | Inflow     | OT M   | 00002    |             | Abstracted Water by feeder    | Struma Trana ST DDA dfa0  |
|     | IIIIOW     | 51_111 | 90002    |             | channel in ST_BRA             |                           |
|     | Inflow     | OT M   | 100421   |             | Abstracted Water by feeder    | Struma Trana ST DI dfa    |
|     | ITHOW      | SI_M   | 100421   |             | channel in ST_RIL             |                           |

| Item                                            | Description            | Constant Value / File Name |
|-------------------------------------------------|------------------------|----------------------------|
| Total Abstracted Water Amount in NAM catchment  | For each NAM catchment | Struma_AbstW.dfs0          |
| Distributed Domestic Discharge in NAM catchment | For each NAM catchment | Struma_DisW.dfs0           |
| Domestic Discharge from towns                   | For each point         | Constant                   |
| whose PE is more than 2000                      |                        | Constant                   |
| Industrial Discharge                            | For each point         | Constant                   |

## 2. Mesta & Dospat River Basin

## **Outline of Model Setting**

- Total Modeling Catchment Area = 3397.71km<sup>2</sup>
- Number of Rainfall-Runoff (NAM) Catchment = 14
- Total Length of Modeling River Network = 141.80 km
- Number of Branch = 3

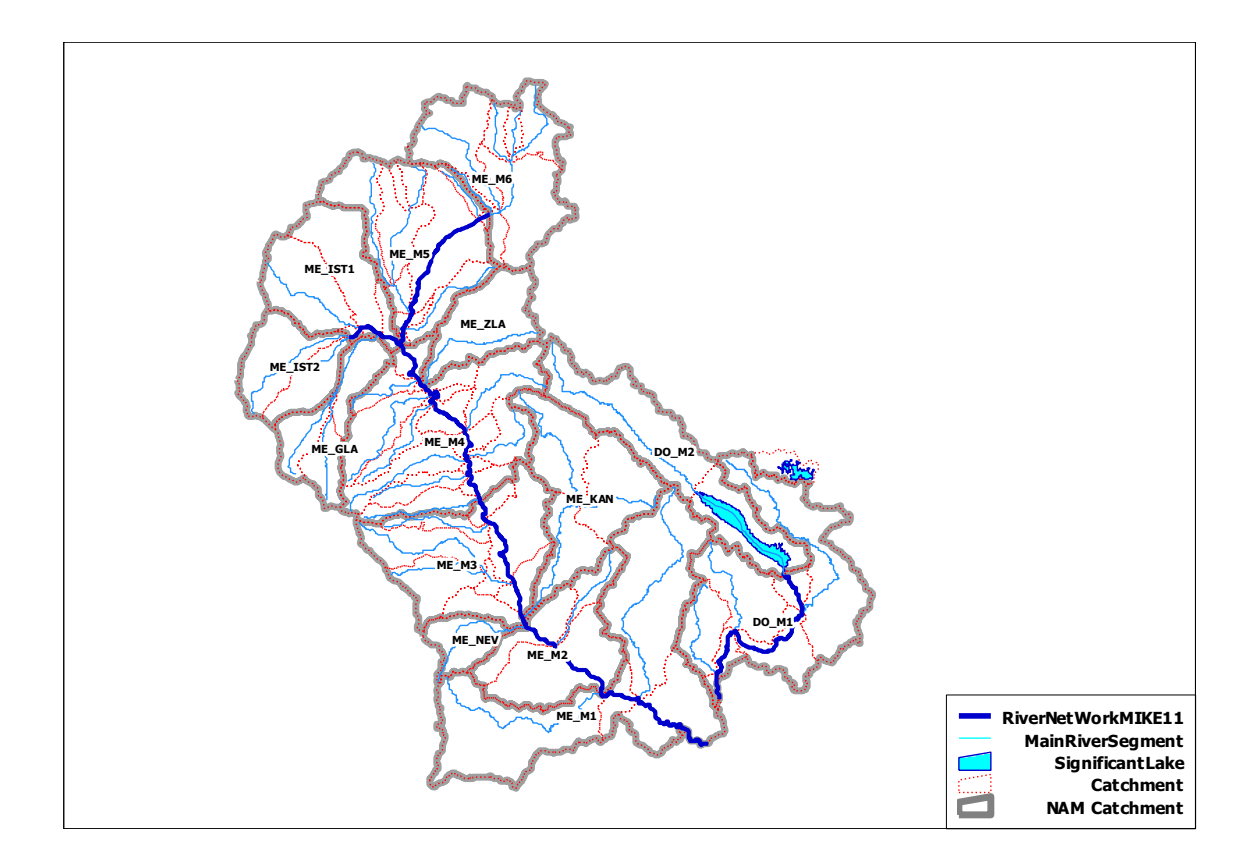

| Branch | Length    | Main (M) or   | Conne  | ection       |
|--------|-----------|---------------|--------|--------------|
| Name   | (m)       | Tributary (T) | Branch | Chainage (m) |
| ME_IST | 8431.5325 | т             | ME_M   | 81889.9      |
| ME_M   | 103774.99 | М             |        |              |
| DO_M   | 29594.073 | М             |        |              |

## Summary Table of Branch

## Summary Table of NAM Catchment

| NAM       | Area   | Average Meteo St. for |             | Demendue |
|-----------|--------|-----------------------|-------------|----------|
| Catchment | (km²)  | Elevation (m)         | Temperature | Remarks  |
| ME_GLA    | 119.64 | 1687                  | 15601       |          |
| ME_IST1   | 199.47 | 1309                  | 15601       |          |
| ME_IST2   | 129.59 | 1309                  | 15601       |          |
| ME_KAN    | 236.40 | 1395                  | 15712       |          |
| ME_M1     | 485.47 | 949                   | 15712       |          |
| ME_M2     | 200.58 | 724                   | 15712       |          |
| ME_M3     | 287.62 | 1031                  | 15712       |          |
| ME_M4     | 411.39 | 1252                  | 15601       |          |
| ME_M5     | 288.73 | 1360                  | 15601       |          |
| ME_M6     | 261.53 | 1676                  | 15601       |          |
| ME_NEV    | 52.12  | 1122                  | 15712       |          |
| ME_ZLA    | 112.48 | 1265                  | 15601       |          |
| DO_M1     | 375.63 | 1273                  | 15712       |          |
| DO_M2     | 237.06 | 1420                  | 15712       |          |

Note: 15601-Kustandiel, 15712 - Sandanski

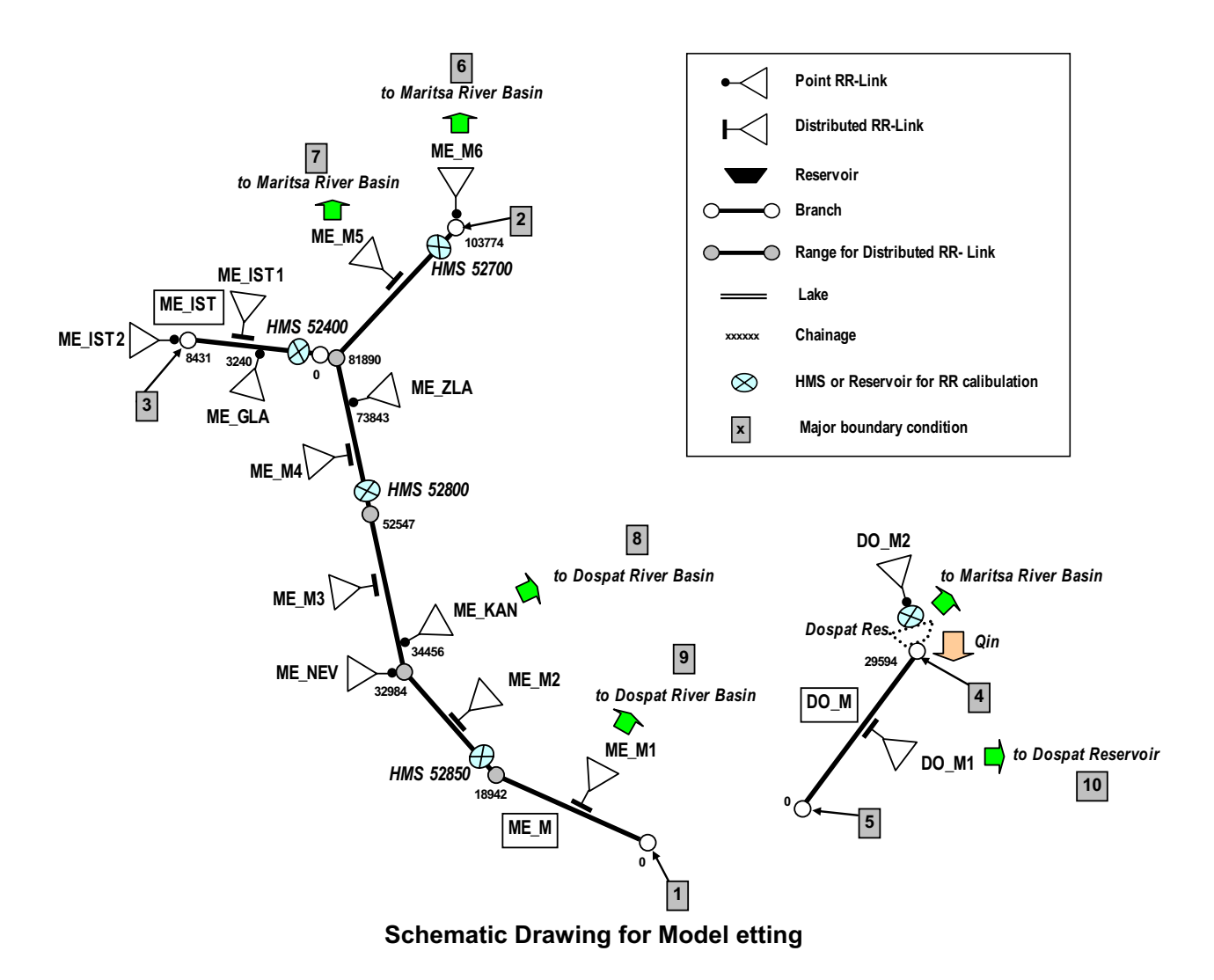

| Link    | NAM       | Area   | Dranah | US       | DS       |
|---------|-----------|--------|--------|----------|----------|
| Name    | Catchment | (km²)  | Dranch | Chainage | Chainage |
| ME_IST1 | ME_IST1   | 199.47 | ME_IST | 0        | 8431     |
| ME_GLA  | ME_GLA    | 119.64 | ME_IST | 3240     | 3240     |
| ME_IST2 | ME_IST2   | 129.59 | ME_IST | 8431     | 8431     |
| ME_M1   | ME_M1     | 485.47 | ME_M   | 0        | 18942    |
| ME_M2   | ME_M2     | 200.58 | ME_M   | 18942    | 32984    |
| ME_NEV  | ME_NEV    | 52.12  | ME_M   | 32984    | 32984    |
| ME_M3   | ME_M3     | 287.62 | ME_M   | 32984    | 52547    |
| ME_KAN  | ME_KAN    | 236.40 | ME_M   | 34456    | 34456    |
| ME_M4   | ME_M4     | 411.39 | ME_M   | 52547    | 81890    |
| ME_ZLA  | ME_ZLA    | 112.48 | ME_M   | 73843    | 73843    |
| ME_M5   | ME_M5     | 288.73 | ME_M   | 81890    | 102314   |
| ME_M6   | ME_M6     | 261.53 | ME_M   | 103774   | 103774   |
| DO_M1   | DO_M1     | 199.47 | DO_M   | 0        | 29594    |

RR - Link

Note: DO-M2 is not linked.

| No  | Turne  | Branch      | Chains   | Description |                            | Constant value (m3/s)   |                  |  |
|-----|--------|-------------|----------|-------------|----------------------------|-------------------------|------------------|--|
| INO | туре   | Branch      | Chaina   | age         | Description                | / File Name             |                  |  |
| 1   | Q-H    | ME_M        | 0        |             | DS End of ME_M             | N/A                     |                  |  |
| 2   | Inflow | ME_M        | 103774   |             | US End of ME_M             | 0.001                   |                  |  |
| 3   | Inflow | ME_IST      | 8431.532 |             | US End of ME_IST           | 0.001                   |                  |  |
| 4   | Inflow | DO_M        | 29594.07 |             | US End of DO_M             | 0.001                   |                  |  |
| 5   | Q-H    | DO_M        | 0        |             | DS End of DO_M             | N/A                     |                  |  |
|     | laflow |             | 400774   |             | Abstracted Water by feeder | Masta Trana ME MG dfa0  |                  |  |
| 0   | Innow  |             | 103774   |             | channel in ME_M6           |                         |                  |  |
| 7   | Inflow |             | 96009    |             | Abstracted Water by feeder | Maata Trana ME ME dfa   |                  |  |
|     | Innow  |             | 00090    |             | channel in ME_M5           | Mesta_Trans_ME_M5.01SU  |                  |  |
|     | Inflow |             | 24456    |             | Abstracted Water by feeder | Maata Trana ME KAN dfa0 |                  |  |
| 0   | Innow  |             | 34400    |             | channel in ME_KAN          | westa_trans_ME_KAN.0IS0 |                  |  |
|     | Inflow |             | 12620    |             | Abstracted Water by feeder | Maata Trana ME M1 dfa0  |                  |  |
| 9   | IIIIOW |             | 13020    |             | channel in ME_M1           |                         |                  |  |
| 10  | Inflow |             | 2000     | 20504       | Abstracted Water by feeder |                         |                  |  |
|     | Innow  | W DO_M 2000 |          | DO_M        | 2000                       | 29094                   | channel in DO_M1 |  |

| Item                                            | Description            | Constant Value / File Name |
|-------------------------------------------------|------------------------|----------------------------|
| Total Abstracted Water Amount in NAM catchment  | For each NAM catchment | Mesta_AbstW.dfs0           |
| Distributed Domestic Discharge in NAM catchment | For each NAM catchment | Mesta_DisW.dfs0            |
| Domestic Discharge from towns                   | For each point         | Constant                   |
| whose PE is more than 2000                      |                        | COnstant                   |
| Industrial Discharge                            | For each point         | Constant                   |

## 3. Arda & Biala River Basin

## **Outline of Model Setting**

- Total Modeling Catchment Area = 5811.84km<sup>2</sup>
- Number of Rainfall-Runoff (NAM) Catchment = 12
- Total Length of Modeling River Network = 332.10 km
- Number of Branch = 5

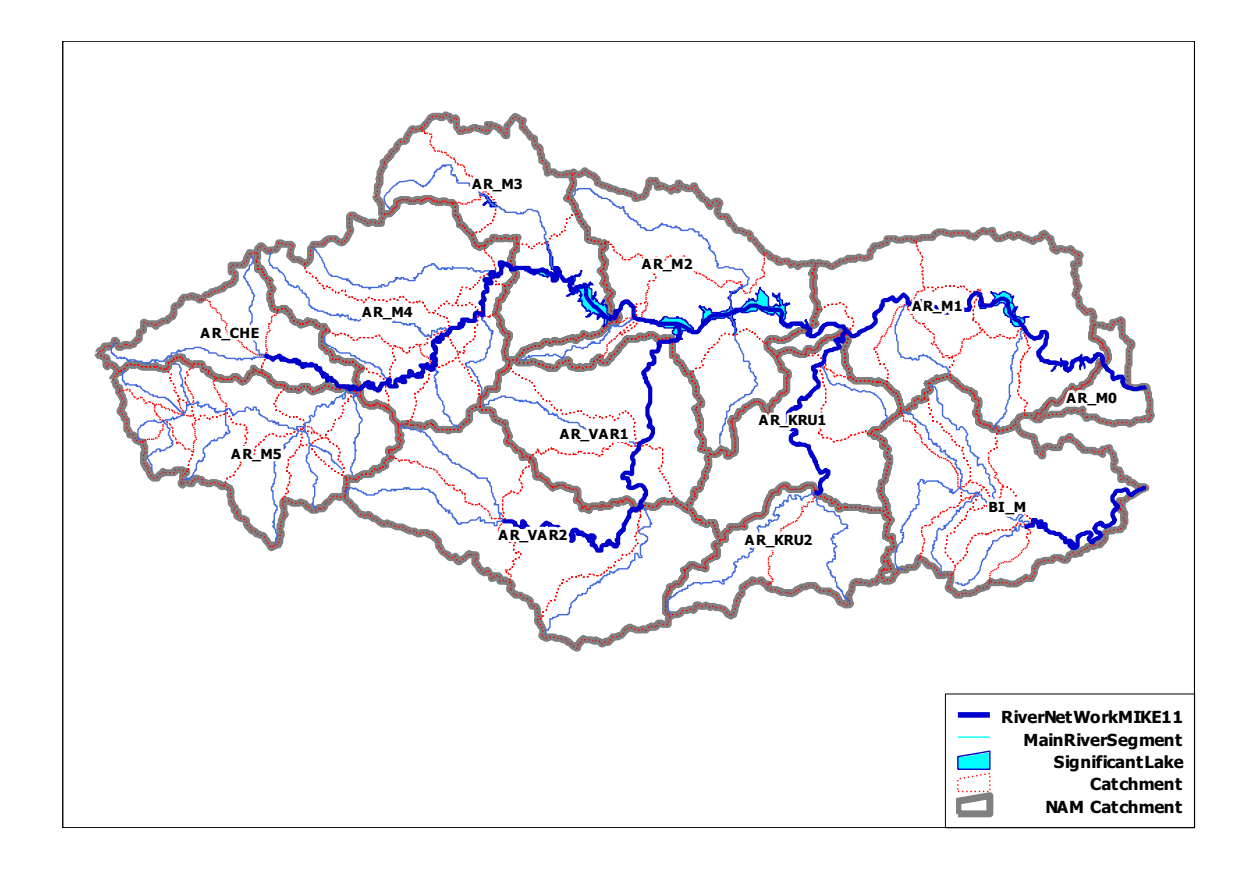

| Summary | Table of | Branch |
|---------|----------|--------|
|---------|----------|--------|

| Branch | Length   | Main (M) or   | Conn   | ection       |
|--------|----------|---------------|--------|--------------|
| Name   | (m)      | Tributary (T) | Branch | Chainage (m) |
| AR_KRU | 34698.91 | т             | AR_M   | 63241.82     |
| AR_CHE | 18724.8  | т             | AR_M   | 178278.2     |
| AR_VAR | 67872.77 | т             | AR_M   | 96187.76     |
| AR_M   | 178278.2 | М             |        |              |
| BI_M   | 32521.42 | М             |        |              |

#### Summary Table of NAM Catchment

| NAM       | Area   | Average       | Meteo St. for | Domorko |
|-----------|--------|---------------|---------------|---------|
| Catchment | (km²)  | Elevation (m) | Temperature   | Remarks |
| AR_CHE    | 269.72 | 1231          | 43010         |         |
| AR_KRU1   | 390.51 | 397           | 43010         |         |
| AR_KRU2   | 282.85 | 510           | 43010         |         |
| AR_M0     | 83.18  | 257           | 43010         |         |
| AR_M1     | 715.55 | 333           | 43010         |         |
| AR_M2     | 643.64 | 423           | 43010         |         |
| AR_M3     | 475.06 | 719           | 43010         |         |
| AR_M4     | 646.09 | 962           | 43010         |         |
| AR_M5     | 516.52 | 1076          | 43010         |         |
| AR_VAR1   | 467.44 | 478           | 43010         |         |
| AR_VAR2   | 722.50 | 588           | 43010         |         |
| BI_M      | 598.77 | 418           | 43010         |         |

Note: 43010 - Haskovo

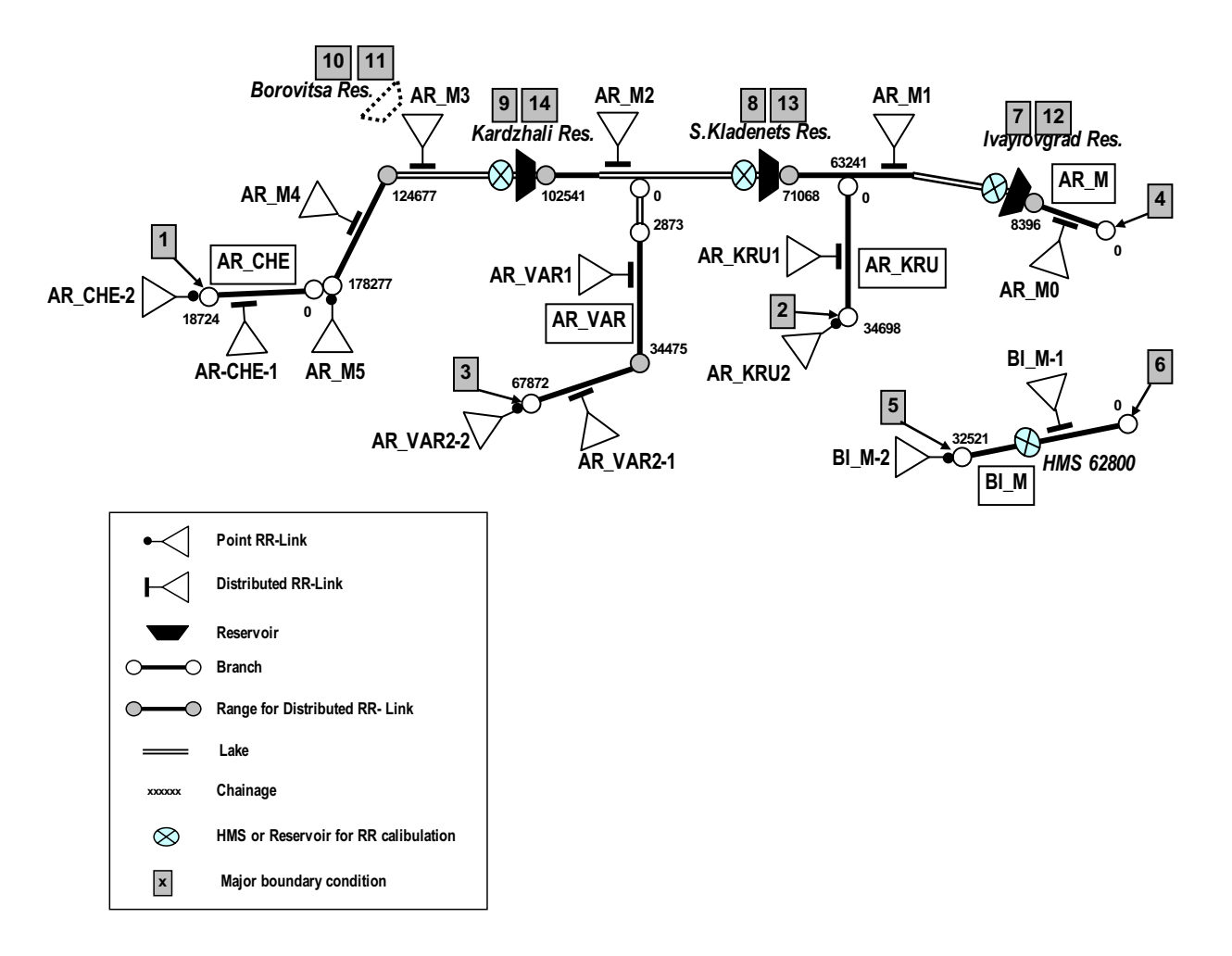

**Schematic Drawing for Model Setting** 

| Link      | NAM       | Area   | Drench | US       | DS       |
|-----------|-----------|--------|--------|----------|----------|
| Name      | Catchment | (km²)  | Branch | Chainage | Chainage |
| AR_CHE-1  | AR_CHE    | 84.80  | AR_CHE | 0        | 18724    |
| AR_CHE-2  | AR_CHE    | 184.92 | AR_CHE | 18724    | 18724    |
| AR_KRU1   | AR_KRU1   | 390.51 | AR_KRU | 0        | 34698    |
| AR_KRU2   | AR_KRU2   | 282.85 | AR_KRU | 34698    | 34698    |
| AR_M0     | AR_M0     | 83.18  | AR_M   | 0        | 8396     |
| AR_M1     | AR_M1     | 715.55 | AR_M   | 8396     | 71068    |
| AR_M2     | AR_M2     | 643.64 | AR_M   | 71068    | 102541   |
| AR_M3     | AR_M3     | 475.06 | AR_M   | 102541   | 124677   |
| AR_M4     | AR_M4     | 646.09 | AR_M   | 124677   | 178277   |
| AR_M5     | AR_M5     | 516.52 | AR_M   | 178277   | 178277   |
| AR_VAR1   | AR_VAR1   | 467.44 | AR_VAR | 2873     | 34475    |
| AR_VAR2-1 | AR_VAR2   | 418.83 | AR_VAR | 34475    | 67872    |
| AR_VAR2-2 | AR_VAR2   | 303.67 | AR_VAR | 67872    | 67872    |
| BI_M-1    | BI_M      | 225.40 | BI_M   | 0        | 32521    |
| BI_M-2    | BI_M      | 373.37 | BI_M   | 32521    | 32521    |

RR - Link

|    | <b>–</b>   |        |          |        |                             | Constant value (m3/s)           |  |
|----|------------|--------|----------|--------|-----------------------------|---------------------------------|--|
| NO | Туре       | Branch | Chair    | lage   | Description                 | / File Name                     |  |
| 1  | Inflow     | AR_CHE | 18724    |        | US End of AR_CHE            | 0.001                           |  |
| 2  | Inflow     | AR_KRU | 34698    |        | US End of AR_KRU            | 0.001                           |  |
| 3  | Inflow     | AR_VAR | 67872    |        | US End of AR_VAR            | 0.001                           |  |
| 4  | Q-H        | AR_M   | 0        |        | DS End of AR_M              | N/A                             |  |
| 5  | Inflow     | BI_M   | 32521.42 |        | US End of AR_BI             | 0.001                           |  |
| 6  | Q-H        | BI_M   | 0        |        | DS End of AR_M              | N/A                             |  |
| 7  | Inflow     |        | 9206     | 27240  | Offstream flow from         | have and out offerroom drag     |  |
| 1  | Innow      | AR_IVI | 0390     | 3/312  | Ivaylovgrad Res             |                                 |  |
|    | Inflow     |        | 71067    | 06000  | Offstream flow from         | Skladanata Out Offatroom dfa0   |  |
| 0  | IIIIOW     |        | 71007    | 90002  | S.Kladenets Res             |                                 |  |
|    | Inflow     |        | 102540   | 104676 | Offstream flow from         | Kardzhali, Aut Offatraam dfal   |  |
| 9  | IIIIOW     |        | 102340   | 124070 | Kardzhali Res               | Raiuzilaii_Out_Olistiealii.uiso |  |
| 10 | Inflow     | AR_M   | 102540   | 124676 | Inflow to Borovitsa Res.    | Borovitsa_In.dfs0               |  |
| 11 | Inflow     |        | 102540   | 12/676 | Instream flow to DS         | Boroviteo Out Instroom dfc0     |  |
|    | IIIIOW     |        | 102340   | 124070 | river from Borovitsa Res.   | Dorovitsa_Out_Instream.uso      |  |
| 12 | Regulating |        | 8206 201 |        | Instream flow to DS         | lyayloyarad Out Instroam dfs0   |  |
| 12 | Structure  |        | 0390.391 |        | river from Ivaylovgrad Res. | ivaylovgrad_Out_Instream.dfs0   |  |
| 12 | Regulating |        | 71069.05 |        | Instream flow to DS         | SKladanata Out Instraam dfa0    |  |
| 13 | Structure  |        | 11000.05 |        | river from SKladenets Res.  | Shiddenets_Out_Instream.dtsU    |  |
| 14 | Regulating |        | 102541.4 |        | Instream flow to DS         | Kardzhali Out instraam dfal     |  |
| 14 | Structure  |        | 102341.1 |        | river from Kardzhali Res.   |                                 |  |

| Item                                            | Description            | Constant Value / File Name |  |
|-------------------------------------------------|------------------------|----------------------------|--|
| Total Abstracted Water Amount in NAM catchment  | For each NAM catchment | Arda_AbstW.dfs0            |  |
| Distributed Domestic Discharge in NAM catchment | For each NAM catchment | Arda_DisW.dfs0             |  |
| Domestic Discharge from towns                   | For each point         | Constant                   |  |
| whose PE is more than 2000                      | For each point         | Constant                   |  |
| Industrial Discharge                            | For each point         | Constant                   |  |

## 4. Tundzha River Basin

## **Outline of Model Setting**

- Total Modeling Catchment Area = 7890.93km<sup>2</sup>
- Number of Rainfall-Runoff (NAM) Catchment = 20
- Total Length of Modeling River Network = 409.46 km
- Number of Branch = 5

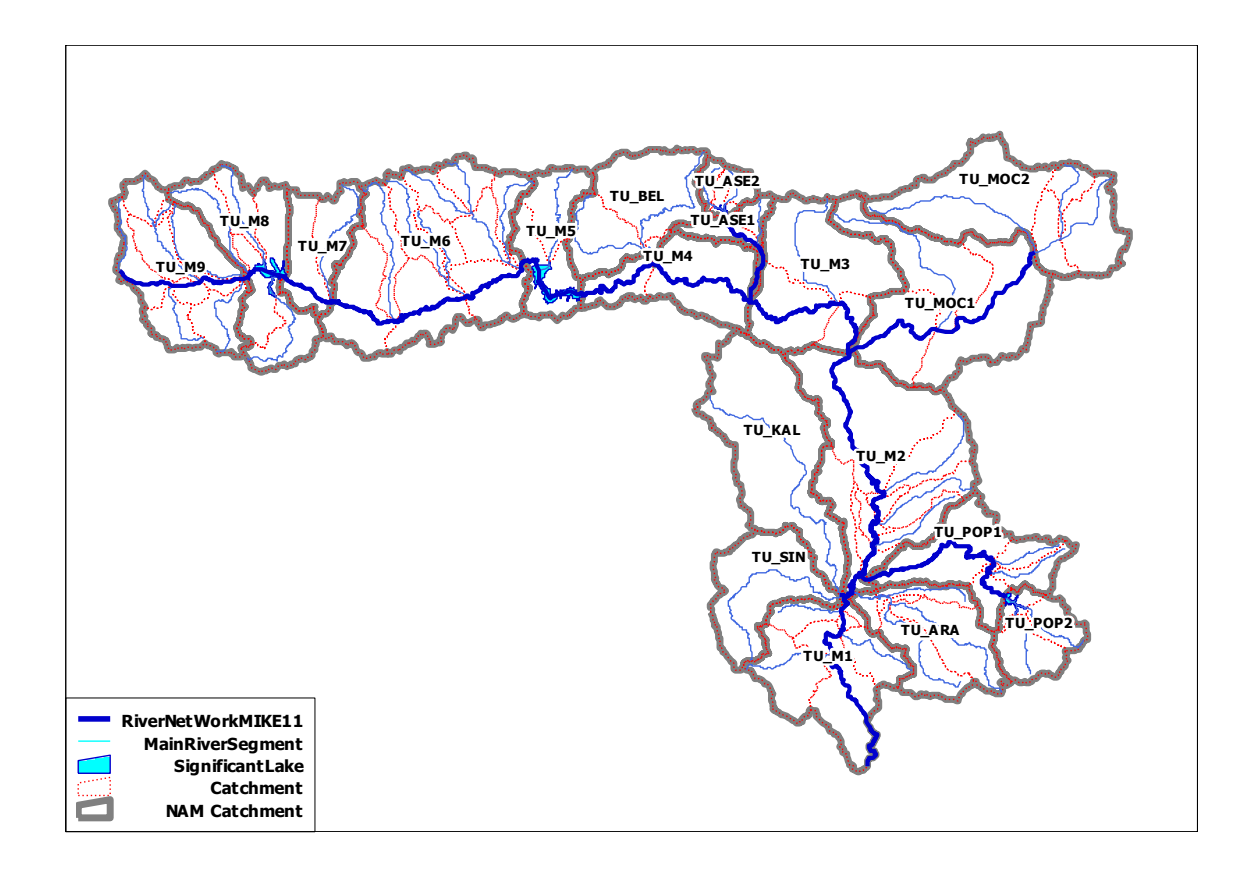

| Branch | Length   | Main (M) or   | Conn   | ection       |
|--------|----------|---------------|--------|--------------|
| Name   | (m)      | Tributary (T) | Branch | Chainage (m) |
| TU_SIN | 1256.52  | т             | TU_M   | 42201.74     |
| TU_ASE | 19671.63 | т             | TU_M   | 146386       |
| TU_POP | 45685.94 | т             | TU_M   | 50945.28     |
| TU_MOC | 46835.17 | т             | TU_M   | 112152.7     |
| TU_M   | 296006.3 | М             |        |              |

## Summary Table of Branch

## Summary Table of NAM Catchment

| NAM       | Area   | Average Meteo St. for |             | Dementre |
|-----------|--------|-----------------------|-------------|----------|
| Catchment | (km²)  | Elevation (m)         | Temperature | Remarks  |
| TU_ARA    | 350.15 | 285                   | 43010       |          |
| TU_ASE1   | 87.88  | 568                   | 15637       |          |
| TU_ASE2   | 75.19  | 754                   | 15637       |          |
| TU_BEL    | 371.23 | 656                   | 15637       |          |
| TU_KAL    | 575.86 | 168                   | 43010       |          |
| TU_M1     | 469.49 | 232                   | 43010       |          |
| TU_M2     | 799.70 | 170                   | 43010       |          |
| TU_M3     | 507.26 | 262                   | 15637       |          |
| TU_M4     | 302.91 | 277                   | 15637       |          |
| TU_M5     | 245.63 | 577                   | 15637       |          |
| TU_M6     | 892.56 | 595                   | 15637       |          |
| TU_M7     | 215.44 | 666                   | 15637       |          |
| TU_M8     | 407.61 | 728                   | 15637       |          |
| TU_M9     | 468.85 | 833                   | 15637       |          |
| TU_MOC1   | 703.38 | 222                   | 15637       |          |
| TU_MOC2   | 590.88 | 273                   | 15637       |          |
| TU_POP1   | 346.10 | 224                   | 43010       |          |
| TU_POP2   | 187.52 | 353                   | 43010       |          |
| TU_SIN    | 293.29 | 252                   | 43010       |          |
| TU_ARA    | 350.15 | 285                   | 43010       |          |

Note: 43010 - Haskovo, 15637 - Kazanlak

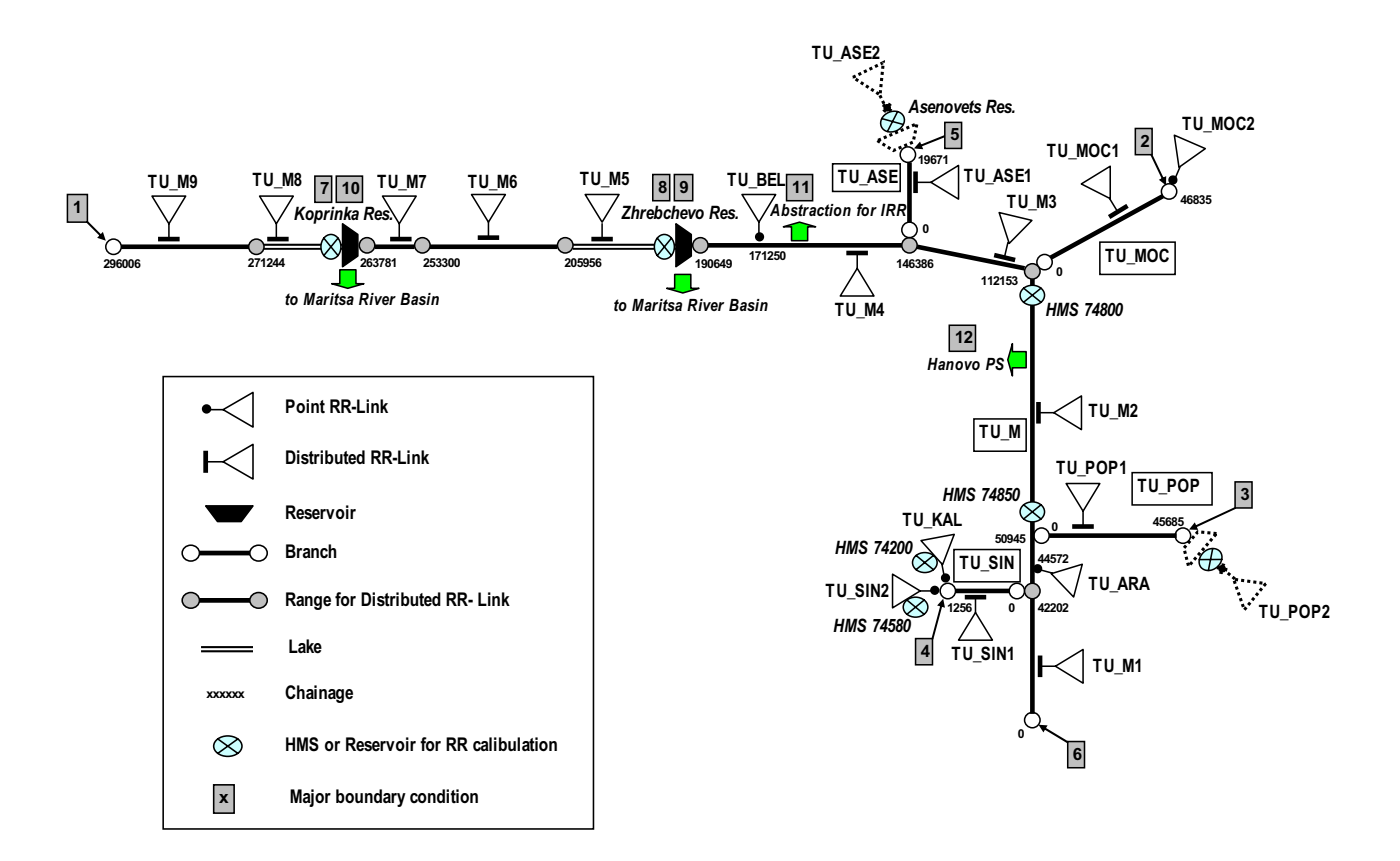

**Schematic Drawing for Model Setting** 

| Link     | NAM       | Area   | Drench | US       | DS       |
|----------|-----------|--------|--------|----------|----------|
| Name     | Catchment | (km²)  | Branch | Chainage | Chainage |
| TU_ASE1  | TU_ASE1   | 87.88  | TU_ASE | 0        | 19671    |
| TU_M1    | TU_M1     | 469.49 | TU_M   | 0        | 42202    |
| TU_M2    | TU_M2     | 799.70 | TU_M   | 42202    | 112153   |
| TU_ARA   | TU_ARA    | 350.15 | TU_M   | 44572    | 44572    |
| TU_M3    | TU_M3     | 507.26 | TU_M   | 112153   | 146386   |
| TU_M4    | TU_M4     | 302.91 | TU_M   | 146386   | 190649   |
| TU_BEL   | TU_BEL    | 371.23 | TU_M   | 171250   | 171250   |
| TU_M5    | TU_M5     | 245.63 | TU_M   | 190649   | 205956   |
| TU_M6    | TU_M6     | 892.55 | TU_M   | 205956   | 253300   |
| TU_M7    | TU_M7     | 215.44 | TU_M   | 253300   | 263781   |
| TU_M8    | TU_M8     | 407.61 | TU_M   | 263781   | 271244   |
| TU_M9    | TU_M9     | 468.85 | TU_M   | 271244   | 296006   |
| TU_MOC1  | TU_MOC1   | 703.38 | TU_MOC | 0        | 46835    |
| TU_MOC2  | TU_MOC2   | 590.88 | TU_MOC | 46835    | 46835    |
| TU_POP1  | TU_POP1   | 346.10 | TU_POP | 0        | 45685    |
| TU_SIN-1 | TU_SIN    | 0.71   | TU_SIN | 0        | 1256     |
| TU_KAL   | TU_KAL    | 575.86 | TU_SIN | 1256     | 1256     |
| TU_SIN-2 | TU_SIN    | 292.58 | TU_SIN | 1256     | 1256     |

RR - Link

Note: TU\_ASE2, TU\_POP2 is not linked.

|    | _          |            | 0               |           | 5                         | Constant value (m3/s)          |
|----|------------|------------|-----------------|-----------|---------------------------|--------------------------------|
| No | Туре       | Branch     | Chain           | age       | Description               | / File Name                    |
| 1  | Inflow     | TU_M       | 296006.3        |           | US End of TU_M            | 0.001                          |
| 2  | Inflow     | TU_MOC     | 46835.17        |           | US End of TU_MOC          | 0.001                          |
| 3  | Inflow     | TU_POP     | 45685.94        |           | US End of TU_POP          | MSherkovo_Out_Instream.dfs0    |
| 4  | Inflow     | TU_SIN     | 1256.52         |           | US End of TU_SIN          | 0.001                          |
| 5  | Inflow     | TU_ASE     | 19671.63        |           | US End of TU_ASE          | Asenovets_Out_Instream.dfs0    |
| 6  | Q-H        | TU_M       | 0               |           | DS End of TU_M            | N/A                            |
| 7  | Regulating | TU_M       | ELL M. 000700.0 |           | Instream flow to DS River | Kanvinka Out Instraam dfa0     |
|    | Structure  |            | 203700.0        |           | from Koprinka Res.        | Koprinka_Out_Instream.disu     |
|    | Regulating |            | 100640          |           | Instream flow to DS River | Zhuchahava Out Instruction dfa |
| 8  | Structure  | 10_101     | 190649          |           | from Zhrebchevo Res.      | Zhrebchevo_Out_instream.disu   |
|    | Inflow     |            | 100640          | 205055    | Off stream flow from      | Zhrahahaya Qut Offatraam dfa0  |
| 9  | IIIIOW     |            | 190649          | 200900    | Zhrebchevo Res.           |                                |
| 10 | Inflow     |            | 262790          | 071040    | Off stream flow from      | Kaprinka Out Offatraam dfal    |
| 10 | Innow      |            | 203700          | 211243    | Koprinka Res.             | Koprinka_Out_Onstream.diso     |
|    |            |            |                 |           | Abstracted Water for      |                                |
| 11 | Inflow     | TU_M       | 170500          |           | Irrigation after HPP at   | Zhrebchevo_AbstIRR.dfs0        |
|    |            |            |                 |           | Zhrebchevo Res            |                                |
| 12 | Inflow     |            | 05600           |           | Abstracted Water by       | HanavaDS dfa0                  |
|    | IIIIOW     | TU_M 95600 |                 | Hanovo PS | nanovor 3.uisu            |                                |

| Item                                            | Description            | Constant Value / File Name |  |
|-------------------------------------------------|------------------------|----------------------------|--|
| Total Abstracted Water Amount in NAM catchment  | For each NAM catchment | Tundzha_AbstW.dfs0         |  |
| Distributed Domestic Discharge in NAM catchment | For each NAM catchment | Tundzha_DisW.dfs0          |  |
| Domestic Discharge from towns                   | For each point         | Constant                   |  |
| whose PE is more than 2000                      |                        | Constant                   |  |
| Industrial Discharge                            | For each point         | Constant                   |  |

## 5. Maritsa River Basin

## **Outline of Model Setting**

- Total Modeling Catchment Area = 21272.27km<sup>2</sup>
- Number of Rainfall-Runoff (NAM) Catchment = 34
- Total Length of Modeling River Network = 954.98 km
- Number of Branch = 20

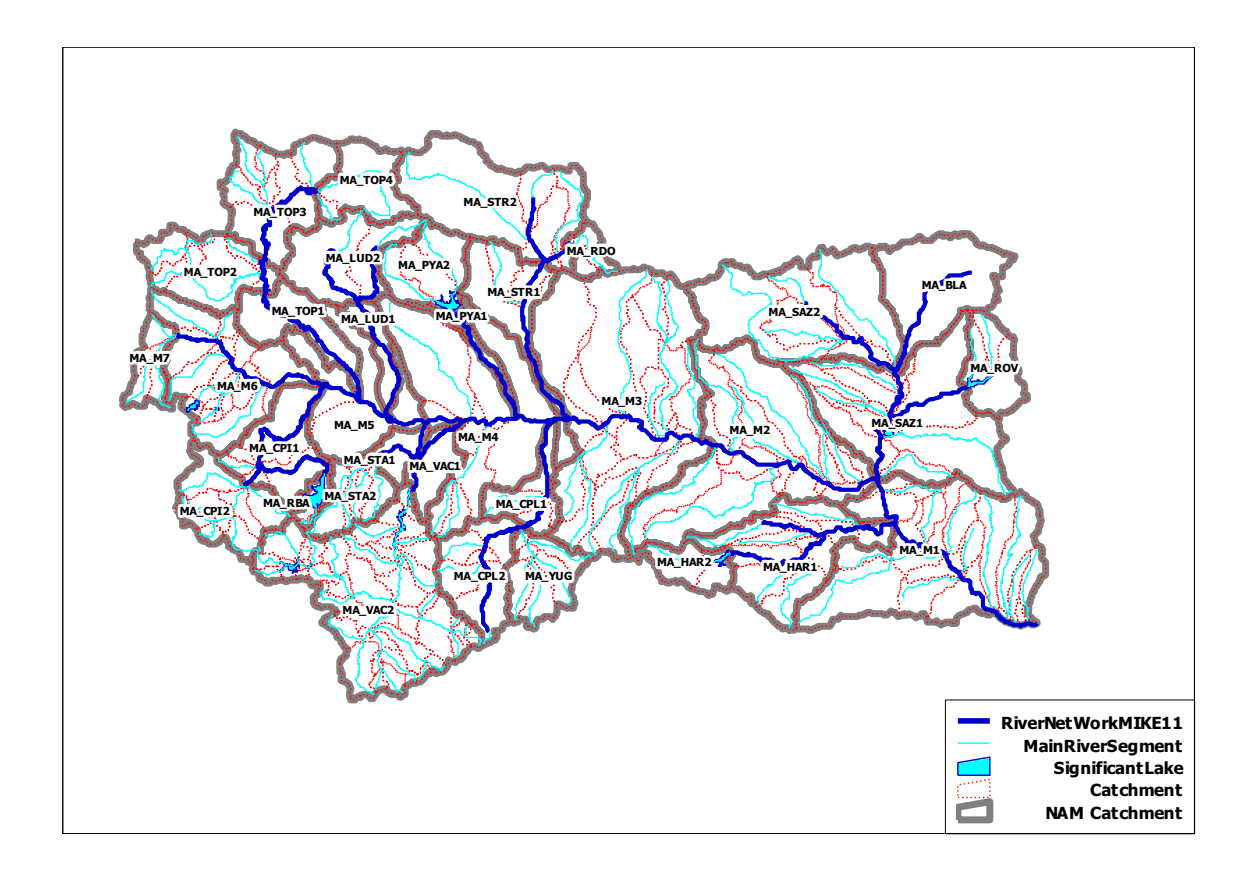

| Branch | Length   | Main (M) or   | Conn   | ection       |
|--------|----------|---------------|--------|--------------|
| Name   | (m)      | Tributary (T) | Branch | Chainage (m) |
| MA_BLA | 36578.14 | т             | MA_SAZ | 38550.22     |
| MA_CPI | 46706.41 | Т             | MA_M   | 230784.5     |
| MA_HAR | 53208.67 | Т             | MA_M   | 51966.29     |
| MA_M   | 279019.9 | М             |        |              |
| MA_OVC | 22846.7  | Т             | MA_SAZ | 23341.14     |
| MA_TOP | 93670.73 | Т             | MA_M   | 220877.7     |
| MA_PYA | 33074.18 | Т             | MA_M   | 173960.4     |
| MA_VAC | 25868.11 | Т             | MA_M   | 189989.9     |
| MA_STA | 22486.67 | Т             | MA_M   | 200043.3     |
| MA_MAT | 24908.36 | Т             | MA_CPI | 38590.92     |
| MA_LUD | 59378.07 | Т             | MA_M   | 209155.9     |
| MA_SLU | 20265.44 | Т             | MA_LUD | 37336.22     |
| MA_HAS | 17433.6  | Т             | MA_HAR | 23886.95     |
| MA_CPL | 75399.84 | Т             | MA_M   | 163496.2     |
| MA_STR | 53531.5  | Т             | MA_M   | 160215.5     |
| MA_SST | 11170.08 | Т             | MA_STR | 53531.5      |
| MA_BED | 14474.61 | Т             | MA_SAZ | 57506.51     |
| MA_SAZ | 57506.51 | Т             | MA_M   | 65500.09     |
| MA_BYA | 3360.426 | т             | MA_STR | 45934.69     |
| MA_SVE | 4090.802 | Т             | MA_BYA | 3360.426     |

Summary Table of Branch

| NAM       | Area               | Average       | Meteo St. for | Demerice                        |  |
|-----------|--------------------|---------------|---------------|---------------------------------|--|
| Catchment | (km <sup>2</sup> ) | Elevation (m) | Temperature   | Remarks                         |  |
| MA_BLA    | 642.01             | 188           | 43010         |                                 |  |
| MA_CPI1   | 464.14             | 891           | 15628         |                                 |  |
| MA_CPI2   | 443.09             | 1395          | 15628         |                                 |  |
| MA_CPL1   | 241.83             | 757           | 15628         |                                 |  |
| MA_CPL2   | 441.68             | 1300          | 15628         |                                 |  |
| MA_HAR1   | 761.82             | 234           | 43010         |                                 |  |
| MA_HAR2   | 201.07             | 433           | 43010         |                                 |  |
| MA_LUD1   | 150.49             | 308           | 15628         |                                 |  |
| MA_LUD2   | 523.94             | 738           | 15628         |                                 |  |
| MA_M1     | 1621.50            | 224           | 43010         |                                 |  |
| MA_M2     | 1603.51            | 218           | 43010         |                                 |  |
| MA_M3     | 2258.69            | 289           | 43010         |                                 |  |
| MA_M4     | 1357.30            | 373           | 15628         |                                 |  |
| MA_M5     | 606.53             | 340           | 15628         |                                 |  |
| MA_M6     | 858.53             | 965           | 15628         | Modified Degree Day Coefficient |  |
| MA_M7     | 173.41             | 1576          | 15628         | Modified Degree Day Coefficient |  |
| MA_PYA1   | 86.19              | 237           | 15628         |                                 |  |
| MA_PYA2   | 366.99             | 556           | 15628         |                                 |  |
| MA_RBA    | 70.33              | 1245          | 15628         |                                 |  |
| MA_RDO    | 104.52             | 656           | 15628         |                                 |  |
| MA_ROV    | 291.59             | 192           | 43010         |                                 |  |
| MA_SAZ1   | 1289.20            | 184           | 43010         |                                 |  |
| MA_SAZ2   | 1143.25            | 306           | 43010         |                                 |  |
| MA_STA1   | 124.77             | 367           | 15628         |                                 |  |
| MA_STA2   | 271.16             | 1145          | 15628         |                                 |  |
| MA_STR1   | 417.44             | 321           | 15628         |                                 |  |
| MA_STR2   | 969.06             | 819           | 15628         |                                 |  |
| MA_TOP1   | 341.20             | 484           | 15628         |                                 |  |
| MA_TOP2   | 487.23             | 768           | 15628         |                                 |  |
| MA_TOP3   | 609.06             | 826           | 15628         |                                 |  |
| MA_TOP4   | 337.69             | 1125          | 15628         |                                 |  |
| MA_VAC1   | 182.65             | 600           | 15628         |                                 |  |
| MA_VAC2   | 1496.50            | 1390          | 15628         |                                 |  |
| MA_YUG    | 333.90             | 1204          | 15628         |                                 |  |

## Summary Table of NAM Catchment

Note: 43010 - Haskovo, 15628 - Pazardjik

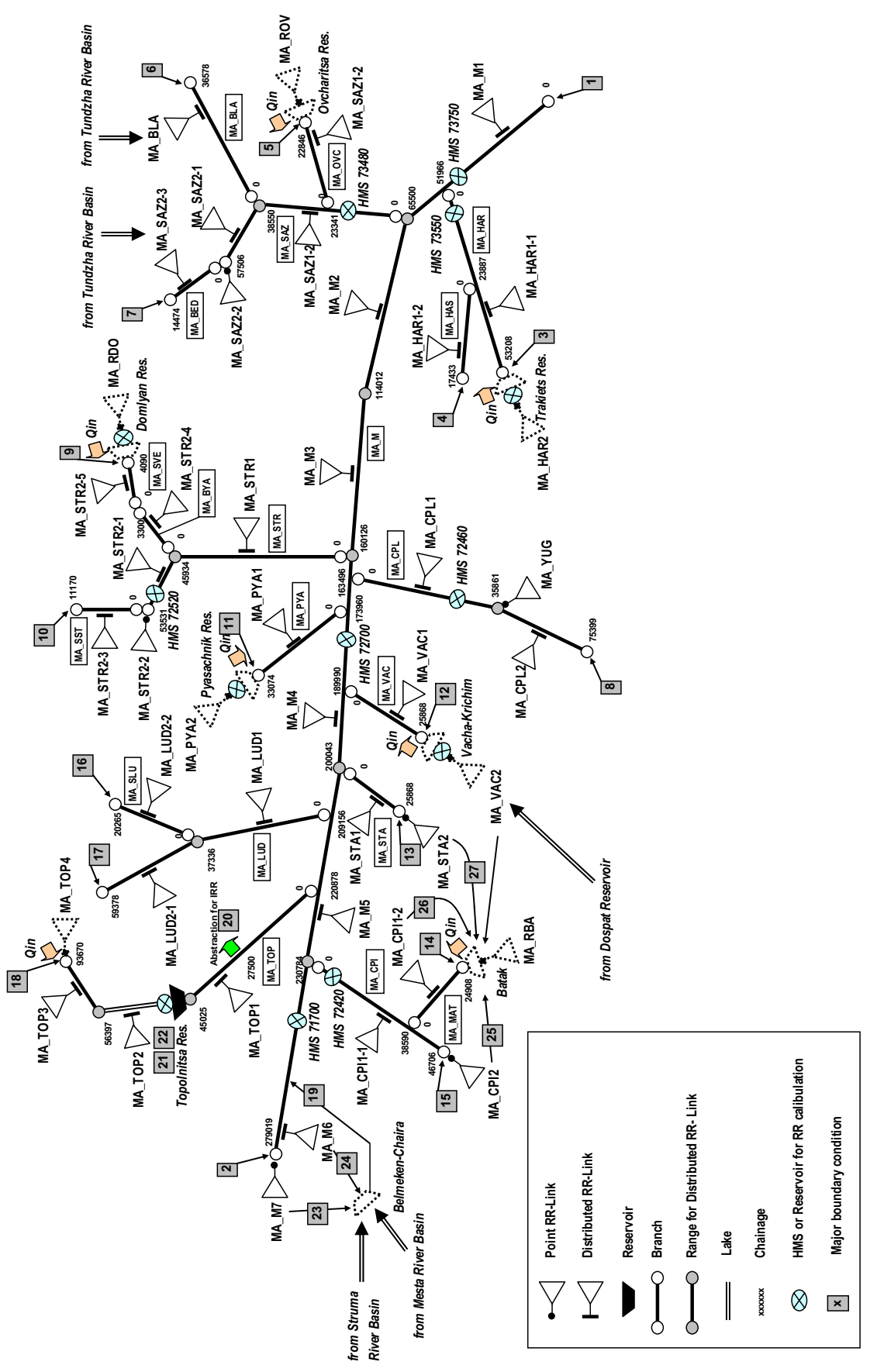

Schematic Drawing for Model Setting

| Link      | NAM           | Area               | Branch | US       | DS       |
|-----------|---------------|--------------------|--------|----------|----------|
| Name      | Catchment     | (km <sup>2</sup> ) | Dranch | Chainage | Chainage |
| MA_SAZ2-3 | MA_SAZ2       | 134.33             | MA_BED | 0        | 14474    |
| MA_BLA    | MA_BLA MA_BLA |                    | MA_BLA | 0        | 36578    |
| MA_STR2-4 | MA_STR2       | 112.01             | MA_BYA | 0        | 3360     |
| MA_CPI1-1 | MA_CPI1       | 314.17             | MA_CPI | 0        | 46706    |
| MA_CPI2   | MA_CPI2       | 443.09             | MA_CPI | 46706    | 46706    |
| MA_CPL1   | MA_CPL1       | 241.83             | MA_CPL | 0        | 35862    |
| MA_YUG    | MA_YUG        | 333.90             | MA_CPL | 35862    | 35862    |
| MA_CPL2   | MA_CPL2       | 441.68             | MA_CPL | 35862    | 75399    |
| MA_HAR1-1 | MA_HAR1       | 581.40             | MA_HAR | 0        | 53208    |
| MA_HAR2   | MA_HAR2       | 201.07             | MA_HAR | 53208    | 53208    |
| MA_HAR1-2 | MA_HAR1       | 180.42             | MA_HAS | 0        | 17433    |
| MA_LUD1   | MA_LUD1       | 150.49             | MA_LUD | 0        | 37336    |
| MA_LUD2-1 | MA_LUD2       | 348.07             | MA_LUD | 37336    | 59378    |
| MA_M1     | MA_M1         | 1621.50            | MA_M   | 0        | 65500    |
| MA_M2     | MA_M2         | 1603.51            | MA_M   | 65500    | 114013   |
| MA_M3     | MA_M3         | 2258.69            | MA_M   | 114013   | 160216   |
| MA_M4     | MA_M4         | 1357.30            | MA_M   | 160216   | 200043   |
| MA_M5     | MA_M5         | 606.53             | MA_M   | 200043   | 230784   |
| MA_M6     | MA_M6         | 858.53             | MA_M   | 230784   | 279019   |
| MA_M7     | MA_M7         | 173.41             | MA_M   | 279019   | 279019   |
| MA_CPI1-2 | MA_CPI1       | 149.98             | MA_MAT | 0        | 24908    |
| MA_RBA    | MA_RBA        | 70.33              | MA_MAT | 24908    | 24908    |
| MA_SAZ1-2 | MA_SAZ1       | 355.28             | MA_OVC | 0        | 22846    |
| MA_ROV    | MA_ROV        | 291.59             | MA_OVC | 22846    | 22846    |
| MA_PYA1   | MA_PYA1       | 86.19              | MA_PYA | 0        | 33074    |
| MA_PYA2   | MA_PYA2       | 366.99             | MA_PYA | 33074    | 33074    |
| MA_SAZ1-1 | MA_SAZ1       | 933.92             | MA_SAZ | 0        | 38550    |
| MA_SAZ2-1 | MA_SAZ2       | 430.85             | MA_SAZ | 38550    | 57506    |
| MA_SAZ2-2 | MA_SAZ2       | 578.07             | MA_SAZ | 57506    | 57506    |
| MA_LUD2-2 | MA_LUD2       | 175.87             | MA_SLU | 0        | 20265    |

RR – Link (1/2)

| Link      | NAM       | Area    | Dreneh | US       | DS       |
|-----------|-----------|---------|--------|----------|----------|
| Name      | Catchment | (km²)   | Branch | Chainage | Chainage |
| MA_STR2-3 | MA_STR2   | 98.30   | MA_SST | 0        | 11170    |
| MA_STA1   | MA_STA1   | 124.77  | MA_STA | 0        | 22486    |
| MA_STA2   | MA_STA2   | 271.16  | MA_STA | 22486    | 22486    |
| MA_STR1   | MA_STR1   | 417.44  | MA_STR | 0        | 45935    |
| MA_STR2-1 | MA_STR2   | 118.41  | MA_STR | 45935    | 53531    |
| MA_STR2-2 | MA_STR2   | 619.53  | MA_STR | 53531    | 53531    |
| MA_STR2-5 | MA_STR2   | 20.81   | MA_SVE | 0        | 4090     |
| MA_RDO    | MA_RDO    | 104.52  | MA_SVE | 4090     | 4090     |
| MA_TOP1   | MA_TOP1   | 341.20  | MA_TOP | 0        | 45048    |
| MA_TOP2   | MA_TOP2   | 487.23  | MA_TOP | 45048    | 56397    |
| MA_TOP3   | MA_TOP3   | 609.06  | MA_TOP | 56397    | 93670    |
| MA_TOP4   | MA_TOP4   | 337.69  | MA_TOP | 93670    | 93670    |
| MA_VAC1   | MA_VAC1   | 182.65  | MA_VAC | 0        | 25868    |
| MA_VAC2   | MA_VAC2   | 1496.50 | MA_VAC | 25868    | 25868    |

RR – Link (2/2)

Note:

MA\_HAR2, MA\_ROV, MA\_VAC2, MA\_RBA, MA\_TOP4, MA\_PYA2, MA\_RDO are not linked.

| No | Туре       | Branch | Chainage  |                | Description                           | Constant value (m3/s)          |
|----|------------|--------|-----------|----------------|---------------------------------------|--------------------------------|
|    | Турс       | Branch |           |                | Description                           | / File Name                    |
| 1  | Q-h        | MA_M   | 0         | DS End of MA_M |                                       | N/A                            |
| 2  | Inflow     | MA_M   | 279019.89 |                | US End of MA_M                        | 0.001                          |
| 3  | Inflow     | MA_HAR | 53208.67  |                | Instream Flow formTrakiets Res.       | Trakiets_Out_Instream.dfs0     |
| 4  | Inflow     | MA_HAS | 17433.60  |                | US End of MA_HAS                      | 0.001                          |
| 5  | Inflow     | MA_OVC | 22846.70  |                | Instream Flow form Ovchevitsa Res     | Ovchevitsa_Out_Instream.dfs0   |
| 6  | Inflow     | MA_BLA | 36578.14  |                | US End_MA_BLA                         | 0.001                          |
| 7  | Inflow     | MA_BED | 14474.61  |                | US End_MA_BED                         | 0.001                          |
| 8  | Inflow     | MA_CPL | 75399.84  |                | US End_MA_CPL                         | 0.001                          |
| 9  | Inflow     | MA_SVE | 4090.80   |                | Instream Flow form Domlyan Res.       | Domlyan_Out_Offstream.dfs0     |
| 10 | Inflow     | MA_SST | 11170.08  |                | US End_MA_SST                         | 0.001                          |
| 11 | Inflow     | MA_PYA | 33074.18  |                | Instream Flow form Pyasachnik Res     | Pyasachinik_Out_Offstream.dfs0 |
| 12 | Inflow     | MA_VAC | 25868.11  |                | Instream Flow form Vacha Res.         | Vacha_Out_Offstream.dfs0       |
| 13 | Inflow     | MA_STA | 22486.67  |                | US End_MA_STA                         | 0.001                          |
| 14 | Inflow     | MA_MAT | 24908.36  |                | Instream Flow form Batak Res.         | Batak_Out_Instream.dfs0        |
| 15 | Inflow     | MA_CPI | 46706.41  |                | US End_MA_CPI                         | 0.001                          |
| 16 | Inflow     | MA_SLU | 20265.44  |                | US End_MA_SLU                         | 0.001                          |
| 17 | Inflow     | MA_LUD | 59378.07  |                | US End_MA_LUD                         | 0.001                          |
| 18 | Inflow     | MA_TOP | 93670.73  |                | Instream Flow form Tailing pond in    | Tpond_Topolnitsa_Out_Instream. |
|    |            |        |           |                | TopInitsa River                       | dfs0                           |
| 19 | Inflow     | MA_M   | 248306    | 256387         | Instream Flow form Belmeken Res       | Belmeken_Out_Instream.dfs0     |
| 20 | Inflow     | MA_TOP | 27500     |                | Abstraction for IRR after Topolnitdsa | Topolnitsa_AbstlRR.dfs00       |
|    |            |        |           |                | Res                                   |                                |
| 21 | Inflow     | MA_TOP | 45048     | 56397          | Offstream Flow form Topolnitsa Res    | Topolnitsa_Out_Offstream.dfs0  |
| 22 | Regulating | MA_TOP | 45048.24  |                | Instream Flow form Topolnitsa Res     | Topolnitsa_Out_Instream.dfs0   |
|    | Structure  |        |           |                |                                       |                                |
| 23 | Inflow     | MA_M   | 279019    |                | Transfer from MA_M7                   | Transfer_MA_M7.dfs0            |
| 24 | Inflow     | MA_M   | 230784    | 279019         | Transfer from MA_M6                   | Transfer_MA_M6.dfs0            |
| 25 | Inflow     | MA_CPI | 46706     |                | Transfer from MA_CPI2                 | Transfer_MA_CPI2.dfs0          |
| 26 | Inflow     | MA_MAT | 0         |                | Transfer from MA_CPI1                 | Transfer_MA_CPI1.dfs0          |
| 27 | Inflow     | MA_TOP | 22486     |                | Transfer from MA_STA2                 | Transfer_MA_STA2.dfs0          |

| Item                                            | Description                               | Constant Value / File Name |  |
|-------------------------------------------------|-------------------------------------------|----------------------------|--|
| Total Abstracted Water Amount in NAM catchment  | For each NAM catchment Maritsa_AbstW.dfs0 |                            |  |
| Distributed Domestic Discharge in NAM catchment | For each NAM catchment                    | Maritsa_DisW.dfs0          |  |
| Domestic Discharge from towns                   | For each point                            | Constant                   |  |
| whose PE is more than 2000                      |                                           | Constant                   |  |
| Industrial Discharge                            | For each point                            | Constant                   |  |

## Annex 5

## **Practical Guideline**

## for

# Use of MIKE11 Water Quantity Model

JICA Study Team

#### 1. Preparation

#### Contents of Material

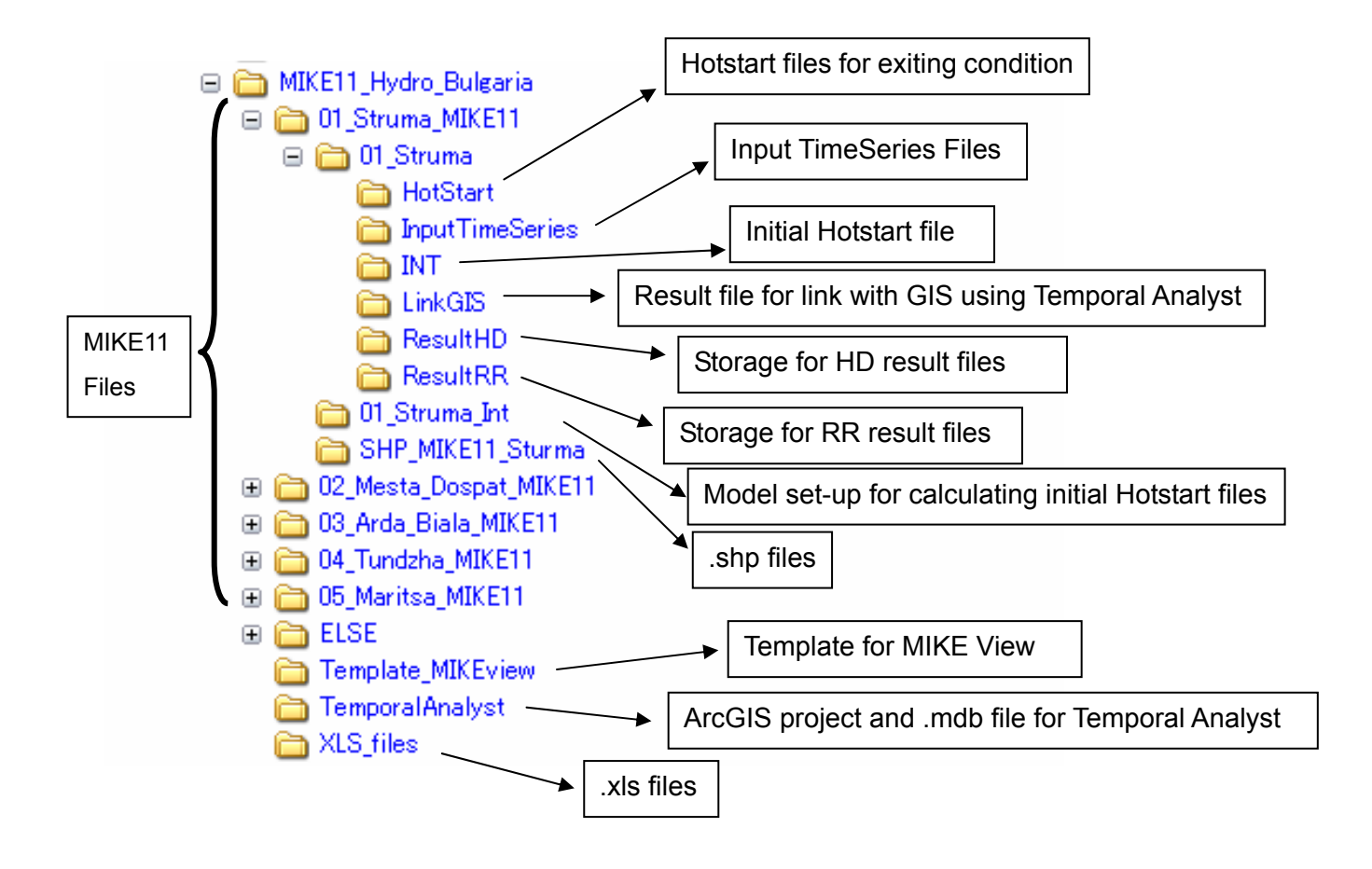

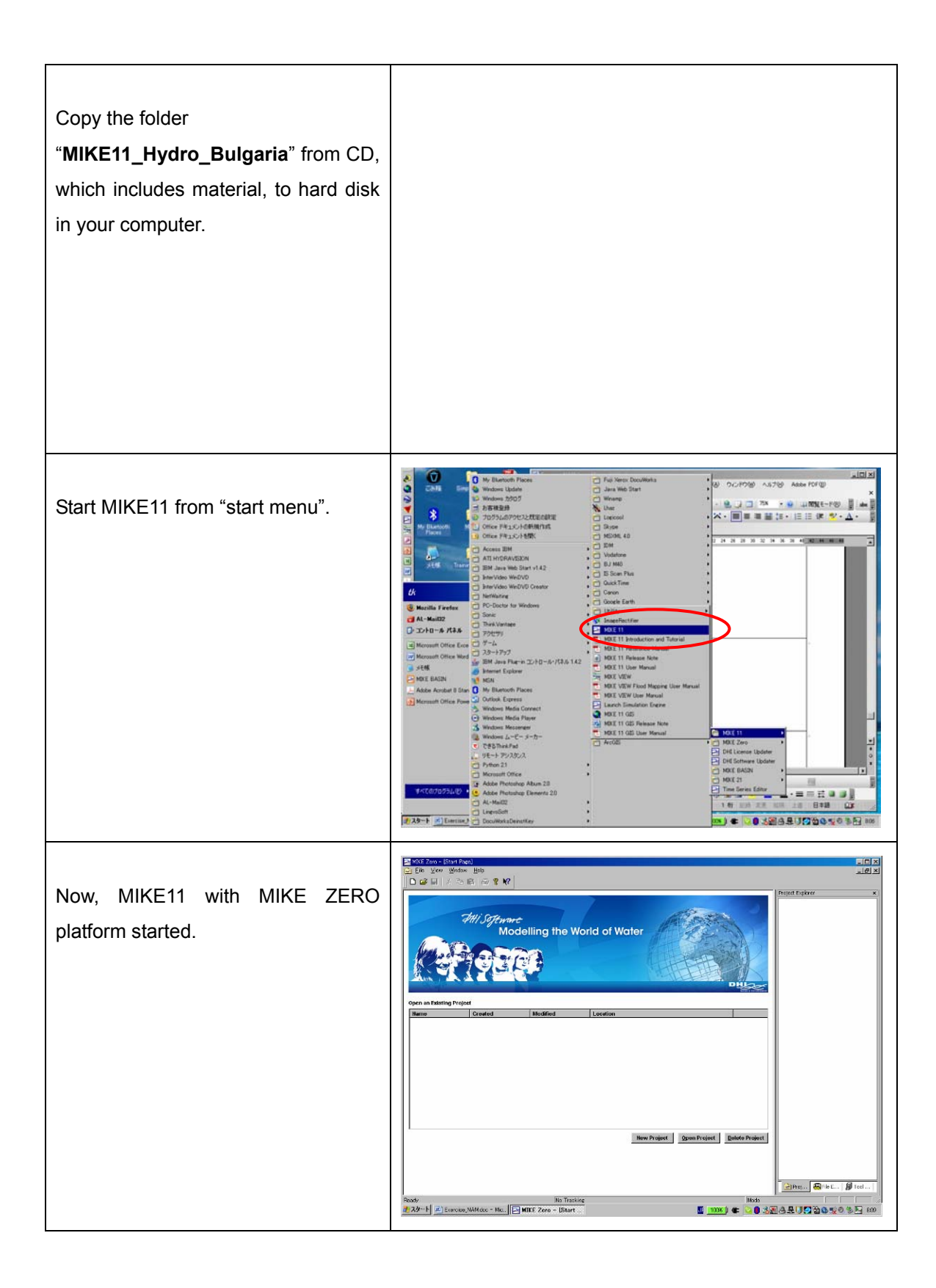

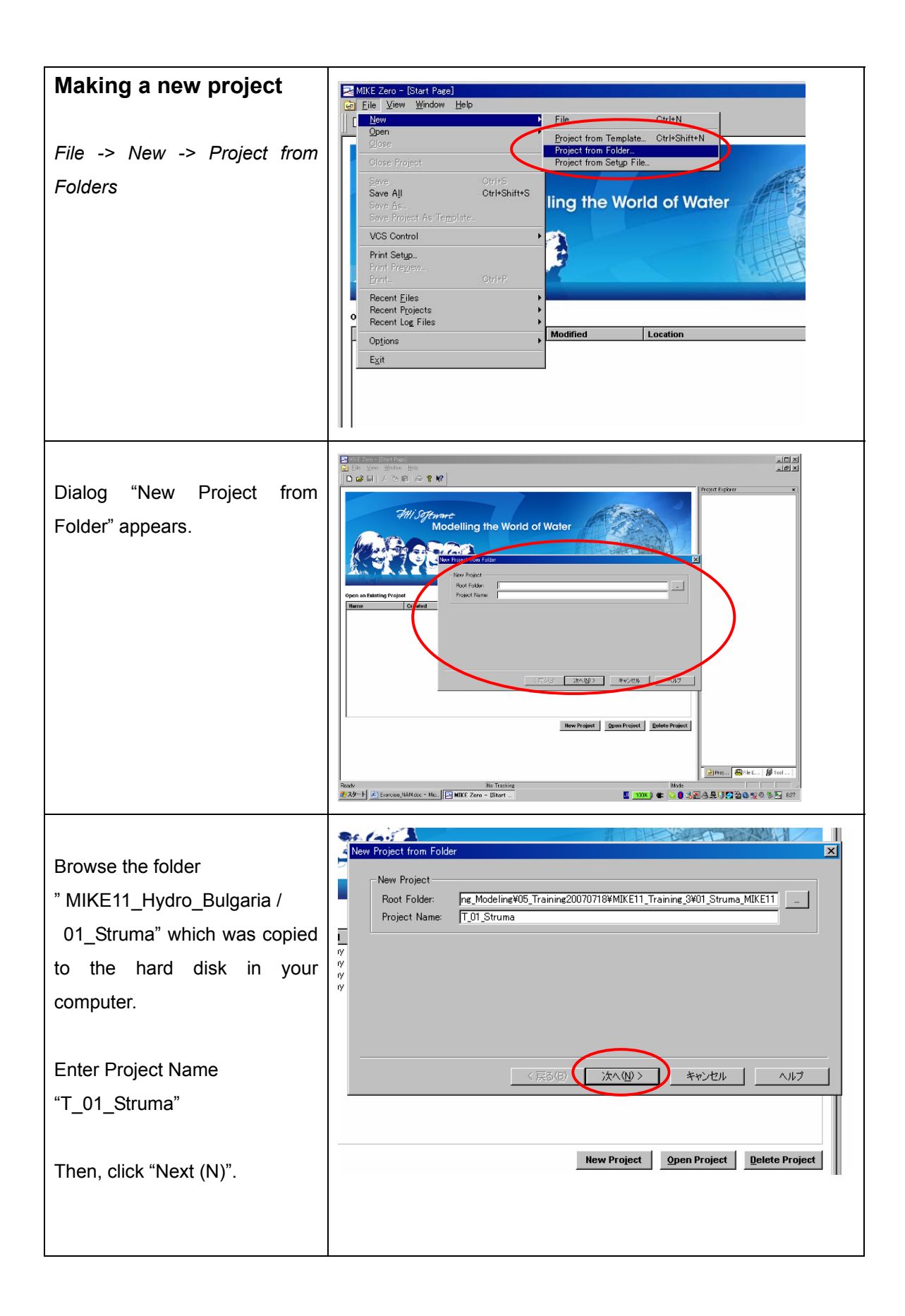

| Make sure all are checked in check<br>boxes.<br>Then click "complete".                                                                                                    | Project Files and Folders       X         Files and Folders <ul> <li>Path</li> <li>Size</li> <li>W101, Biala</li> <li>KB</li> <li>W101, Biala¥Biala</li> <li>KB</li> <li>W101, Biala¥Biala¥Biala RR11</li> <li>15 KB</li> <li>W101, Biala¥Biala¥Biala RR0nly-Info.Log</li> <li>KB</li> <li>W101, Biala¥Biala¥Biala RR0nly-SimStat Log</li> <li>KB</li> <li>W101, Biala¥Biala¥Biala RR0nly.cog</li> <li>KB</li> <li>W101, Biala¥Biala¥Biala RR0nly.cog</li> <li>KB</li> <li>W101, Biala¥Biala¥Biala_RR0nly.cog</li> <li>KB</li> <li>W101, Biala¥Biala¥Biala_RR0nly.cog</li> <li>KB</li> <li>W101, Biala¥Biala_RR0nly.sim11</li> <li>2 KB</li> <li>W101, Biala¥Biala*Biala_RR0nly.sim11</li> <li>2 KB</li> <li></li> </ul>                                                                                                    |
|----------------------------------------------------------------------------------------------------|----------------------------------------------------------------------------------------------------|
| New project opened.<br>Please select option "show all", so<br>that files inside the project are visible.<br>(refer to previous exercise)                                        | Image: State Page       Image: State Page         Image: State Page       Image: State Page         Image: State Page       Image: State Page |
| Make other new projects for<br>"02_Mesta_Dospat"-<br>> "T_02_Mesta"<br>"03_Arda_Biala"<br>> "T_03_Arda"<br>"04_Tundzha"<br>> "T_04_Tundzha"<br>"05_Maritsa"<br>> "T_05_Maritsa" |                                                                                                    |
# 2. MIKE View Template for Animation of MIKE11 results

| Browse<br>"/ MIKE11_Hydro_Bulgaria /<br>Template_MIKEView".<br>Open "Struma_MIKEview.CLA" by<br>double click.                                  | <ul> <li>○*Documents and Settings¥tk¥デスクトップ¥Training_Modeling¥05_Training</li> <li>ファイル(E) 編集(E) 表示(V) お気に入り(A) ツール(D) ヘルプ(H)</li> <li>○ 戻る ・ ○ ・ ② / ② 検索 ② フォルダ ② ③ ×</li> <li>アドレス(D) ③ C*Documents and Settings¥tk¥デスクトップ¥Training_Modeling</li> <li>名前 ●</li> <li>◎ Arda_MIKEview.CLA</li> <li>◎ Maritsa_MIKEview.CLA</li> <li>◎ Struma_MIKEview.CLA</li> <li>◎ Tundzha_MIKEview.CLA</li> </ul> |
|----------------------------------------------------------------------------------------------------|----------------------------------------------------------------------------------------------------|
| MIKE View opened.<br>You have to specify the file to be<br>opened.                                                                             |                                                                                                    |
| Change file type to ".res11"<br>Browse"/01_Struma/Hotstart/HD_Str<br>uma_Existing.res11"<br>(This is a result file for existing<br>condition.) | 2 × 10 → HotStort  A RR Strume Existing RESH  RR STRUMARRAdd Existing RES11  7r1ル名(い)  7r1ル名(い)  7r1ルの種類(0)  MIKE 11 DFS - files (#res11)  ***ンセル                                                                                                    |
| Click to open it.                                                                                                    |                                                                                                    |

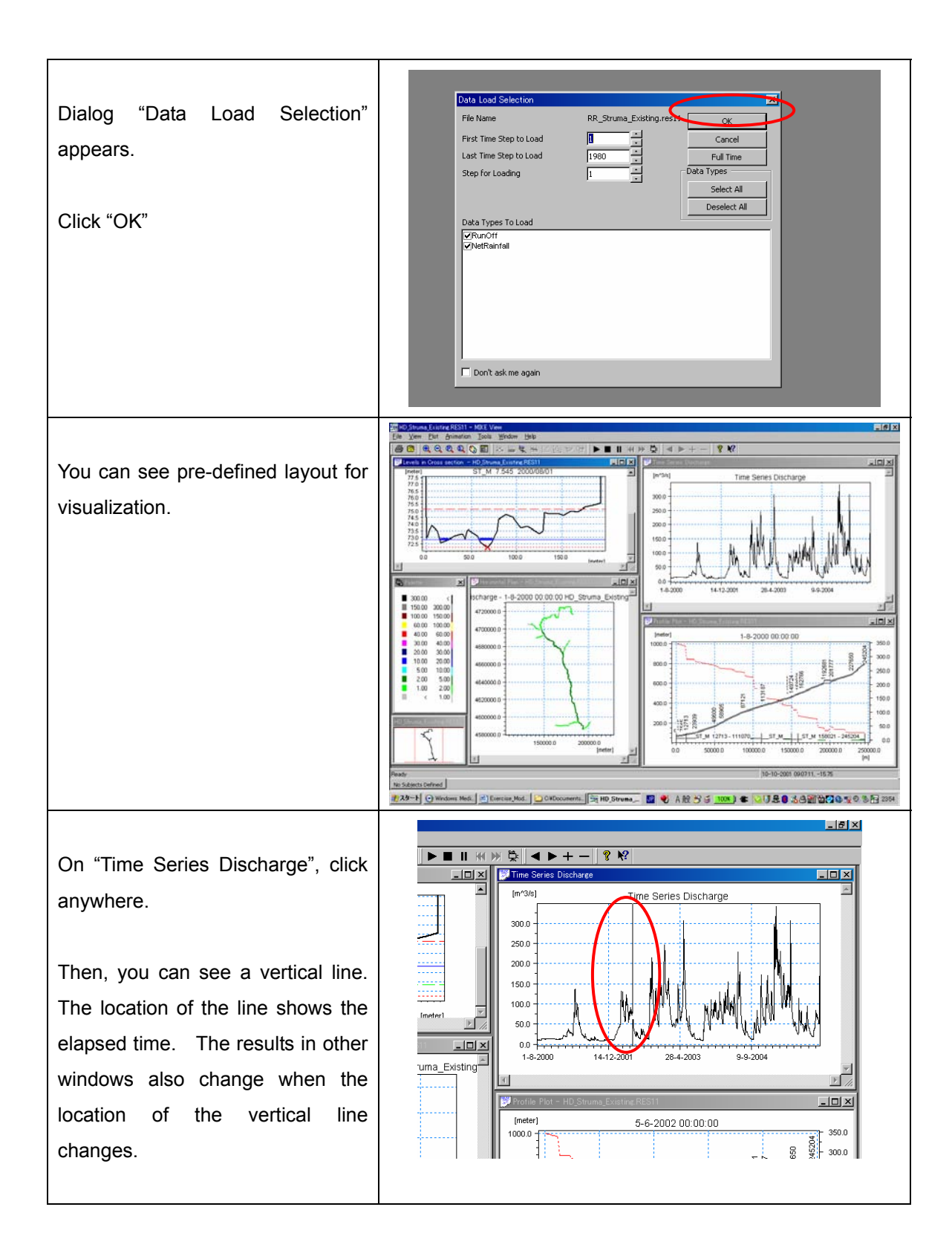

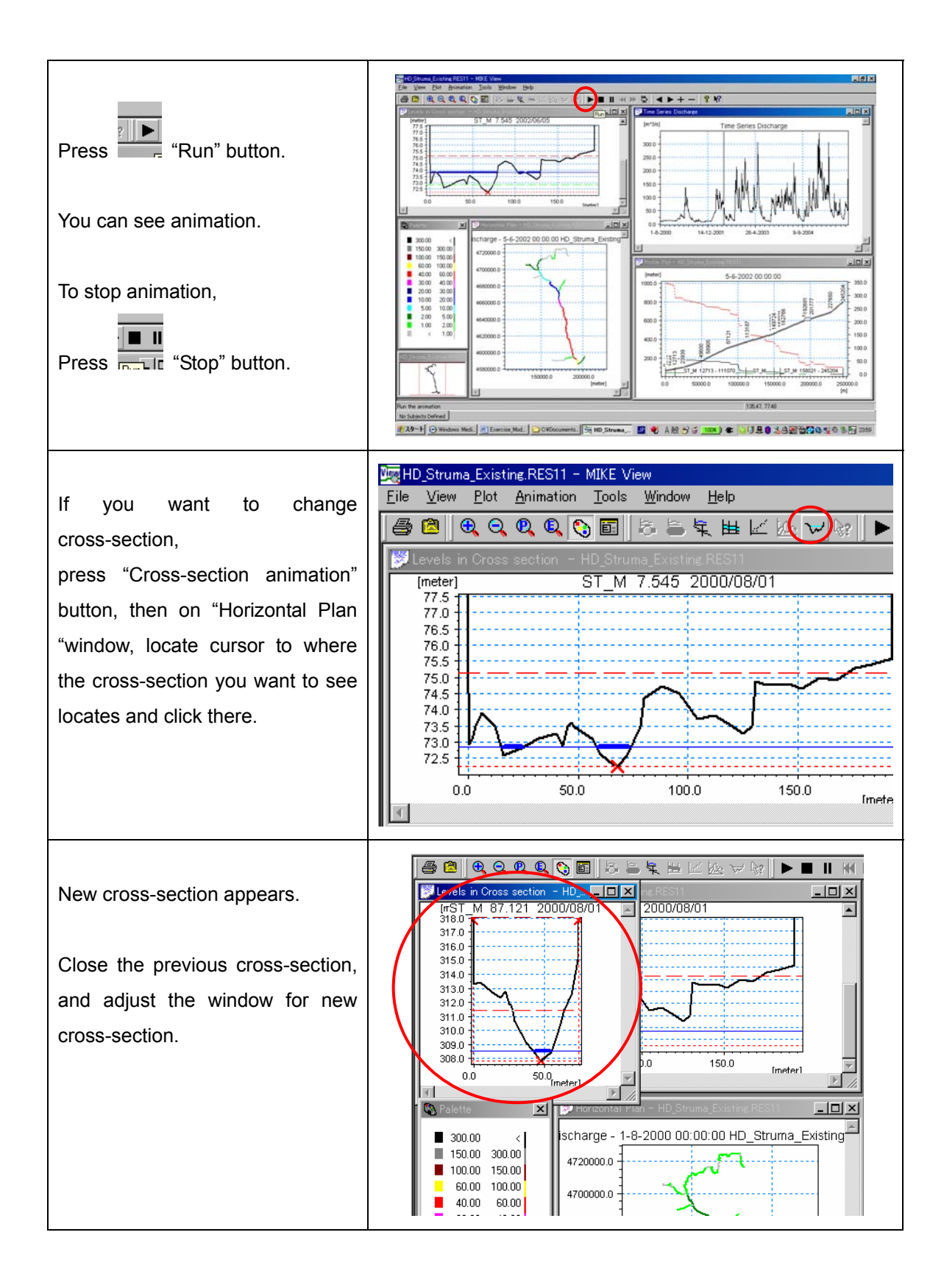

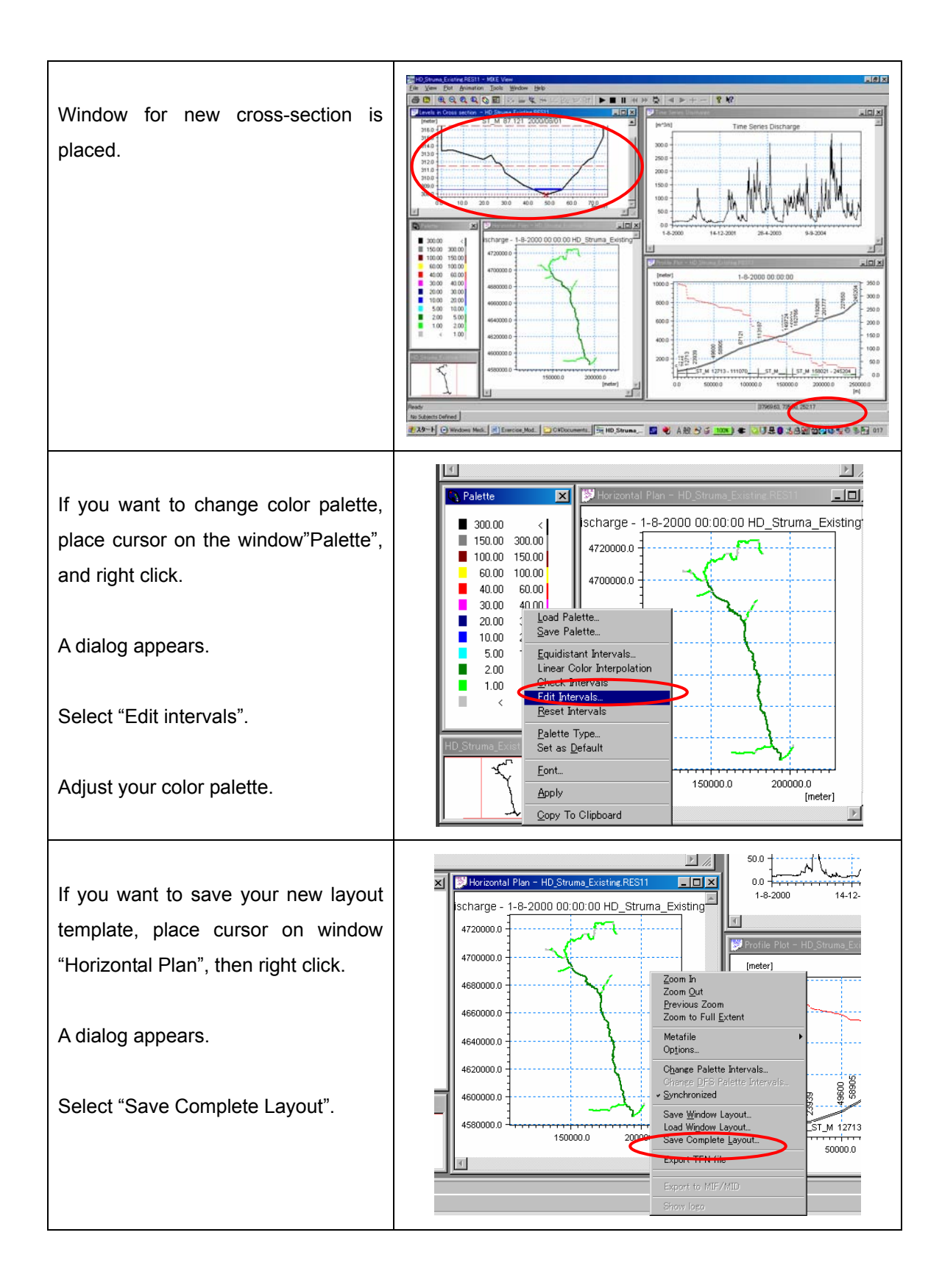

| Specify location and file name for<br>the template.<br>Click "Save".<br>You can use new template when<br>you next start MIKE View. | 3000<br>2000<br>200 |
|----------------------------------------------------------------------------------------------------|----------------------------------------------------------------------------------------------------|
| Try other rivers.                                                                                                    |                                                                                                    |
| For the detail of MIKE View<br>functionality, please refer to MIKE<br>VIEW manual.                                                 |                                                                                                    |

## 3. Post-Processing using Temporal Analyst

Note: For this exercise, ArcGIS 9.1 and Temporal Analyst have to be installed in your computer.

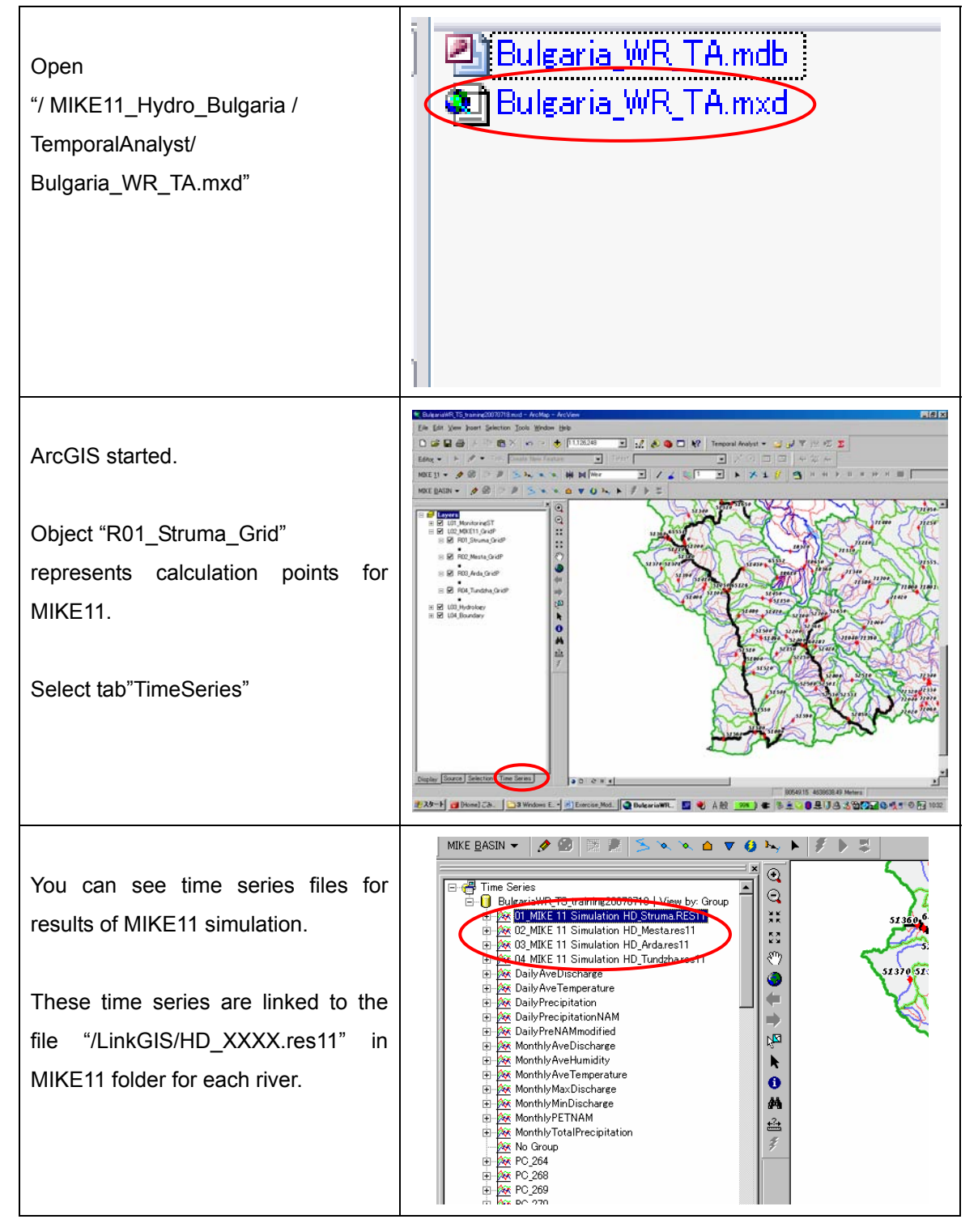

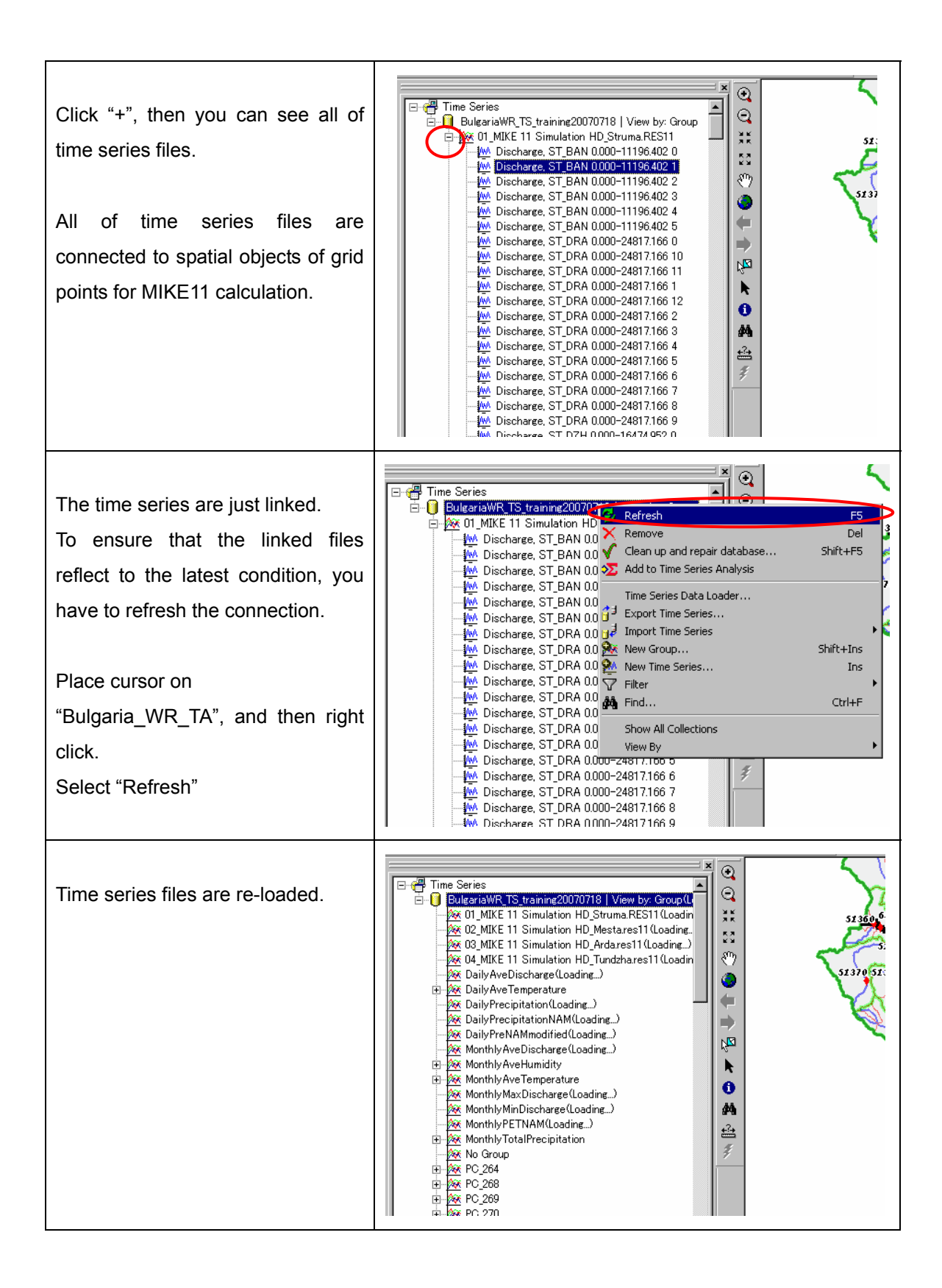

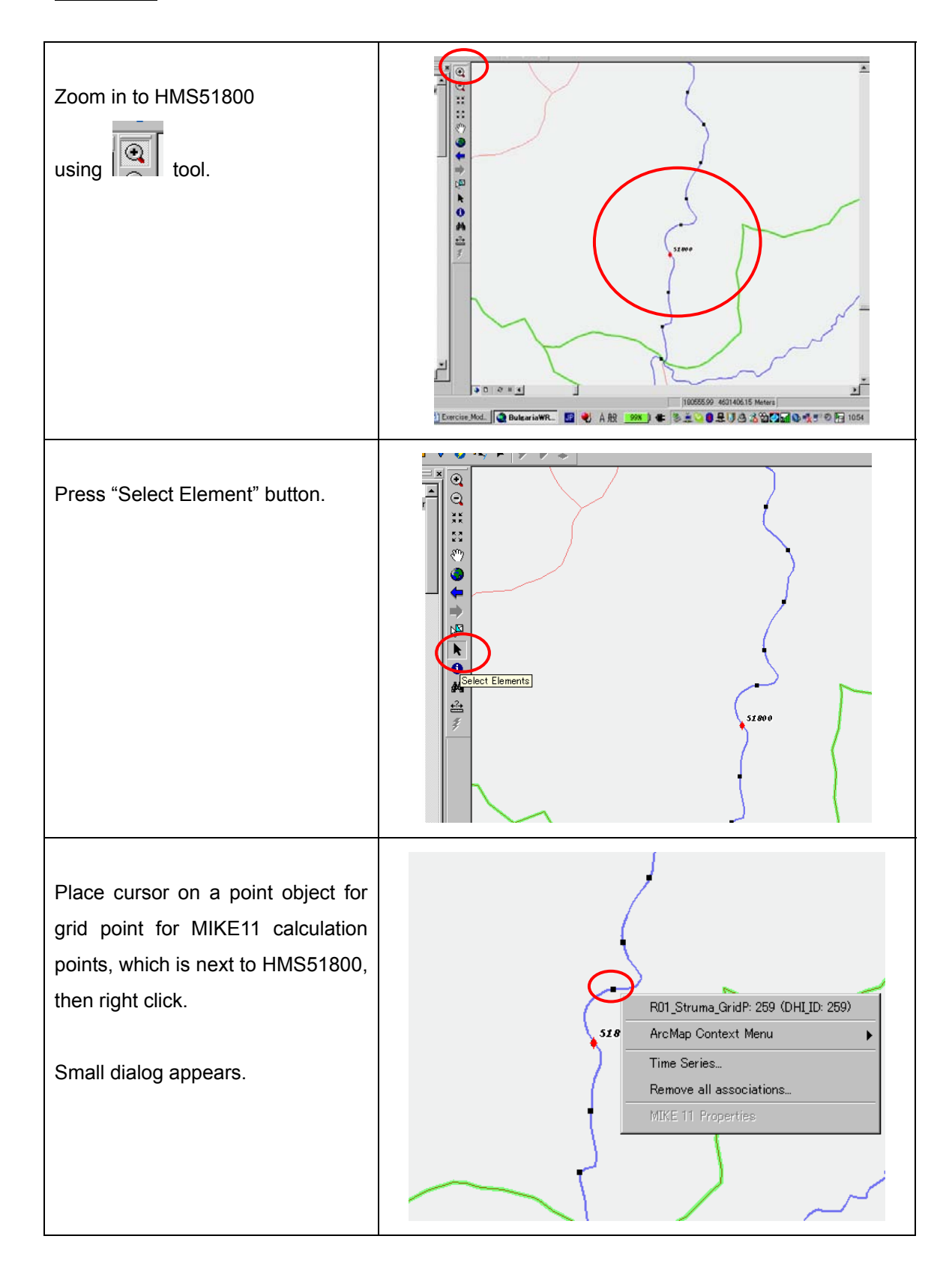

#### Exercise-1 Comparison of simulated result and observed data

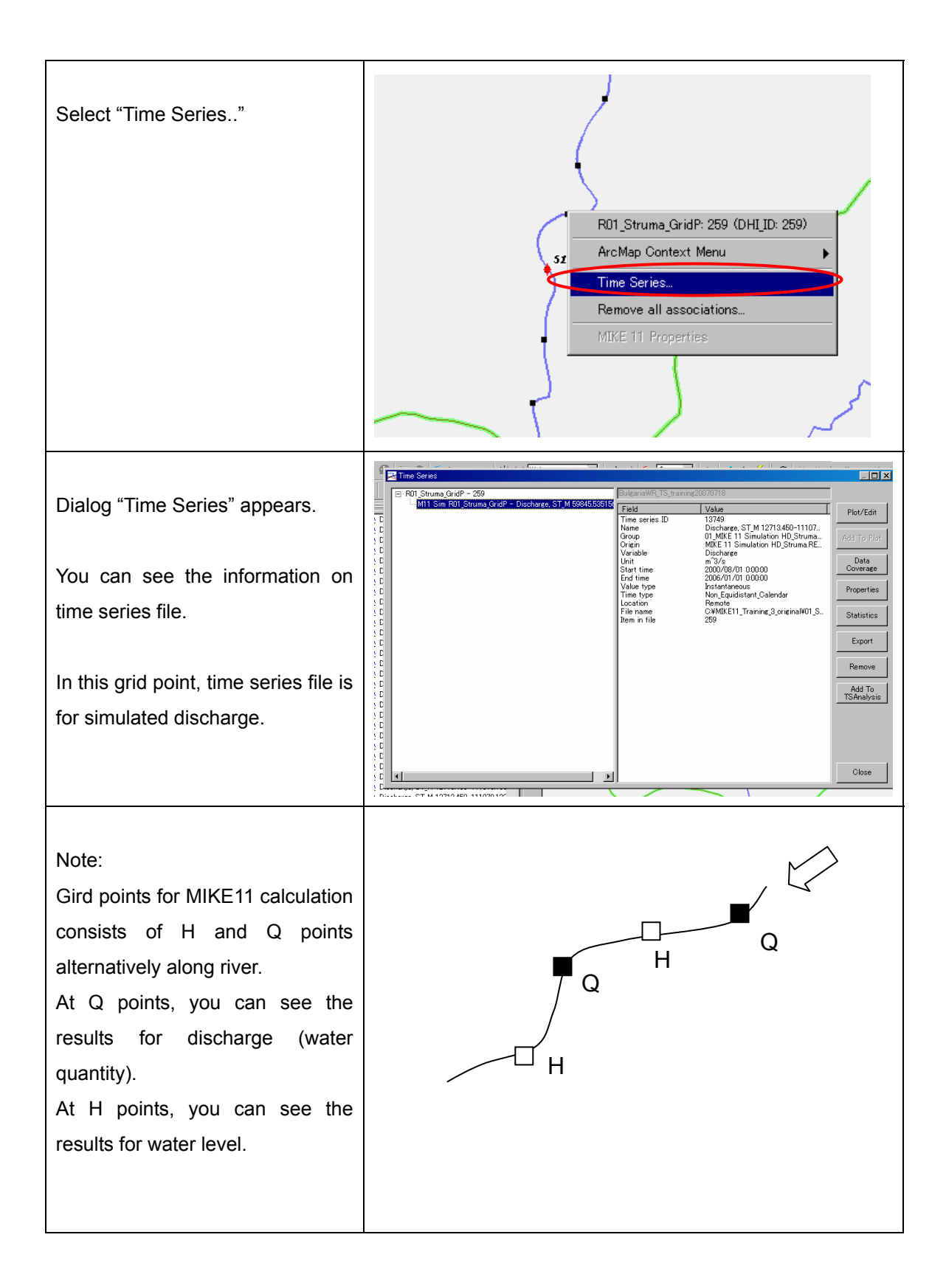

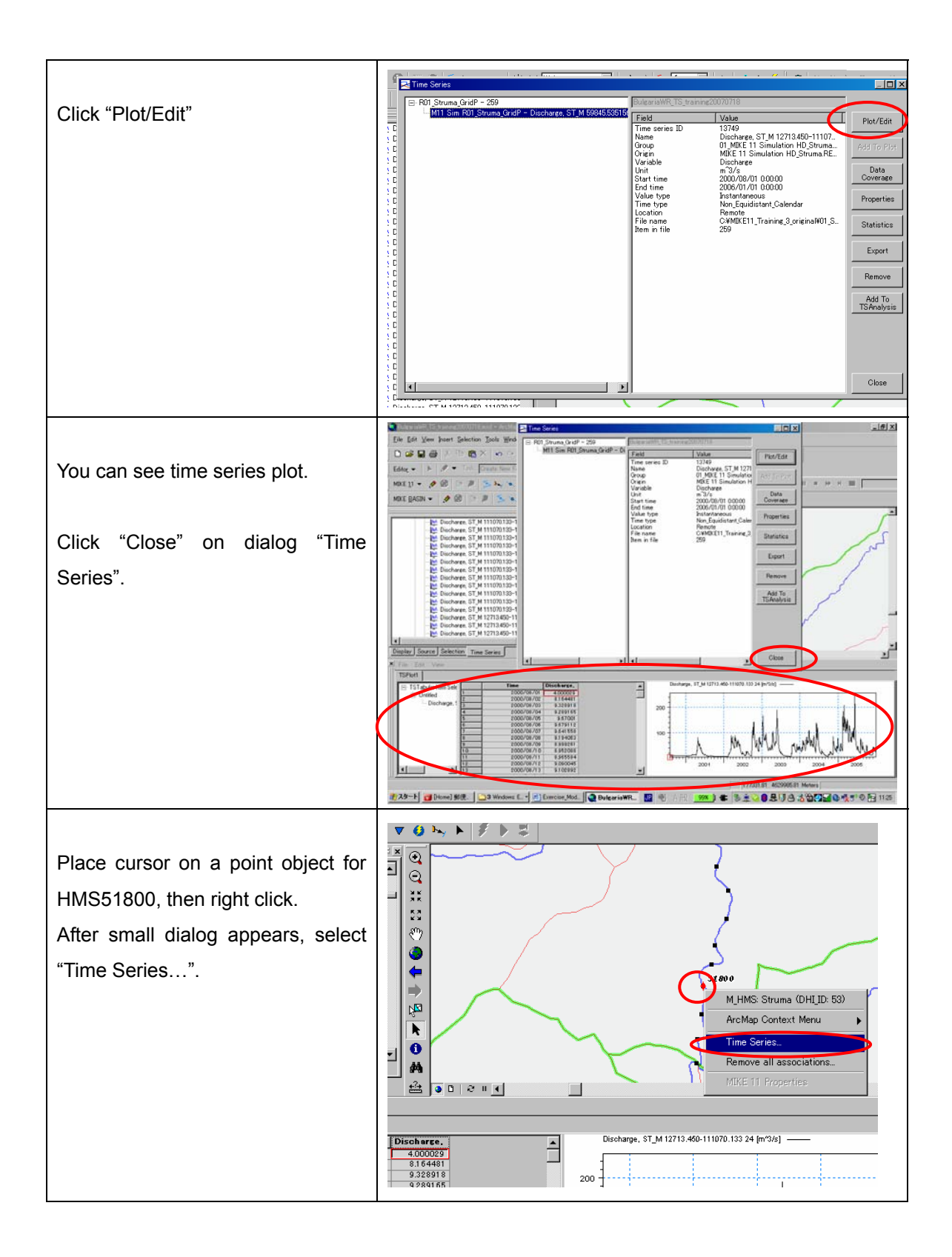

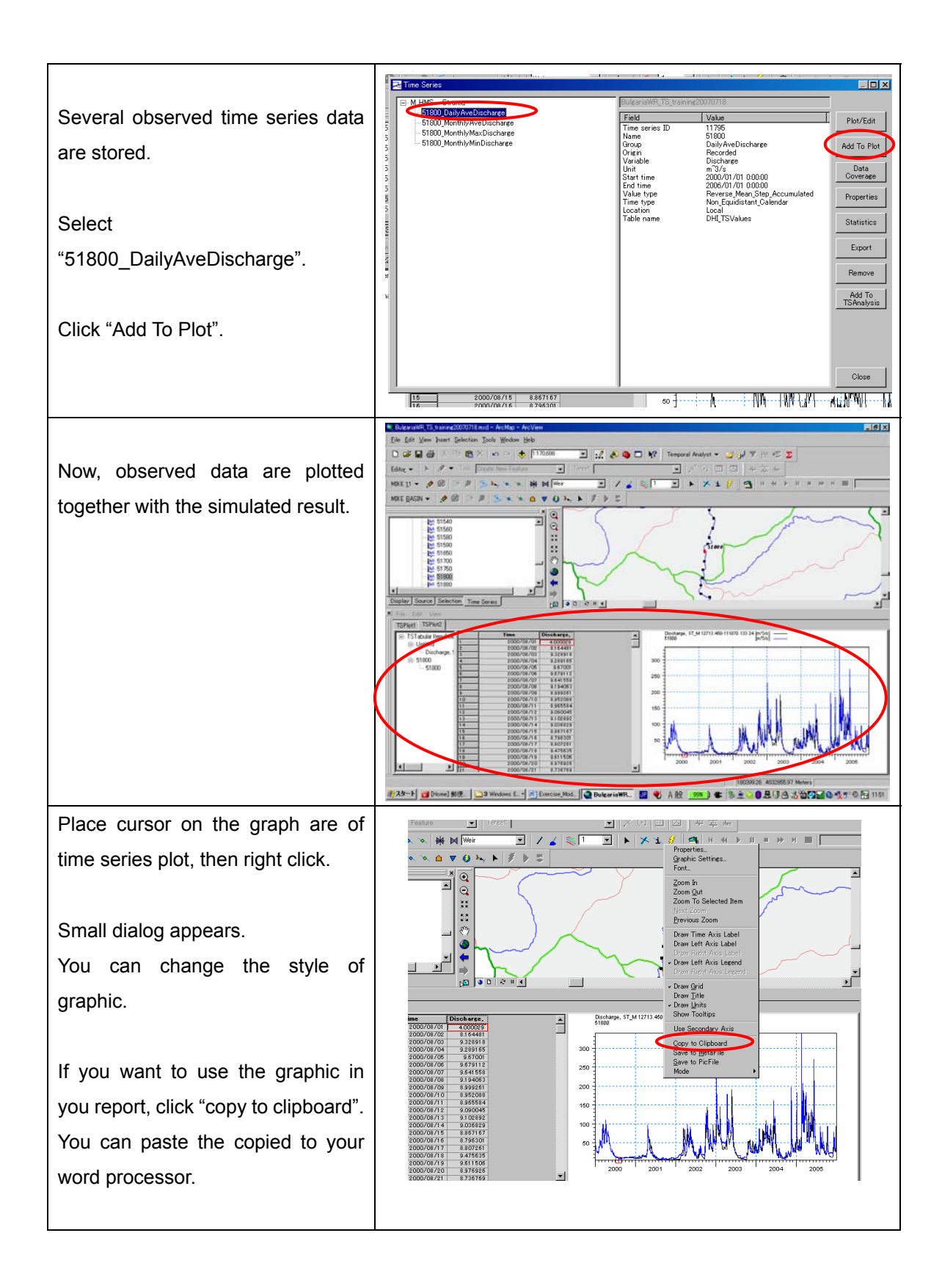

#### Exercise-2 Export the simulated results to Excel file

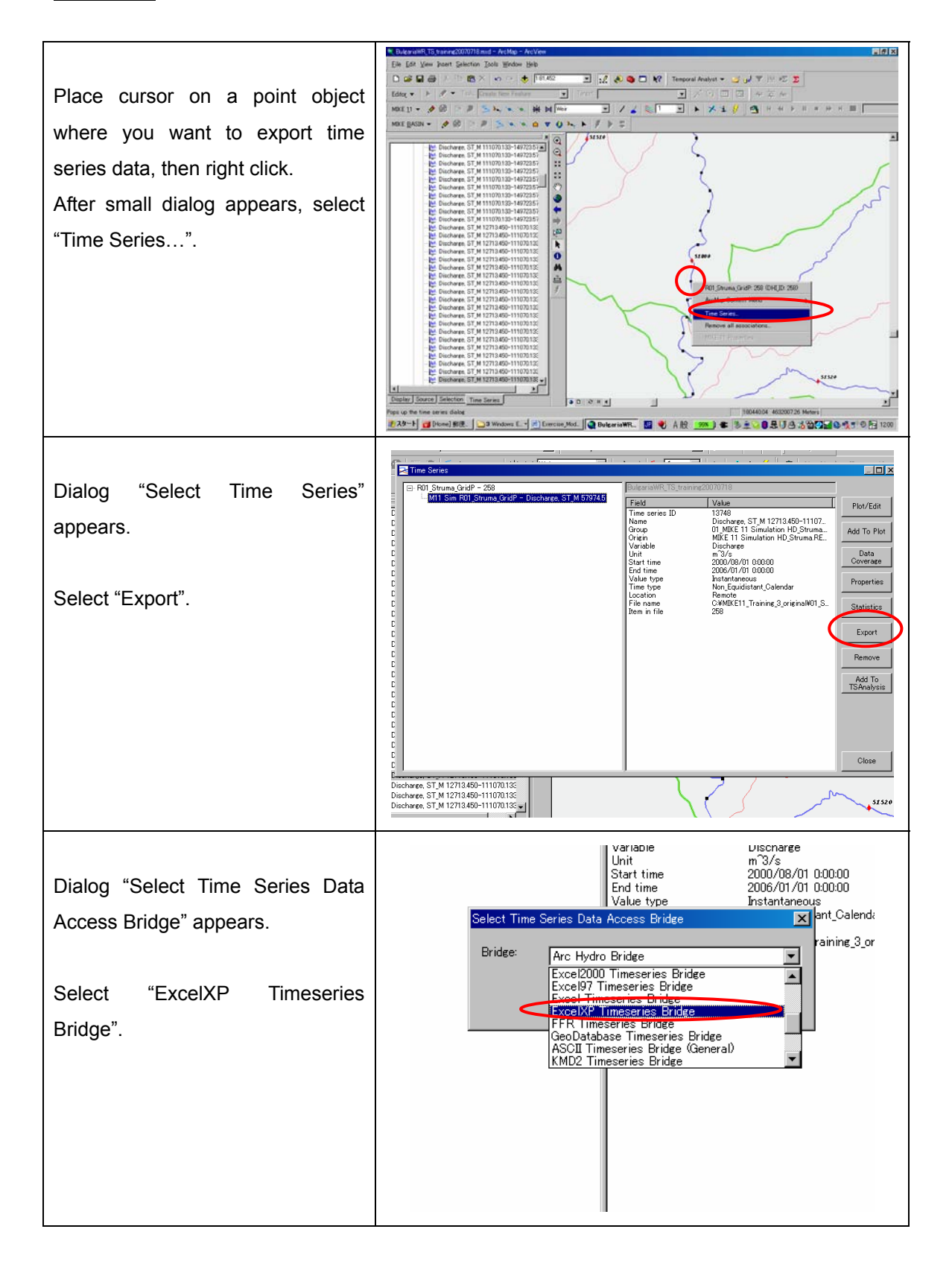

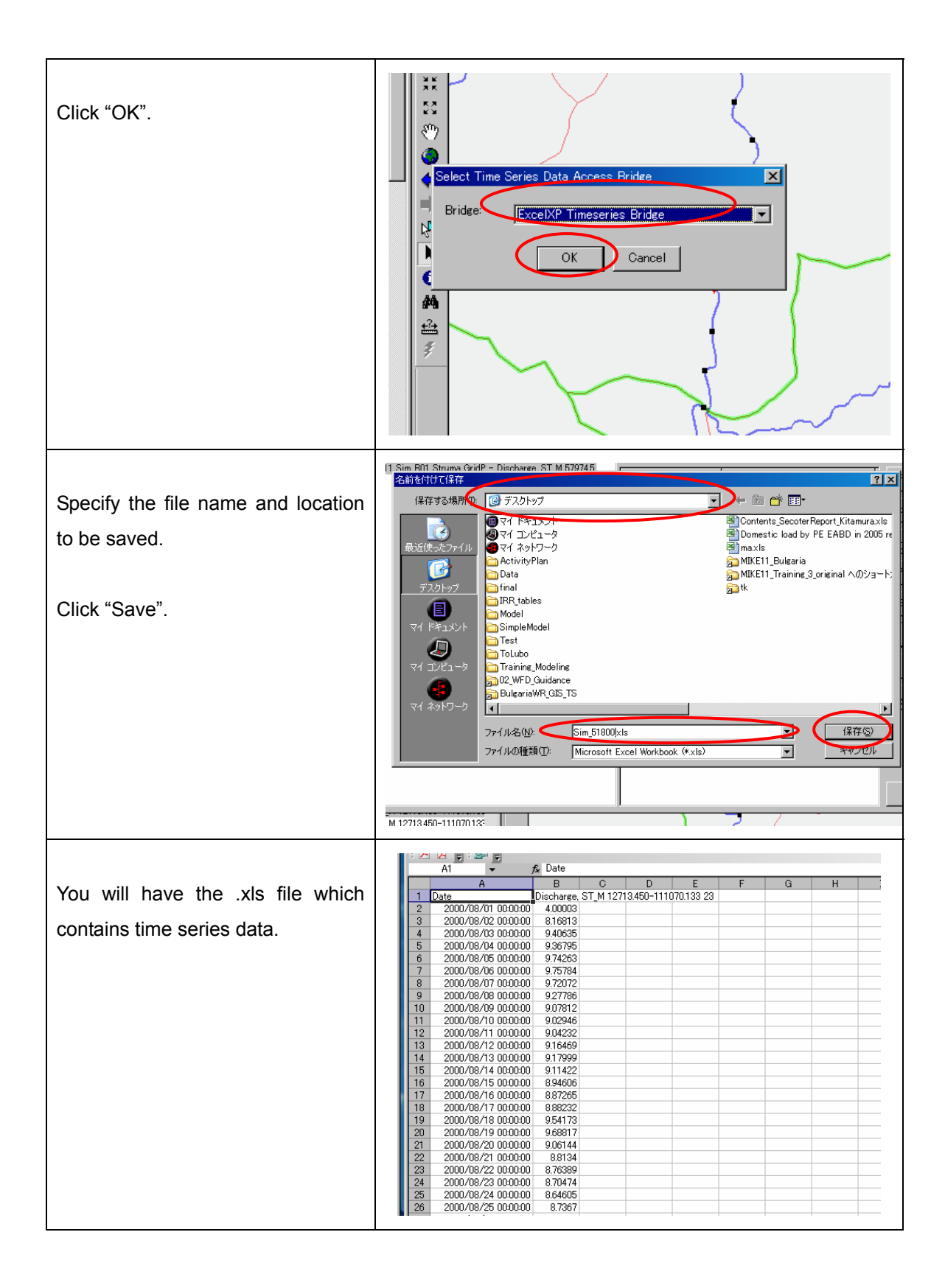

#### Exercise-3 Batch Statistic Analysis for Simulated Results

Spatio-temporal data to spatial data

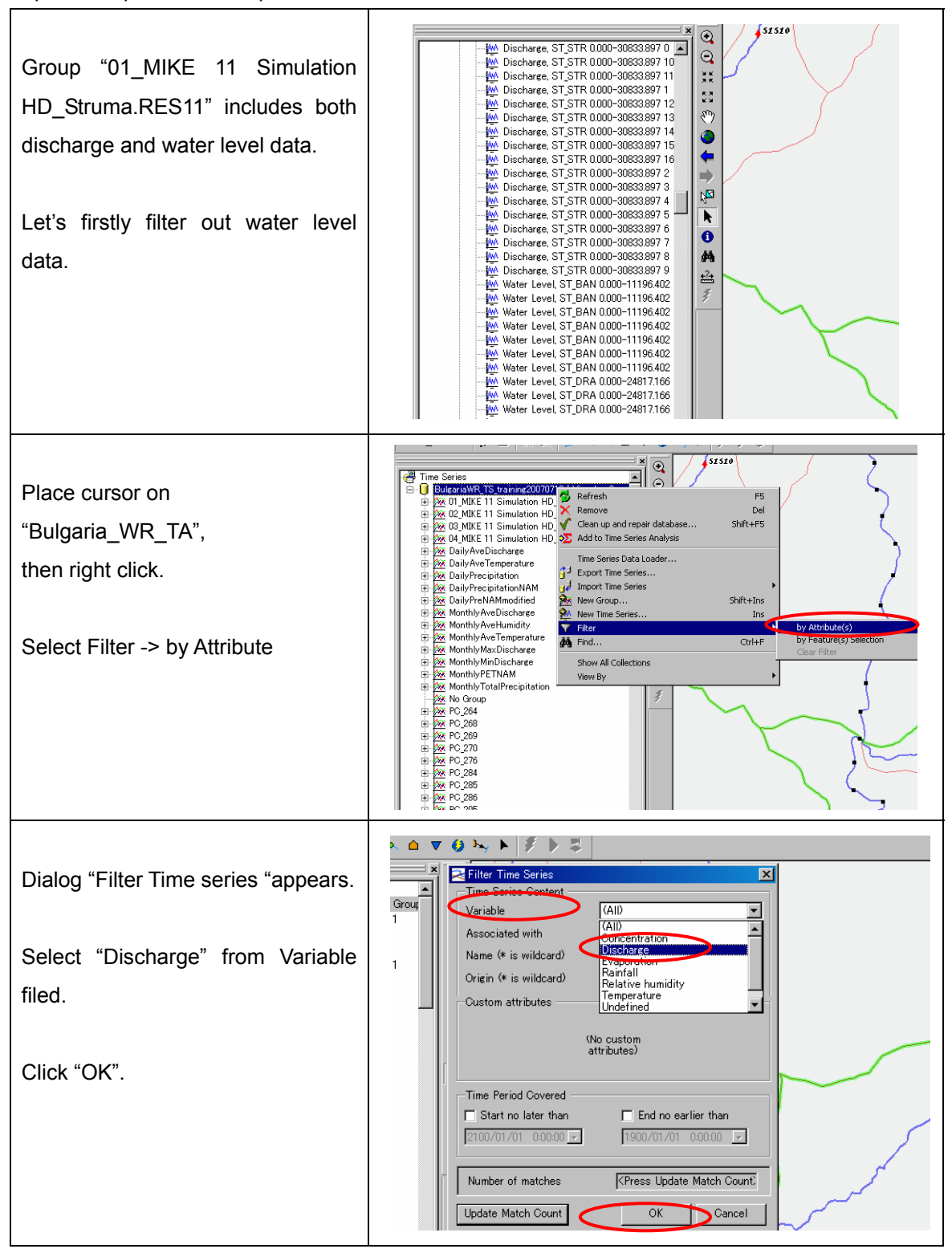

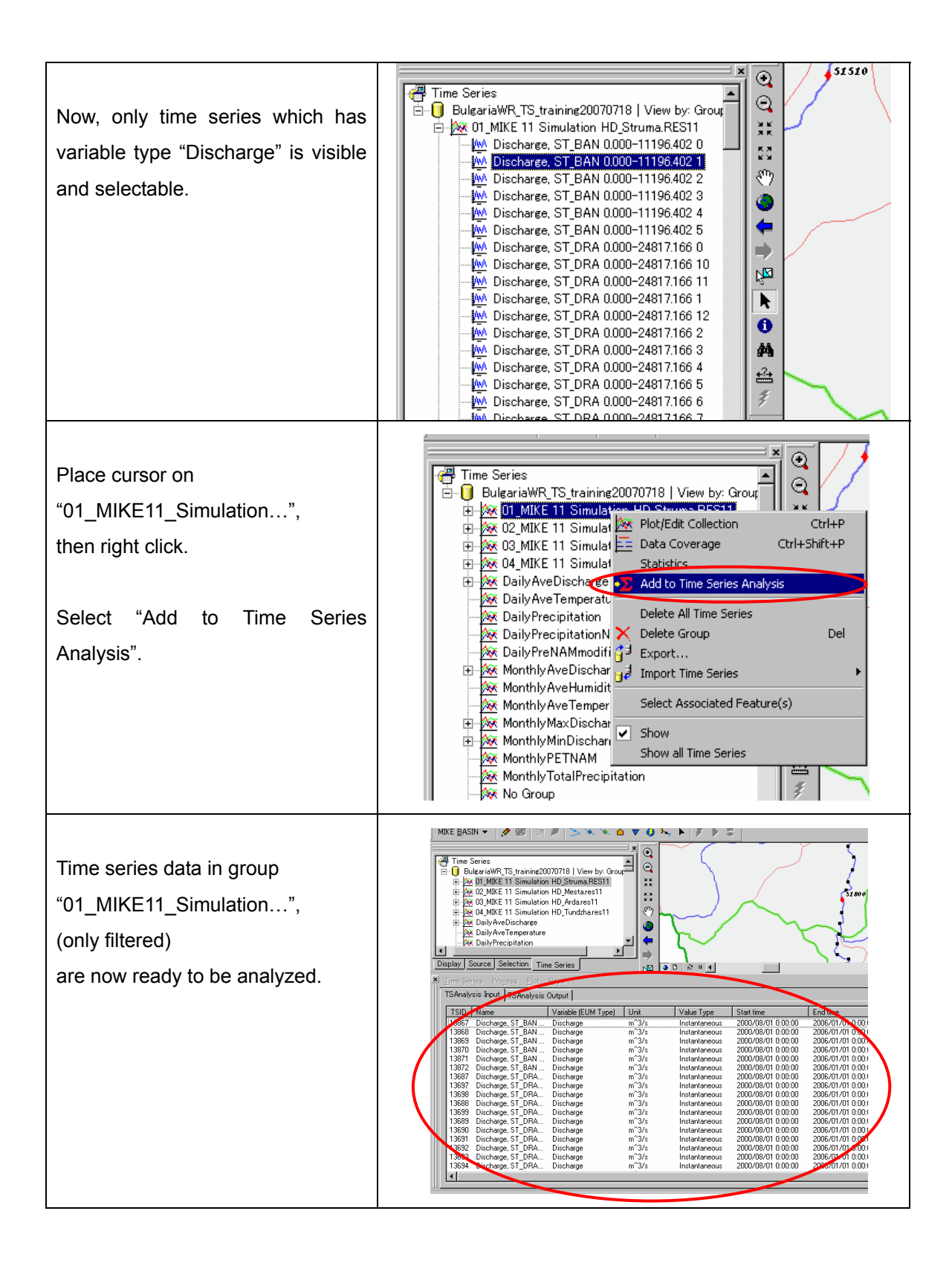

| Click one time series.                                                                                                    | TSAnalysis Input TSAnalysis Output                                                                                                    |
|----------------------------------------------------------------------------------------------------|----------------------------------------------------------------------------------------------------|
| CTRL + A<br>Then, you can select all of the time<br>series.                                                                  | TSID     Name     Variable (EUM Type)     Unit     Value Type     Start tirr       13867     Discharge, ST_BAN     Discharge     m^3/s     Instantaneous     2000/0       13868     Discharge, ST_BAN     Discharge     m^3/s     Instantaneous     2000/0       13869     Discharge, ST_BAN     Discharge     m^3/s     Instantaneous     2000/0       13869     Discharge, ST_BAN     Discharge     m^3/s     Instantaneous     2000/0       13870     Discharge, ST_BAN     Discharge     m^3/s     Instantaneous     2000/0       13871     Discharge, ST_BAN     Discharge     m^3/s     Instantaneous     2000/0       13872     Discharge, ST_DRA     Discharge     m^3/s     Instantaneous     2000/0       13687     Discharge, ST_DRA     Discharge     m^3/s     Instantaneous     2000/0       13688     Discharge, ST_DRA     Discharge     m^3/s     Instantaneous     2000/0       13689     Discharge, ST_DRA     Discharge     m^3/s     Instantaneous     2000/0       13689     Discharge, ST_DRA     Discharge     m^3/s     Instantaneous     2000/0       13689     Discharge, ST_DRA     Discharge     m^3/s     Instantaneous     2000/0       13689     Discharge,                                                                                                    |
|                                                                                                    |                                                                                                    |
| Click "Process"<br>Select "Evaluate to Scalar"                                                                               | Time Series       Progess       Flot       Report         TSAnalysis       is       Calculator         TSID       Nar       Combine         13867       Dia       Evaluate to Scalar         13868       Dia       Evaluate to Scalar         13869       Dis       Gap Fill         13870       Dis       Monthly to Daily         13871       Dis       Monthly to Daily         13872       Dis       Monthly to Daily         13877       Dis       Monthly to Daily         13878       Dis       Moving Average         13887       Dis       Outliers         13887       Dis       Outliers         13687       Dis       Synchronize         13689       Dis       Synchronize         13699       Dis       Transform         13699       Discharge, ST_DRA       Discharge         13690       Discharge, ST_DRA       Discharge         13691       Discharge, ST_DRA       Discharge         13692       Discharge, ST_DRA       Discharge         13693       Discharge       m <sup>3</sup> /s       Instantaneou         13694       Dischar                                                                                                    |
| Dialog "Compute Scalar8s) from<br>Time Series" appears.<br>Let's calculate average value<br>during 2001/01/01 to 2006/01/01. | Absolute Period of Interest (From-To)     Belative Period of Interest (From-To)     Use relative period of Interval:      Details:     Details:     Minimum value     Details:     Minimum value     Details:     Mi |

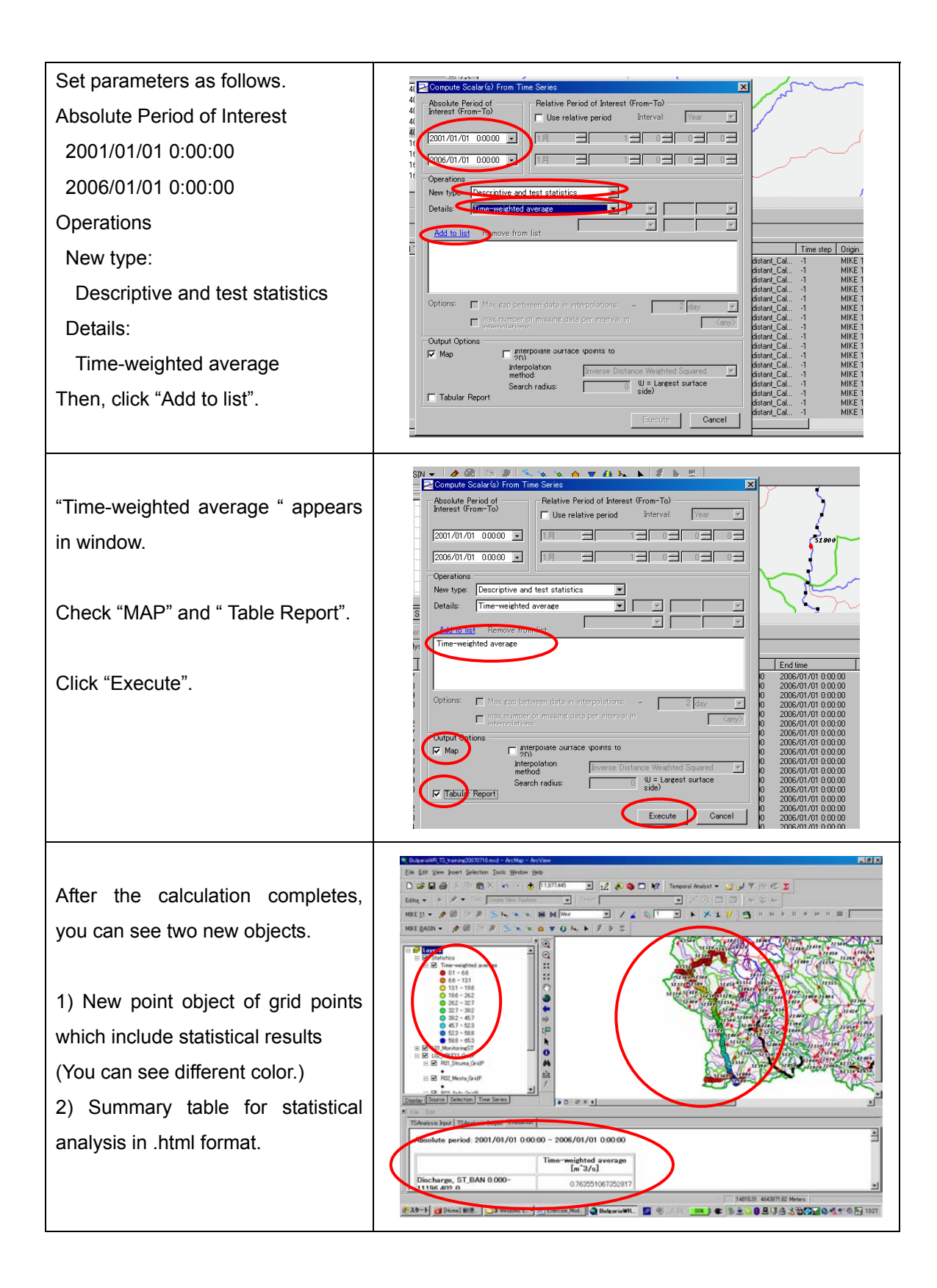

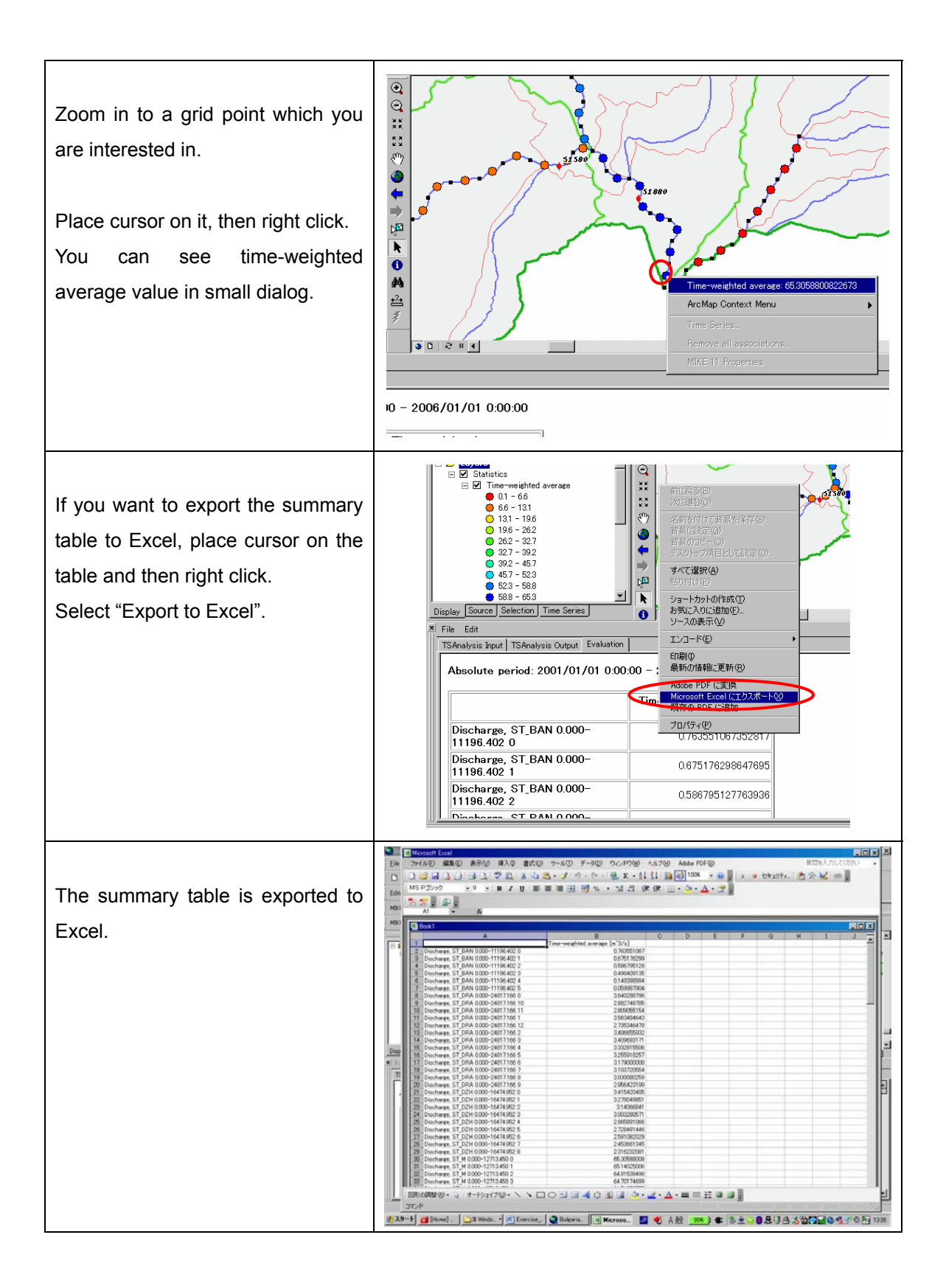

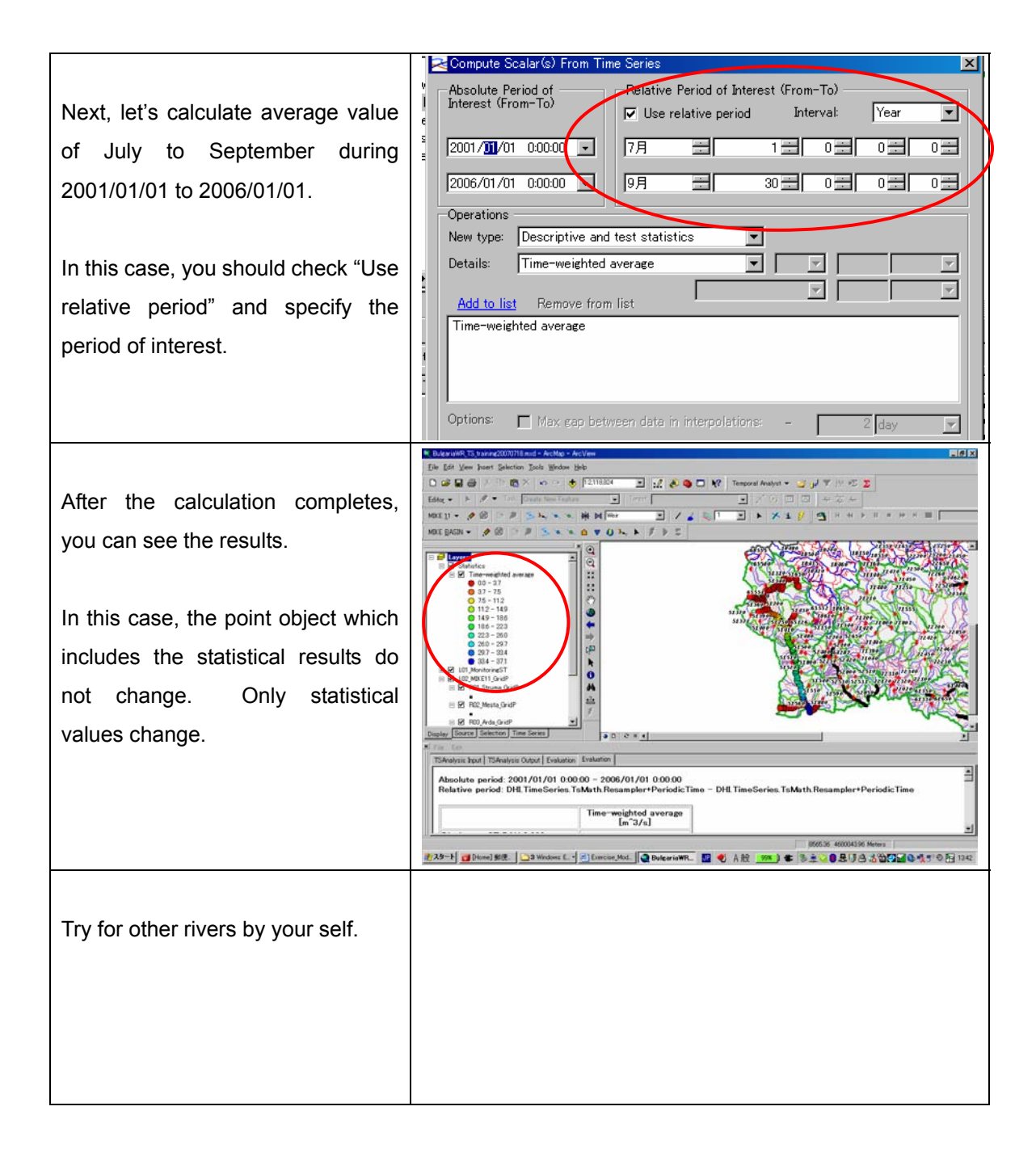

### 4. Trial Simulation by Changing Input file

Exercise -1 Tundzha River Effect of Water Transfer from Zhrebchevo Reservoir

In Tundzha river basin, huge amount of water is transferred to Maritsa river basin. Also, abstraction of water for irrigation at downstream of Zhrebcevo reservoir also gives significant impact on river environment.

To improve this situation, the following scenario is examined.

#### Scenario:

The water transferred to Maritsa river basin from Zhrebcehvo reservoir supposes to be used for irrigation purpose in Nova Zagora area. However, if there is no need to use so much water in Nova Zagora area, such water can be used for other purposes. For example, if more water is used for HPP in Zhrebchevo reservoir, the water can be introduced to Tundzha river after HPP. This may give benefit for both energy production and river environment.

So, let's simulate the condition if the amount of water transferred to Maritsa river basin from Zhrebchevo reservoir is zero and the existing transferred water amount is introduced to Tundzha river.

In this case, you have to change input files.

Use the following files instead of the files which set for the simulation for the existing condition.

In all of the new files, water amount is set based on the above-mentioned scenario.

As for model setting, please refer "Draft MIKE11 Water Quantity Model Setting for EABD &WABD Rivers".

| No | Туре       | Description          | File Name for existing condition | File Name for new case            |
|----|------------|----------------------|----------------------------------|-----------------------------------|
|    | Degulating | Instream flow to DS  |                                  |                                   |
| 8  | Structure  | River from           | Zhrebchevo_Out_Instream.dfs0     | Zhrebchevo_Out_Instream_C1.dfs0   |
|    | Structure  | Zhrebchevo Res.      |                                  |                                   |
|    | Inflow     | Off stream flow from | Zhrahahaya Out Offatraam dfal    | Zhrahahava Quit Offatraam C1 dfal |
| 9  | mnow       | Zhrebchevo Res.      |                                  |                                   |

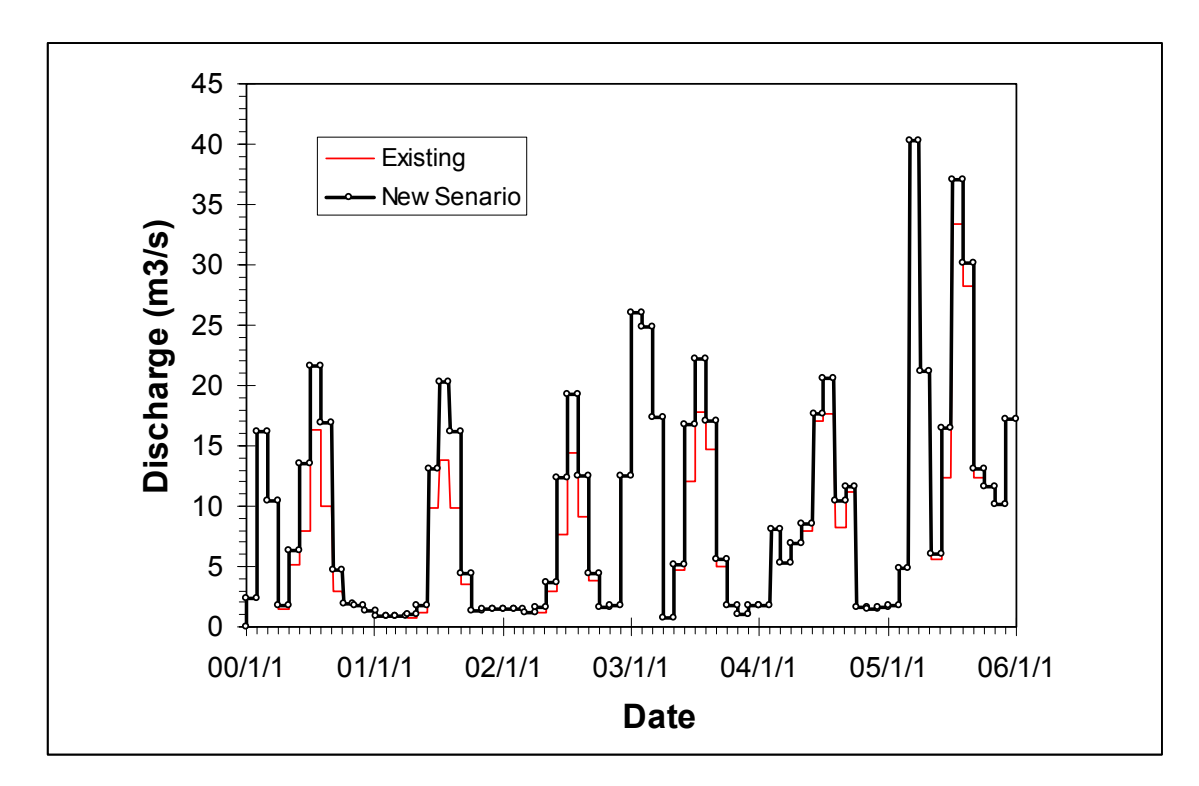

Instream Flow from Zhrebchevo reservoir

#### Exercise -2 Mesta River Effect of Feeder channels

In Mesta river basin, there are many feeder channels to transfer water to other river basins.

If there are no those feeder channels, what would happen in Mesta river? Let's simulate the condition without the feeder channels.

In this case, you have to change input files.

Use the following files instead of the files which set for the simulation for the existing condition.

In all of the new files, abstracted water amount is set to zero.

As for model setting, please refer "Draft MIKE11 Water Quantity Model Setting for EABD &WABD Rivers".

| No | Туре   | Description                | File Name for existing condition | File Name for new case      |
|----|--------|----------------------------|----------------------------------|-----------------------------|
| 6  | Inflow | Abstracted Water by feeder | Maata Trana ME M6 dfa0           | Maata Trana ME MG C1 dfa0   |
| 0  | IIIIOW | channel in ME_M6           |                                  |                             |
| 7  | Inflow | Abstracted Water by feeder | Maata Trana ME ME dfa0           | Maata Trana ME M5 C1 dfa0   |
| 1  | Innow  | channel in ME_M5           |                                  |                             |
| 0  | Inflow | Abstracted Water by feeder | Maata Trana ME KANI dfa0         | Maata Trana ME KANI C1 dfa0 |
| 0  | IIIIOW | channel in ME_KAN          |                                  |                             |
|    | Inflow | Abstracted Water by feeder | Mosto Tropo ME M1 dfo0           | Maata Trana ME M1 C1 dfa0   |
| 9  | IIIIOW | channel in ME_M1           |                                  |                             |

Step by step procedure is shown for the case on Tundzha river basin. Procedure for the case on Mesta river basin is basically same.

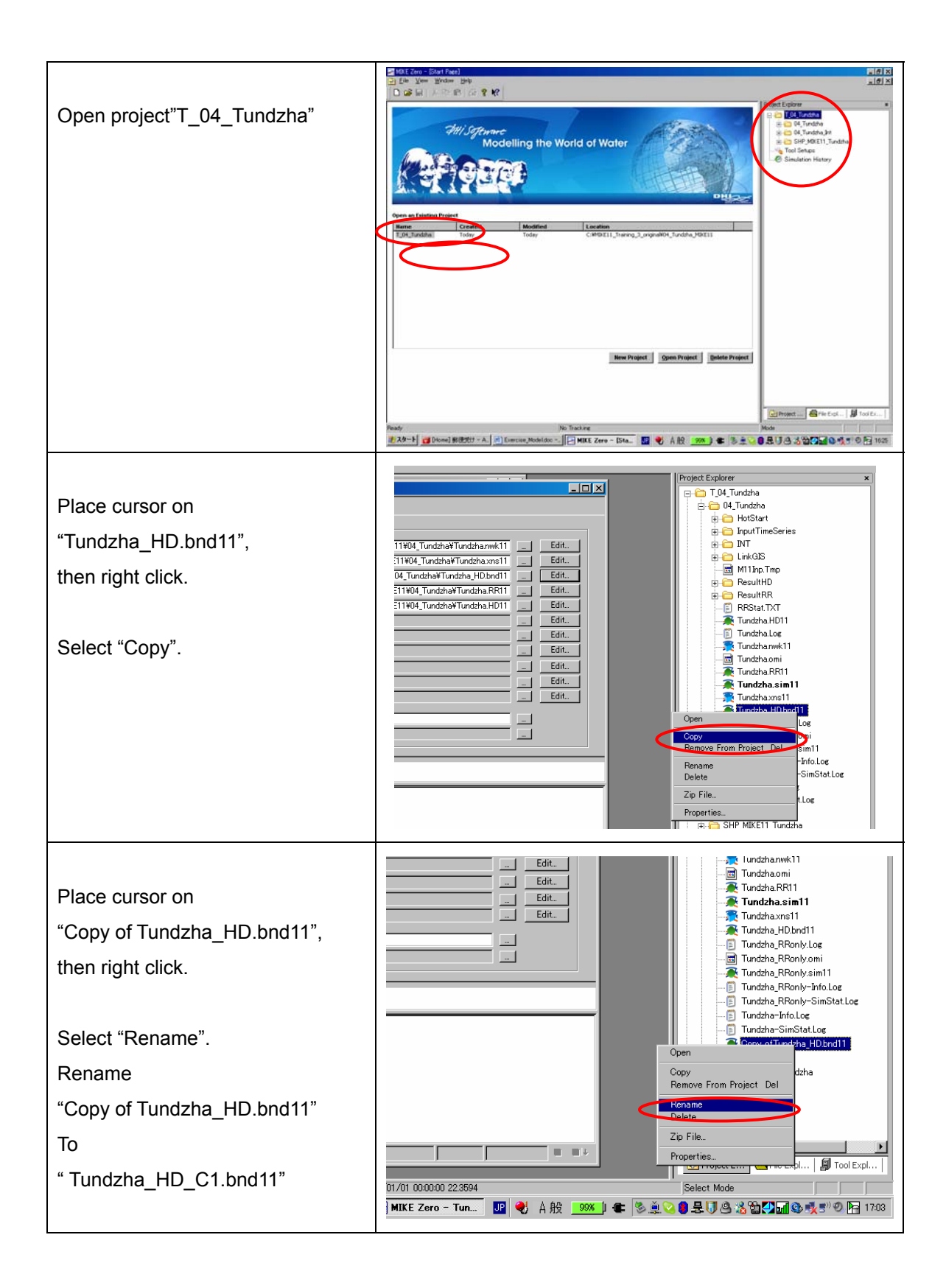

| Open " Tundzha_HD_C1.bnd11" | Tundzha.xns11<br>Tundzha_HD.bnd11<br>Tundzha_RRonly.Log<br>Tundzha_RRonly.sim11<br>Tundzha_RRonly-Info.Log<br>Tundzha-RRonly-Info.Log<br>Tundzha-RRonly-SimStat.Log<br>Tundzha-SimStat.Log<br>Tundzha-SimStat.Log<br>Tundzha-MD_C1.bnd11<br>Common SHP_MIKE11_Tundzha<br>Tool Setups<br>Simulation History                                                                                                    | 5          |
|-----------------------------|----------------------------------------------------------------------------------------------------|------------|
| "Boundary editor" appears.  | Boundary Description         Boundary Type         Branch Name         Chainage         Chainage         Cate 1D         Boundary           2         Open         Inform         TU_M         200005317323         0         UptreamEnd           3         Open         Inform         TU_MO         200005317323         0         UptreamEnd           4         Open         Inform         TU_POP         468851647496         0         UptreamEnd           5         Open         Inform         TU_POP         468851647496         0         UptreamEnd           6         Open         Inform         TU_ASE         10770.6596922         0         UptreamEnd           7         Structures         Regulating Structure         TU_M         1295064         0         LptreamEnd         UptreamEnd           9         Distributed Source         Inform         TU_M         129649         205955         20rebabreo Out Ontree           10         Distributed Source         Inform         TU_M         129649         205955         20rebabreo Out Ontree           11         Point Source         Inform         TU_M         1295164         0         20rebabreo Out Ontree           12         Point Source |            |
| Select "Boundary Item:8".   | Boundary Description         Boundary Type         Branch Name         Chainage           1         Open         Inflow         TU_M         296006.3177329           2         Open         Inflow         TU_MOC         48835.16674799           3         Open         Inflow         TU_POP         45685.9424521           4         Open         Inflow         TU_POP         45685.9424521           4         Open         Inflow         TU_SIN         125652026024           5         Open         Open         Inflow         TU_M         20070525164           6         Open         Q-h         TU_M         20070525164           7         Structures         Regulating Structure         TU_M         19064902           9         Structures         Inflow         TU_M         20370525164           10         Distributed Source         Inflow         TU_M         20370525164           10         Distributed Source         Inflow         TU_M         20370525164           11         Point Source         Inflow         TU_M         20370525164           11         Point Source         Inflow         TU_M         12685           12         Po                                                   | <b>Cha</b> |

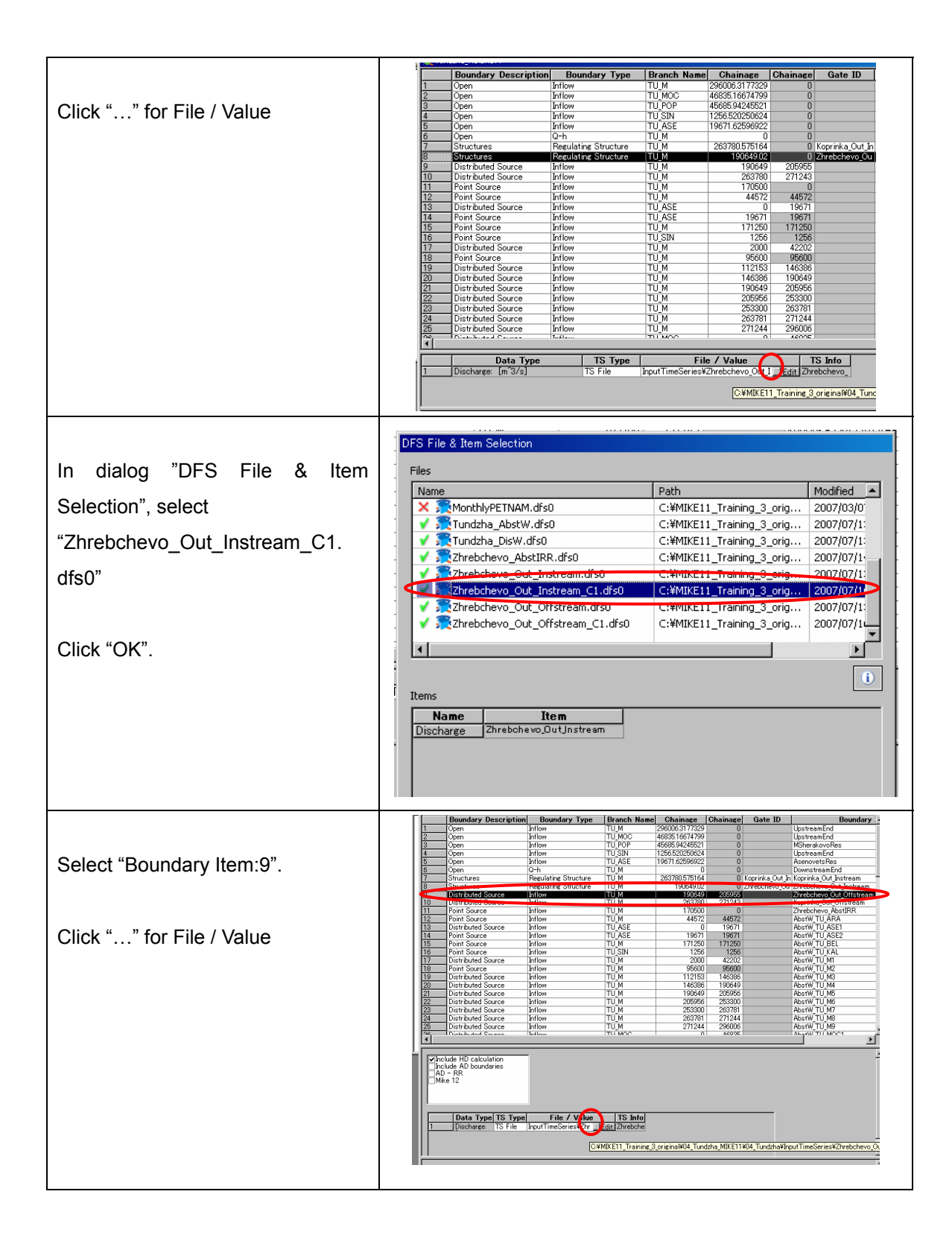

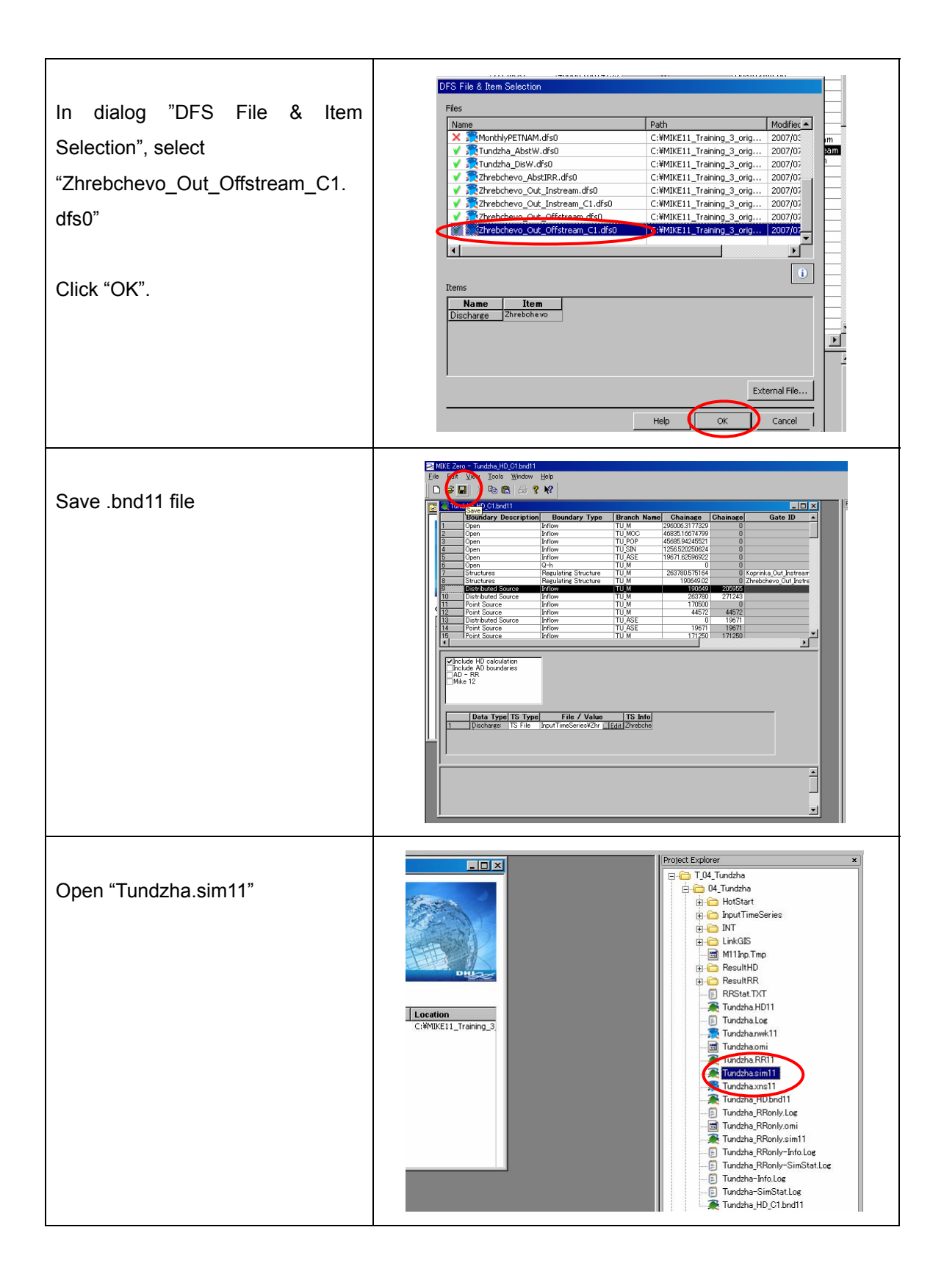

| Select tab "Input".<br>Click "…" for boundary data. | Tundsha sim1       Image: Start         Mode:       Input Simulation       Results       Start         Input Files       Network       Is: Soriginal#04_Tundsha MIKE11¥04_Tundsha¥Tundshaxns11       Edit.         Boundary data       original#04_Tundsha_MIKE11¥04_Tundsha¥Tundsha_HDbnd11       Edit.         RP arameters       Ing.3 original#04_Tundsha_MIKE11¥04_Tundsha¥Tundsha_HDbnd11       Edit.         HD Parameters       Ing.3 original#04_Tundsha_MIKE11¥04_Tundsha¥Tundsha_HDbnd11       Edit.         KC Ocab Param.       Edit.       Edit.         ST Parameters       Edit.       Edit.         FF Parameters       Edit.       Edit.         HD Results       Edit.       Edit.         RR Results       Image: Edit.       Edit.         HD Results       Image: Edit.       Edit.                                                                                                    |
|-----------------------------------------------------|----------------------------------------------------------------------------------------------------|
| Select "Tundzha_HD_C1.bnd11"<br>Click "OK"          | cti     File Selection       cti     Files       net     Name       Path     CtMIKE11_Training_3_originaW04_Tundzh       ret     CtMIKE11_Training_3_originaW04_Tundzh       Par     CtMIKE11_Training_3_originaW04_Tundzh       Par     CtMIKE11_Training_1_0_0_0_0_0_0_0_0_0_0_0_0_ |
| Select tab "Simulation".                            | Tundahasimi1 - Modified         Models       Insulation         Simulation Period         Time step type         Simulation Start         Simulation Start         Period         2000/03/03/01         2006/01/01         Apply Default         ST time step multiplier         Re parameter File         Start         Simulation Start         Simulation Start         Simulation Start         Simulation Start         Parameter File         Start         Simulation Start         Parameter File         Simulation Period         Simulation Start         Parameter File         Simulation Period         Simulation Start         Parameter File                                                                                                    |

| Set Simulation period                                                                                                    |                                                                                                    |
|----------------------------------------------------------------------------------------------------|----------------------------------------------------------------------------------------------------|
| Start : 2004/01/01                                                                                                    | Voddzhasimi) - Modified                                                                                                    |
| End: 2005/01/01                                                                                                    | Simulation Period<br>Time step type Time step Unit                                                                                                    |
| Set Initial Conditions as follows.                                                                                                    | Fixed time step         5         Min.         •           Simulation Start         Simulation End                                                                                                    |
| HD: "Hotstart"                                                                                                    | Period:         2004/01/01         2005/01/01         Apply Default           ST time step multiplier         BB time step multiplier         144                                                                                                    |
| Filename:                                                                                                    | Initial Conditions                                                                                                    |
| "/04_Tundzha/Hotstart/HD_Tundzha                                                                                                    | Type of condition Hotstart filename file Date and Time:<br>HD: Hotstart  C¥MIKE11_Bulgaria¥01.                                                                                                    |
| _Existing.res11"                                                                                                    | AD:         Parameter File         Image: Control (1990/01/01 120000)           ST:         Parameter File         Image: Control (1990/01/01 120000)                                                                                                    |
| Date and Time: "2004/01/01"                                                                                                    | RR: Hotstart C:¥MIKE11_Bulgaria¥01, C (2004/01/01                                                                                                    |
| RR: "Hotstart"                                                                                                    |                                                                                                    |
| Filename:                                                                                                    |                                                                                                    |
| //04_Tundzha/Hotstart/RR_Tundzha                                                                                                    |                                                                                                    |
| _Existing.res11"                                                                                                    |                                                                                                    |
| Date and Time: "2004/01/01"                                                                                                    |                                                                                                    |
|                                                                                                    |                                                                                                    |
| Select tab "Results".                                                                                                    | Tundzha sim11 - Modified                                                                                                    |
| Select tab "Results".<br>Set Results filename etc. as follows.                                                                                                    | Tundzha.sim11 - Modified                                                                                                    |
| Select tab "Results".<br>Set Results filename etc. as follows.<br>For HD                                                                                                    | Tundzhasim11 - Modified  Tundzhasim11 - Modified  Models Input Simulation Results Start  Results Filename HD: Filename Storing Frequency Unit: Filename 288 Time sten Time sten |
| Select tab "Results".<br>Set Results filename etc. as follows.<br>For HD<br>Filename:                                                                                                    | Models     Input     Start       Models     Input     Start       HD:     Filename     Storing       FULD Tundzha C1 res11     288     Time step       ST:     Time step     Time step                                                                                                    |
| Select tab "Results".<br>Set Results filename etc. as follows.<br>For HD<br>Filename:<br>"/04_Tundzha/ResultHD/HD_Tundz                                                                                                    | Tundzhasim11 - Modified       Models       Input       Storing       Filename       Storing       Filename       Storing       Filename       Storing       Filename       Storing       Filename       Storing       Filename       Storing       Filename       Storing       Filename       Storing       Frequency       Unit:       Time step       Storing       Filename       Storing       Filename       Storing       Filename       Storing       Filename       Storing       Filename       Storing       Filename       Storing       Filename       Storing       Filename       Storing       Filename       Storing       Filename       Storing       Filename       Storing       Filename       Storing       Filename       Storing       Filename       Filename       Filename       Storing       Filename       Filename<                                                                                                    |
| Select tab "Results".<br>Set Results filename etc. as follows.<br>For HD<br>Filename:<br>"/04_Tundzha/ResultHD/HD_Tundz<br>ha_C1.res11"                                                                                                    | Tundzhasim11 - Modified       Models       Input       Simulation       Results       Filename       Storing       Frequency       Unit:       HD:       Storing       Filename       Storing       Filename       Storing       Frequency       Unit:       HD:       Storing       Filename       Storing       Frequency       Unit:       Time step       Storing       Filename       Storing       Filename       Storing       Filename       Storing       Filename       Storing       Filename       Storing       Filename       Storing       Filename       Filename       Storing       Filename       Storing       Filename       Storing       Filename       Storing       Filename       Filename       Filename       Filename       Filename       Filename       Filename       Filename       Filename       Filename                                                                                                    |
| Select tab "Results".<br>Set Results filename etc. as follows.<br>For HD<br>Filename:<br>"/04_Tundzha/ResultHD/HD_Tundz<br>ha_C1.res11"<br>Storing Frequency and Unit                                                                                                    | Tundzha.sim11 - Modified       Models       Input       Simulation       Results       Filename       Storing       Filename       288       Time step       AD:       ST:       RR       RVRR_Tundzha_C1.res11       2       Time step                                                                                                    |
| Select tab "Results".<br>Set Results filename etc. as follows.<br>For HD<br>Filename:<br>"/04_Tundzha/ResultHD/HD_Tundz<br>ha_C1.res11"<br>Storing Frequency and Unit<br>"288" and "time step"                                                                                                    | Models     Input     Simulation     Results     Start       HD     Filename     288     Time step       AD:     I     Time step       ST:     I     Time step       RR     EVER. Tundzha_C1.res11     2                                                                                                    |
| Select tab "Results".<br>Set Results filename etc. as follows.<br>For HD<br>Filename:<br>"/04_Tundzha/ResultHD/HD_Tundz<br>ha_C1.res11"<br>Storing Frequency and Unit<br>"288" and "time step"<br>For RR                                                                                              | Tundzhasim11 - Modified       Models       Input       Simulation       Results       Filename       Storing       Frequency       Unit       Full       AD:       ST:       RR       EXER       Time step       Time step                                                                                                    |
| Select tab "Results".<br>Set Results filename etc. as follows.<br>For HD<br>Filename:<br>"/04_Tundzha/ResultHD/HD_Tundz<br>ha_C1.res11"<br>Storing Frequency and Unit<br>"288" and "time step"<br>For RR<br>Filename:                                                                                 | Tundzhasim11 - Modified       Models       Input       Simulation       Results       Filename       Storing       Filename       Storing       Filename       Filename       Storing       Filename       Filename       Filename       Filename       Filename       Filename       Filename       Filename       Filename       Fil                                                                                                    |
| Select tab "Results".<br>Set Results filename etc. as follows.<br>For HD<br>Filename:<br>"/04_Tundzha/ResultHD/HD_Tundz<br>ha_C1.res11"<br>Storing Frequency and Unit<br>"288" and "time step"<br>For RR<br>Filename:<br>"/04_Tundzha/ResultRR/RR_Tundzh                                              | Tundzha.sim11 - Modified       Models       Input       Simulation       Results       Filename       Storing       Frequency       Unit:       HD:       Storing       Frequency       Unit:       HD:       Storing       Frequency       Unit:       HD:       Storing       Frequency       Unit:       HD:       Storing       Frequency       Unit:       HD:       Storing       Frequency       Unit:       HD:       Storing       Frequency       Unit:       Imme step       Storing       Filename       Filename       Filename       Filename       Storing       Filename       Filename       Filename       Storing       Filename       Filename       Filename       Filename       Filename       Filename       Filename       Filename       Filename       Filename       Filename       Filename <t< td=""></t<>                                                                                                    |
| Select tab "Results".<br>Set Results filename etc. as follows.<br>For HD<br>Filename:<br>"/04_Tundzha/ResultHD/HD_Tundz<br>ha_C1.res11"<br>Storing Frequency and Unit<br>"288" and "time step"<br>For RR<br>Filename:<br>"/04_Tundzha/ResultRR/RR_Tundzh<br>a_C1.res11"                               | Tundzhasim11 - Modified       Models       Input       Simulation       Results       Filename       Storing       Filename       Storing       Filename       Filename       Storing       Filename       Filename       Filename       Filename       Filename       Filename       Filename       Filename       Filename       Fil                                                                                                    |
| Select tab "Results".<br>Set Results filename etc. as follows.<br>For HD<br>Filename:<br>"/04_Tundzha/ResultHD/HD_Tundz<br>ha_C1.res11"<br>Storing Frequency and Unit<br>"288" and "time step"<br>For RR<br>Filename:<br>"/04_Tundzha/ResultRR/RR_Tundzh<br>a_C1.res11"<br>Storing Frequency and Unit | Tundzhasim11 - Modified       Models       Input       Simulation       Results       Filename       Storing       Filename       Storing       Filename       Filename       Filename       Filename       Filename       Filename       Filename       Filename       File                                                                                                    |

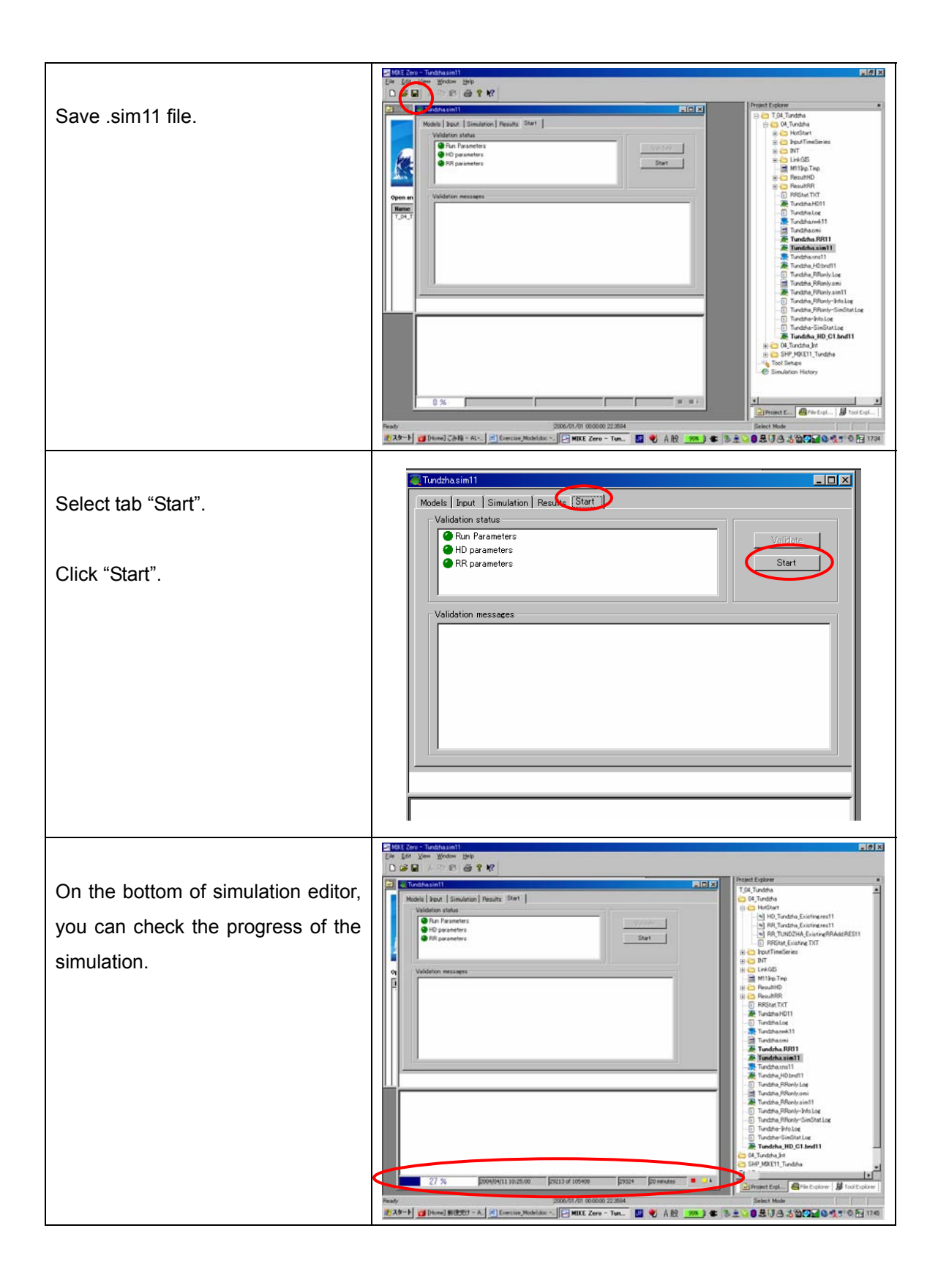

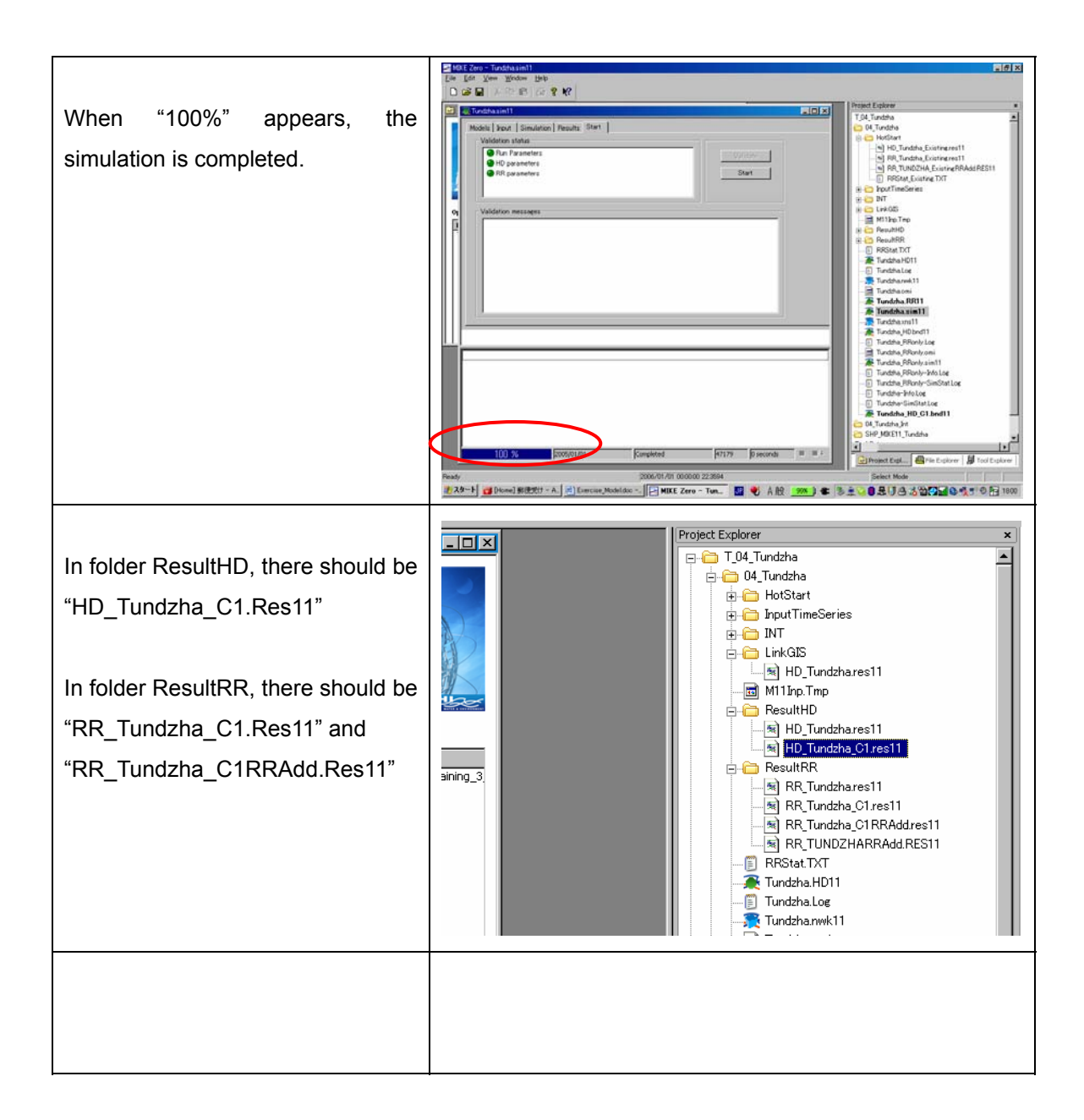

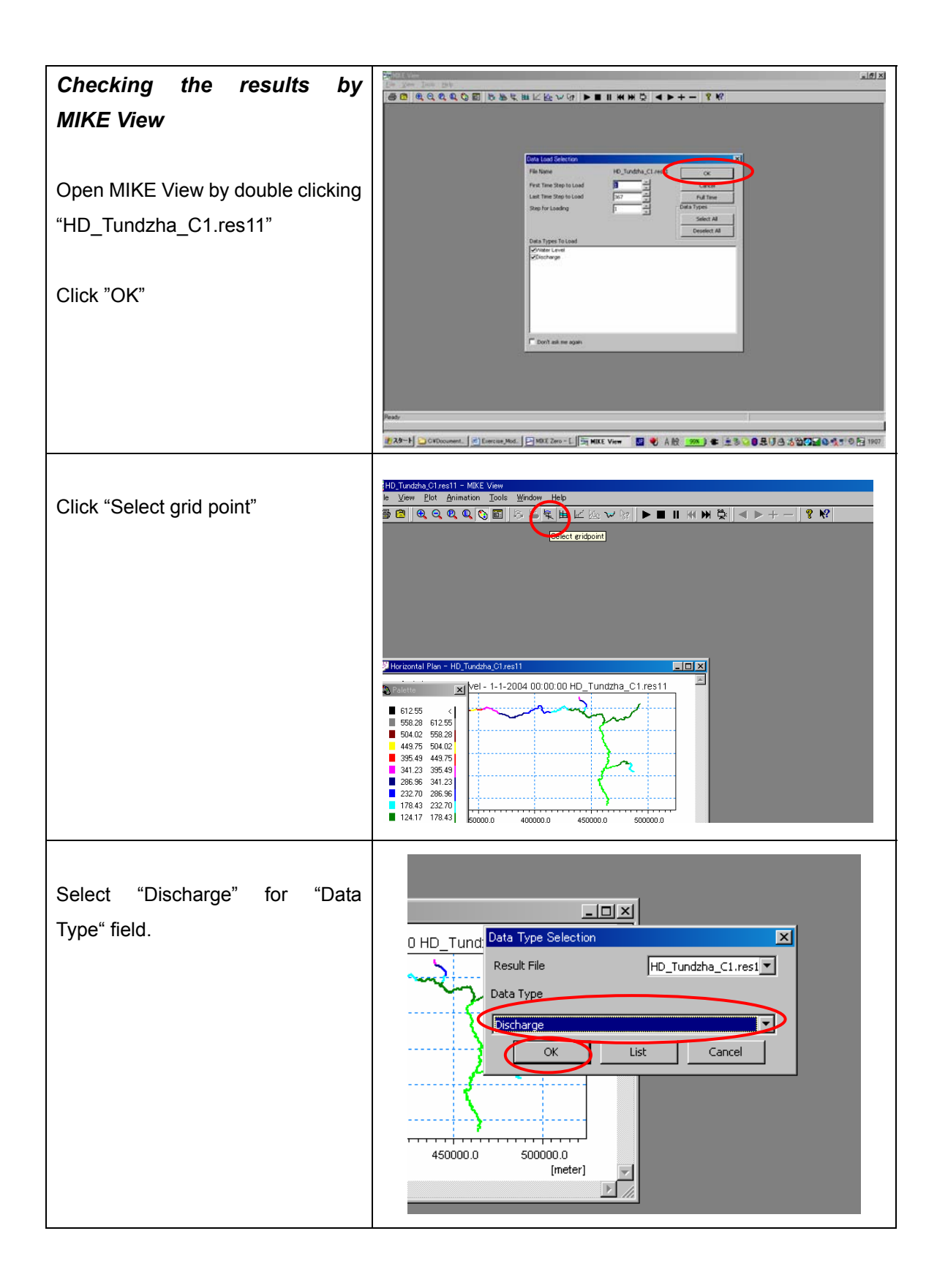

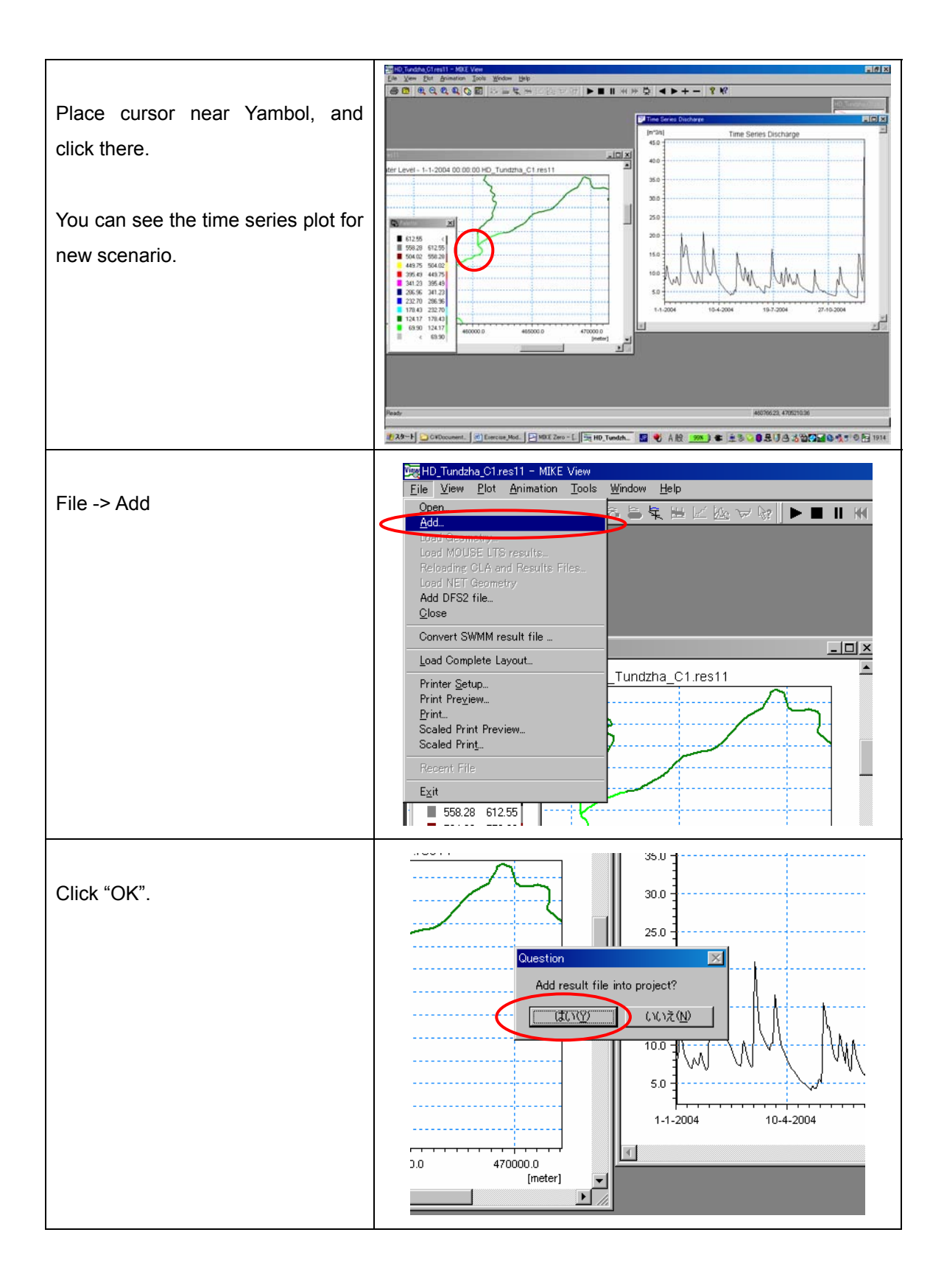

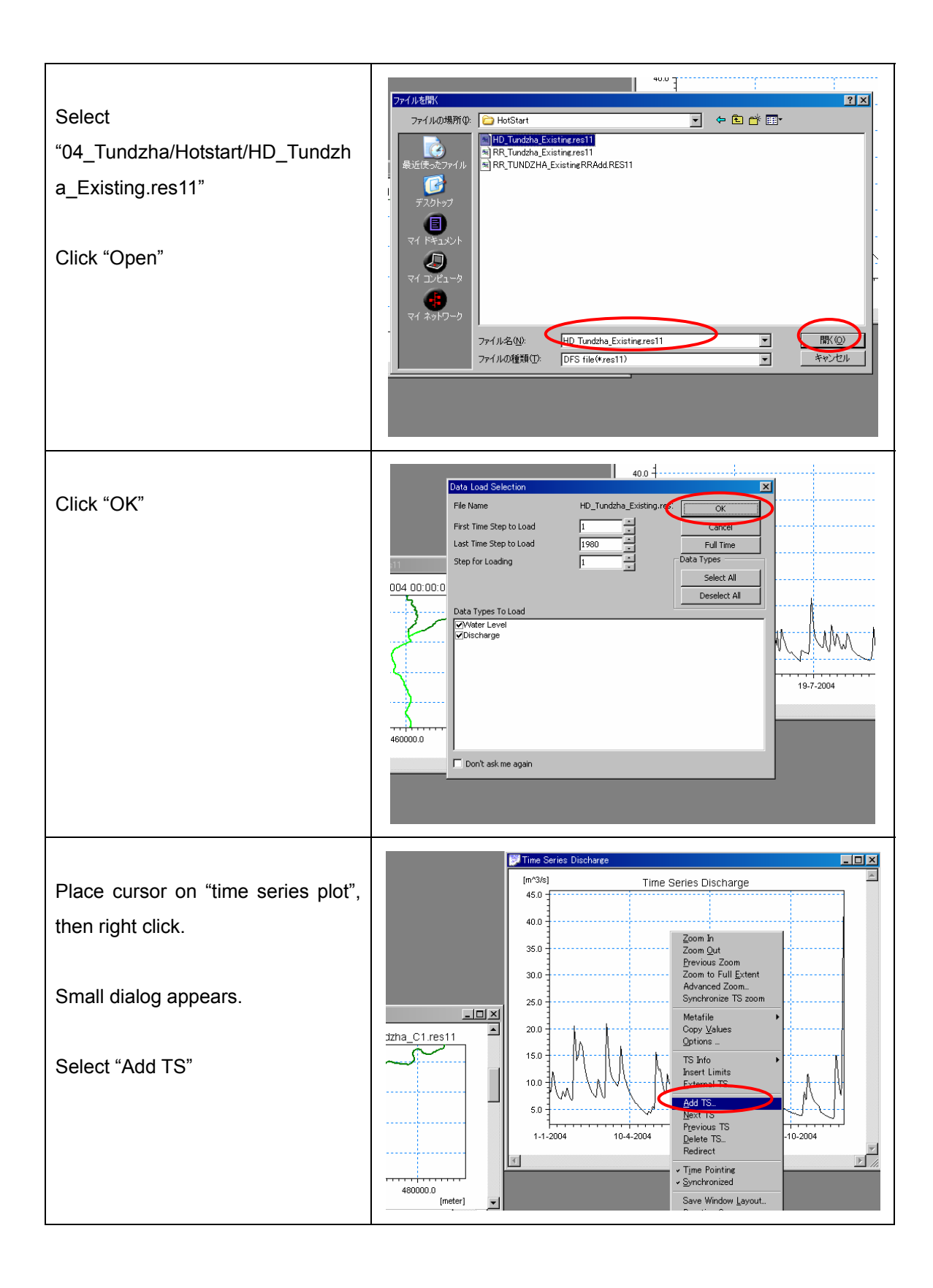

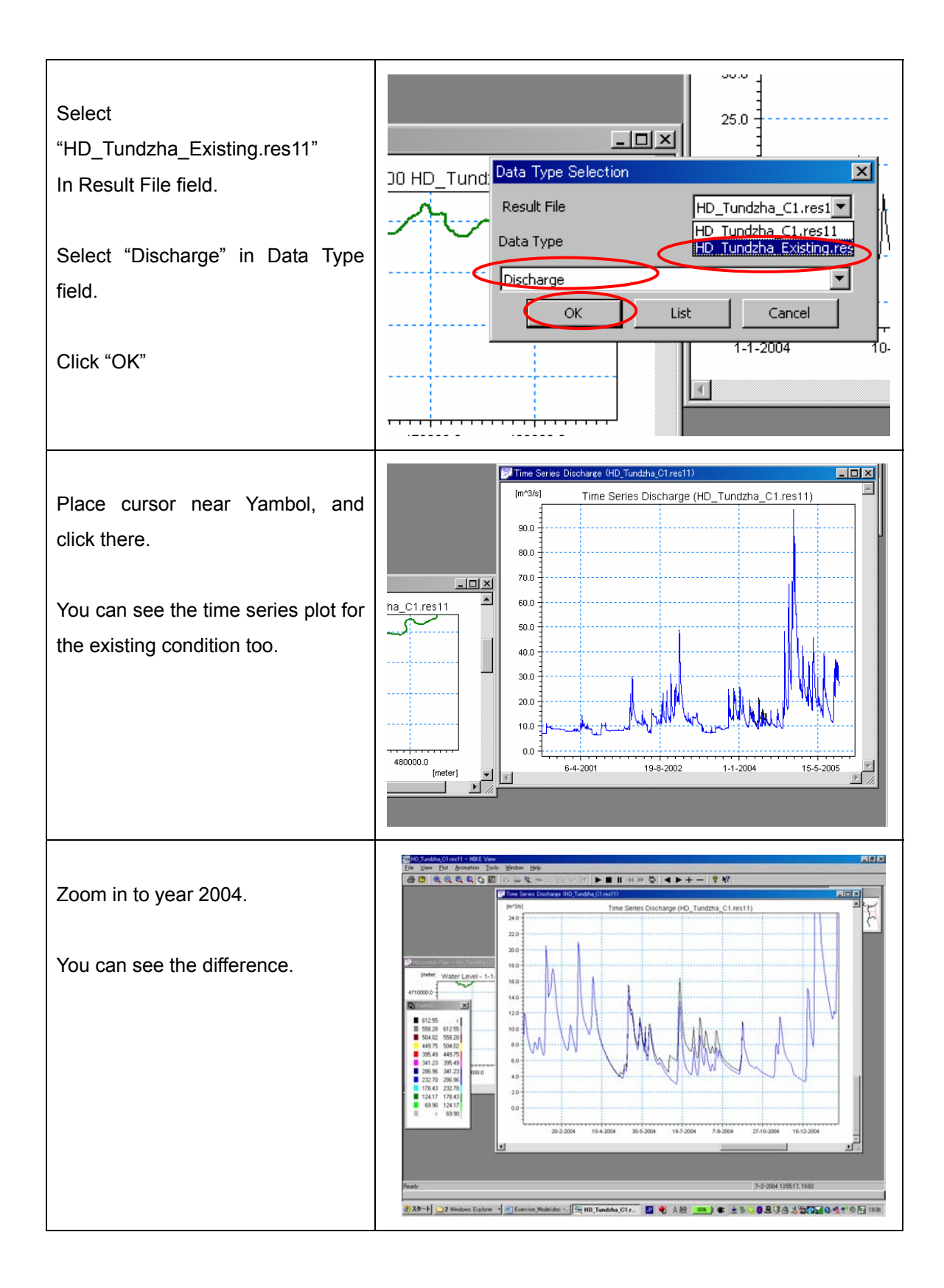

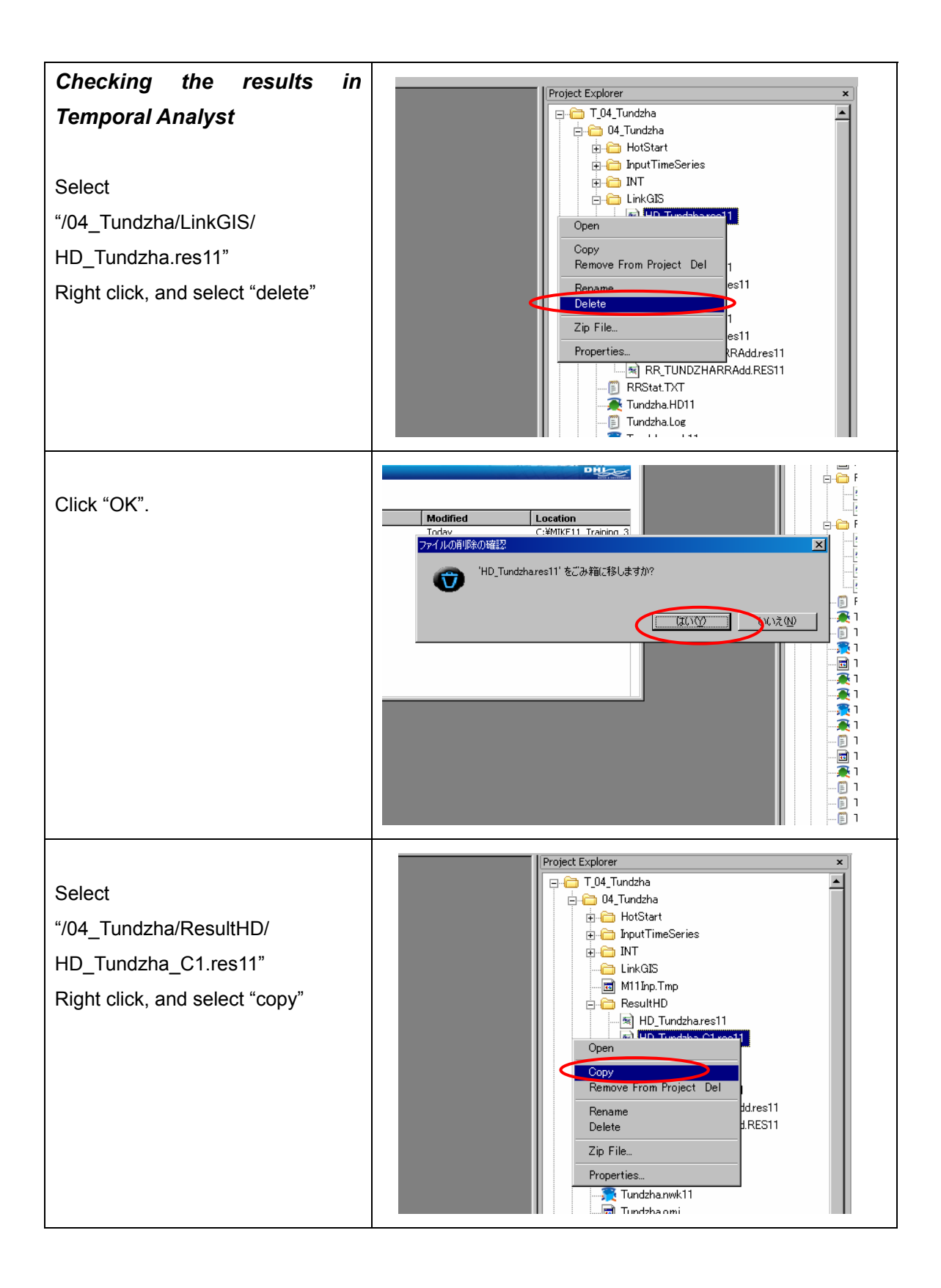
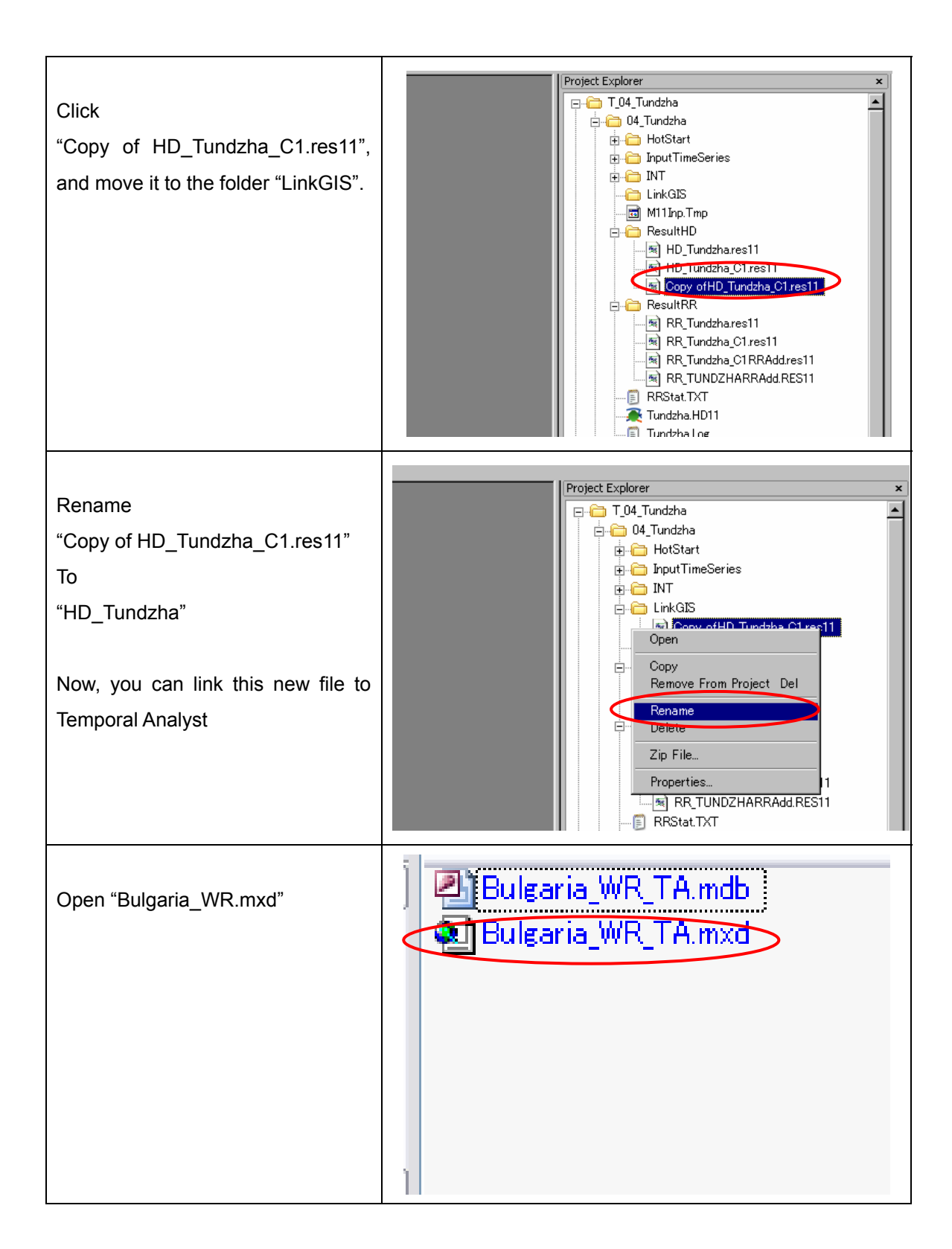

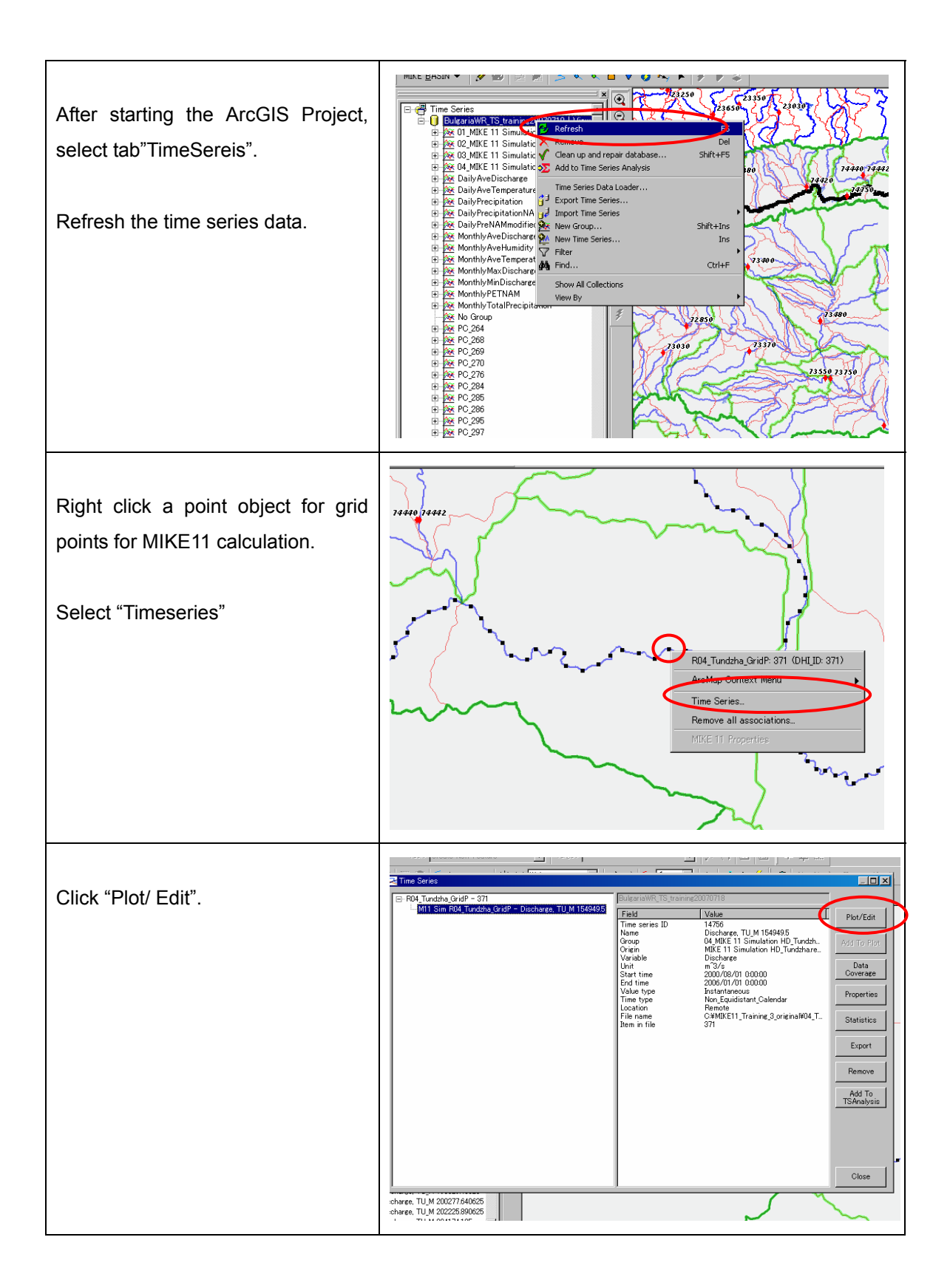

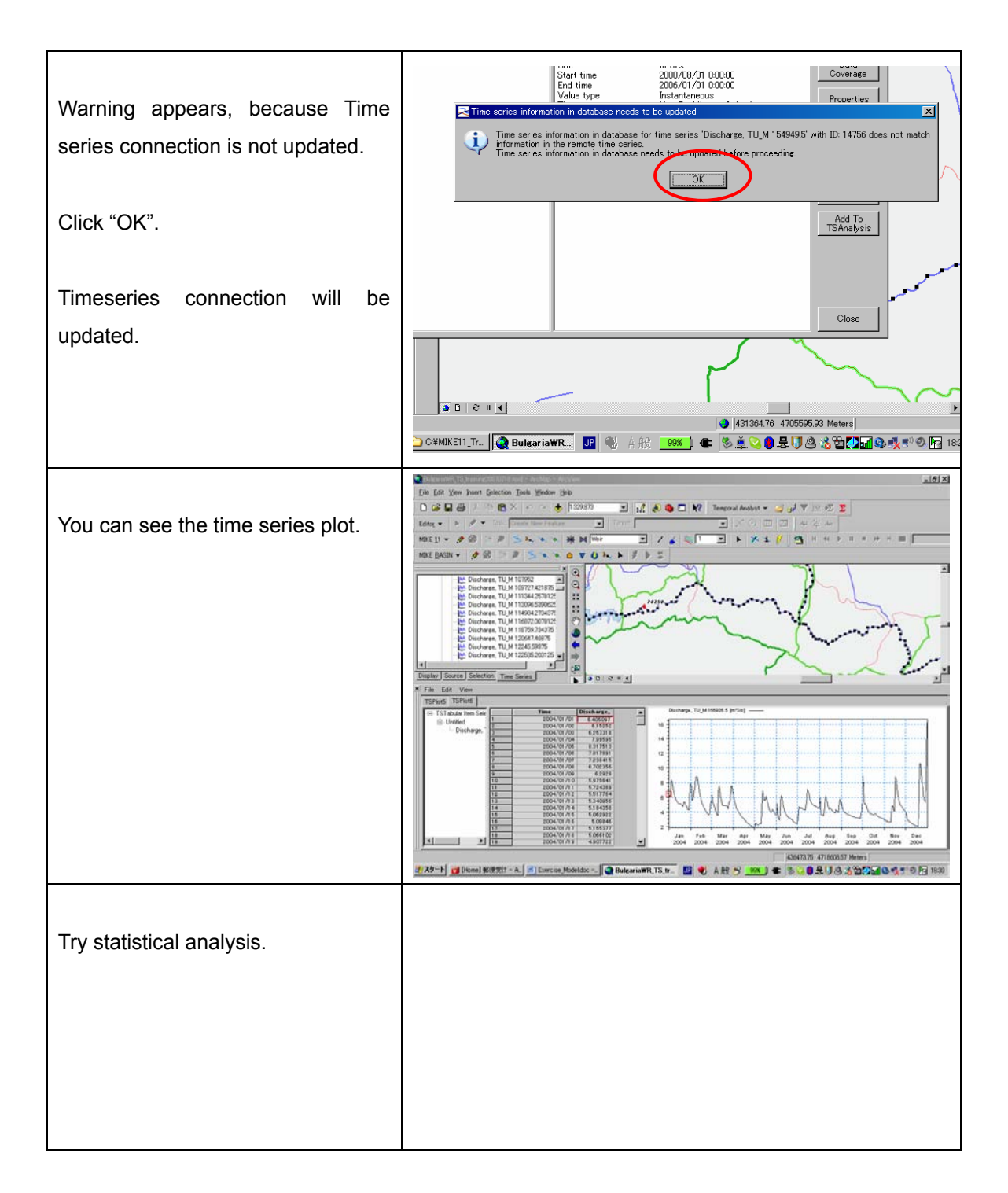

## End of Exercise